# GS1510-16/GS1510-24

16-port / 24-port Managed Gigabit Ethernet Switch

# User's Guide

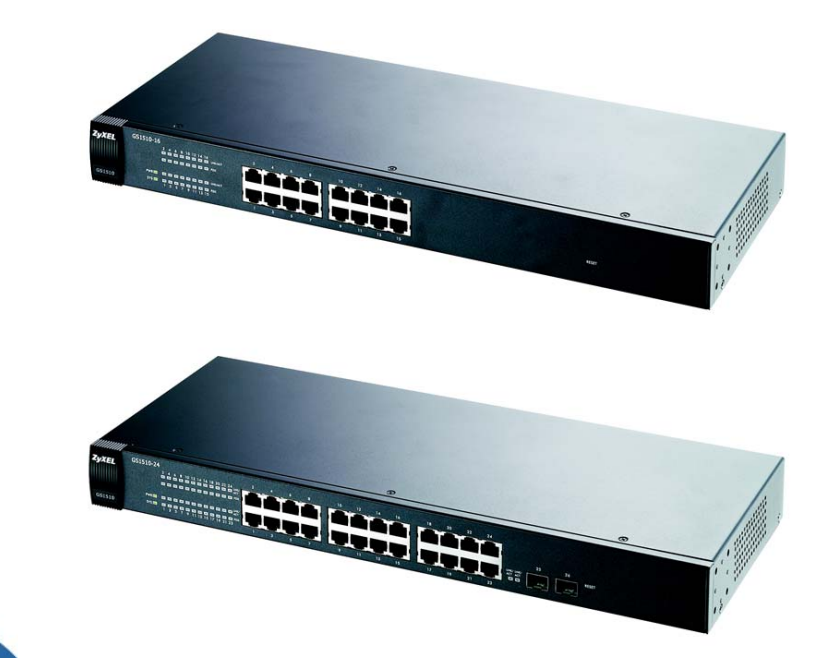

| Default Login | Details            |
|---------------|--------------------|
| IP Address    | http://192.168.1.7 |
| User Name     | admin              |
| Password      | 1234               |

Firmware Version 1.00 Edition 1, 9/2010

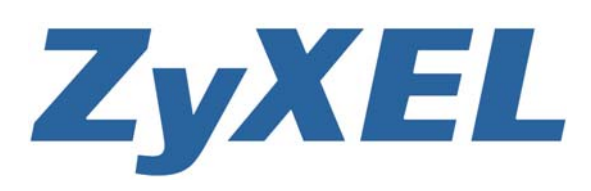

www.zyxel.com

Copyright © 2010 ZyXEL Communications Corporation

# **About This User's Guide**

#### **Intended Audience**

This manual is intended for people who want to configure the Switch using the Web Configurator. You should have at least a basic knowledge of TCP/IP networking concepts and topology.

#### **Related Documentation**

Supporting Disc

Refer to the included CD for support documents.

• ZyXEL Web Site

Please refer to <u>www.zyxel.com</u> for additional support documentation and product certifications.

#### **Documentation Feedback**

Send your comments, questions or suggestions to: techwriters@zyxel.com.tw

Thank you!

The Technical Writing Team, ZyXEL Communications Corp., 6 Innovation Road II, Science-Based Industrial Park, Hsinchu, 30099, Taiwan.

#### **Need More Help?**

More help is available at www.zyxel.com.

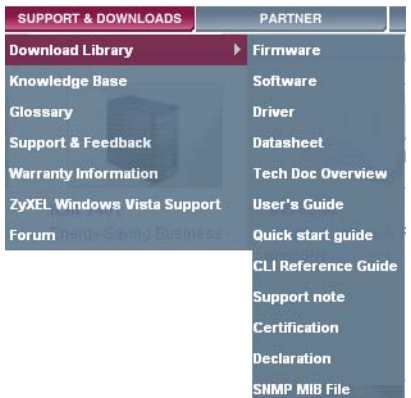

• Download Library

Search for the latest product updates and documentation from this link. Read the Tech Doc Overview to find out how to efficiently use the User Guide, Quick Start Guide and Command Line Interface Reference Guide in order to better understand how to use your product.

• Knowledge Base

If you have a specific question about your product, the answer may be here. This is a collection of answers to previously asked questions about ZyXEL products.

• Forum

This contains discussions on ZyXEL products. Learn from others who use ZyXEL products and share your experiences as well.

#### **Customer Support**

In the event of problems that cannot be solved by using this manual, you should contact your vendor. If you cannot contact your vendor, then contact a ZyXEL office for the region in which you bought the device. See http://www.zyxel.com/web/contact\_us.php for contact information. Please have the following information ready when you contact an office.

- Product model and serial number.
- Warranty Information.
- Date that you received your device.
- Brief description of the problem and the steps you took to solve it.

# **Document Conventions**

#### Warnings and Notes

These are how warnings and notes are shown in this User's Guide.

#### Warnings tell you about things that could harm you or your device.

Note: Notes tell you other important information (for example, other things you may need to configure or helpful tips) or recommendations.

#### **Syntax Conventions**

- The GS1510-16/GS1510-24 may be referred to as the "Switch", the "device", or the "system" in this User's Guide.
- Product labels, screen names, field labels and field choices are all in bold font.
- A key stroke is denoted by square brackets and uppercase text, for example, [ENTER] means the "enter" or "return" key on your keyboard.
- "Enter" means for you to type one or more characters and then press the [ENTER] key. "Select" or "choose" means for you to use one of the predefined choices.
- A right angle bracket ( > ) within a screen name denotes a mouse click. For example, Maintenance > Log > Log Setting means you first click
   Maintenance in the navigation panel, then the Log sub menu and finally the Log Setting tab to get to that screen.
- Units of measurement may denote the "metric" value or the "scientific" value. For example, "k" for kilo may denote "1000" or "1024", "M" for mega may denote "1000000" or "1048576" and so on.
- "e.g.," is a shorthand for "for instance", and "i.e.," means "that is" or "in other words".

#### **Icons Used in Figures**

Figures in this User's Guide may use the following generic icons. The Switch icon is not an exact representation of your device.

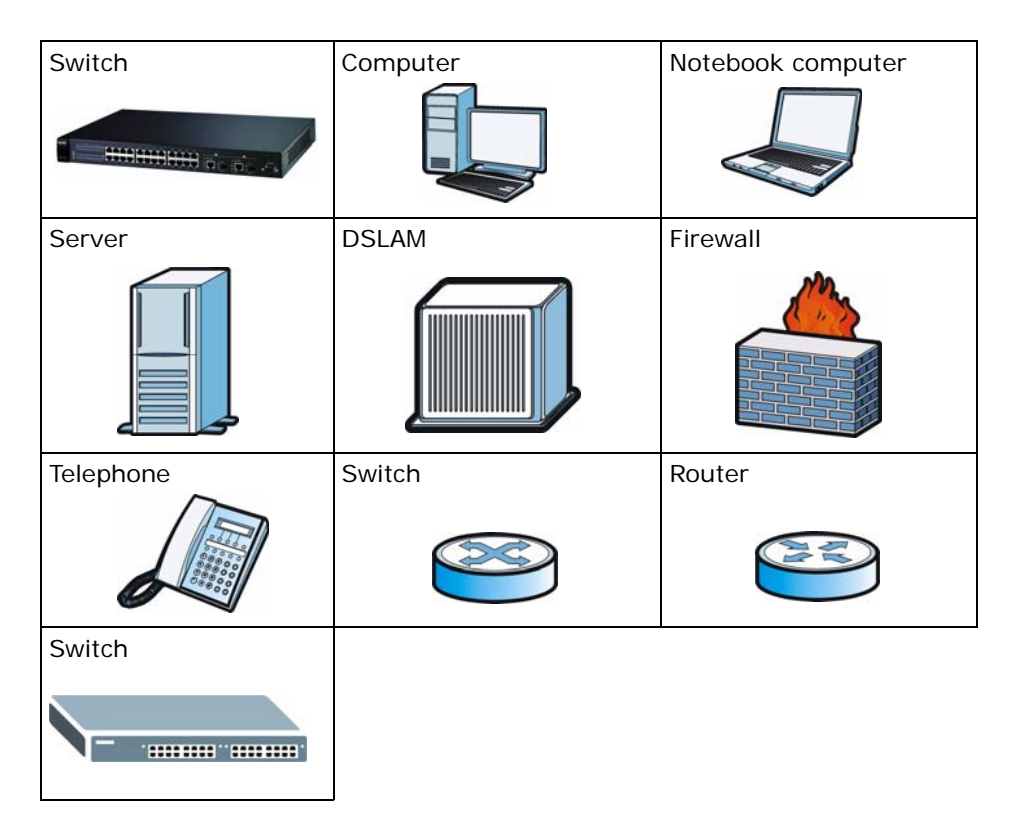

# **Safety Warnings**

- Do NOT use this product near water, for example, in a wet basement or near a swimming pool.
- Do NOT expose your device to dampness, dust or corrosive liquids.
- Do NOT store things on the device.
- Do NOT install, use, or service this device during a thunderstorm. There is a remote risk of electric shock from lightning.
- Connect ONLY suitable accessories to the device.
- Do NOT open the device or unit. Opening or removing covers can expose you to dangerous high voltage points or other risks. ONLY qualified service personnel should service or disassemble this device. Please contact your vendor for further information.
- · Make sure to connect the cables to the correct ports.
- Place connecting cables carefully so that no one will step on them or stumble over them.
- Always disconnect all cables from this device before servicing or disassembling.
- Use ONLY an appropriate power adaptor or cord for your device.
- Connect the power adaptor or cord to the right supply voltage (for example, 110V AC in North America or 230V AC in Europe).
- Do NOT allow anything to rest on the power adaptor or cord and do NOT place the product where anyone can walk on the power adaptor or cord.
- Do NOT use the device if the power adaptor or cord is damaged as it might cause electrocution.
- If the power adaptor or cord is damaged, remove it from the power outlet.
- Do NOT attempt to repair the power adaptor or cord. Contact your local vendor to order a new one.
- Do not use the device outside, and make sure all the connections are indoors. There is a remote risk of electric shock from lightning.
- Do NOT obstruct the device ventilation slots, as insufficient airflow may harm your device.

This product is recyclable. Dispose of it properly.

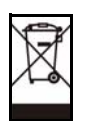

# **Contents Overview**

| Introduction and Hardware Overview       | 17  |
|------------------------------------------|-----|
| Getting to Know Your Switch              |     |
| Hardware Installation and Connection     |     |
| Hardware Overview                        |     |
| Basic Settings                           |     |
| The Web Configurator                     |     |
| System                                   |     |
| General Settings                         |     |
| MAC Management                           | 51  |
| Port Mirroring                           |     |
| Port Settings                            |     |
| Advanced Settings                        | 61  |
| VLAN                                     |     |
| EEE                                      | 71  |
| IGMP Snooping                            |     |
| Link Aggregation                         |     |
| Loop Guard                               |     |
| QoS                                      |     |
| Storm Control                            |     |
| Spanning Tree Protocol                   |     |
| Security and Management                  |     |
| IP Source Guard                          |     |
| 802.1x                                   | 117 |
| Web Authentication                       |     |
| Maintenance                              |     |
| SNMP                                     |     |
| User Account                             |     |
| Troubleshooting & Product Specifications |     |
| Troubleshooting                          |     |
| Product Specifications                   |     |
| Appendices and Index                     |     |

# **Table of Contents**

| About This User's Guide | 3  |
|-------------------------|----|
| Document Conventions    | 5  |
| Safety Warnings         | 7  |
| Contents Overview       | 9  |
| Table of Contents       | 11 |

| Chapter 1<br>Getting to Know Your Switch            | 19 |
|-----------------------------------------------------|----|
| 1.1 Introduction                                    |    |
| 1.1.1 Backbone Application                          |    |
| 1.1.2 Bridging Example                              |    |
| 1.1.3 High Performance Switching Example            |    |
| 1.1.4 IEEE 802.1Q VLAN Application Examples         |    |
| 1.2 Good Habits for Managing the Switch             |    |
| Chapter 2<br>Hardware Installation and Connection   | 23 |
| 2.1 Freestanding Installation                       |    |
| 2.2 Mounting the Switch on a Rack                   |    |
| 2.2.1 Rack-mounted Installation Requirements        | 24 |
| 2.2.2 Attaching the Mounting Brackets to the Switch |    |
| 2.2.3 Mounting the Switch on a Rack                 |    |
| Chapter 3<br>Hardware Overview                      | 27 |
| 3.1 Front Panel                                     |    |
| 3.1.1 Ethernet Ports                                |    |
| 3.1.2 Mini-GBIC Slots                               |    |
| 3.1.3 The RESET Button                              |    |
| 3.2 LEDs                                            |    |
| 3.3 Rear Panel                                      |    |
| 3.3.1 Power Connector                               |    |

| Part II: Basic Settings                 | 33 |
|-----------------------------------------|----|
| Chapter 4                               |    |
| The Web Configurator                    | 35 |
| 4.1 Introduction                        |    |
| 4.2 Device Auto Discovery Utility       |    |
| 4.3 System Login                        |    |
| 4.3.1 Smart Mode                        |    |
| 4.3.2 The Advanced Main Screen          |    |
| 4.3.3 The Navigation Panel              |    |
| 4.3.4 Change Your Password              |    |
| 4.4 Saving Your Configuration           |    |
| 4.5 Switch Lockout                      |    |
| 4.6 Resetting the Switch                |    |
| 4.7 Logging Out of the Web Configurator |    |
| Chapter 5<br>System                     | 45 |
| System                                  |    |
| 5.1 System Screen                       |    |
| Chapter 6                               |    |
| General Settings                        |    |
| 6.1 What You Can Do                     |    |
| 6.2 System                              |    |
| 6.3 Jumbo Frame                         |    |
| 6.4 SNTP                                |    |
| Chapter 7                               |    |
| MAC Management                          | 51 |
| 7.1 Overview                            |    |
| 7.2 What You Can Do                     |    |
| 7.3 What You Need to Know               |    |
| 7.4 Static MAC Settings                 |    |
| 7.5 MAC Table                           | 53 |
| Chapter 8                               |    |
| Port Mirroring                          | 55 |
| 8.1 Port Mirroring Settings             |    |
| Chapter 9                               |    |
| Port Settings                           | 57 |
| 9.1 Port Settings                       |    |
| 9.1.1 Auto Negotiation                  |    |

| 9.1.2 Flow Control                              |            |
|-------------------------------------------------|------------|
|                                                 |            |
|                                                 |            |
| Part III: Advanced Settings                     | 61         |
|                                                 |            |
| Chapter 10                                      | <b>C</b> 2 |
| VLAN                                            |            |
| 10.1 Overview                                   |            |
| 10.2 What You Can Do                            |            |
| 10.3 What You Need to Know                      |            |
| 10.3.1 Introduction to IEEE 802.1Q Tagged VLANs |            |
| 10.3.2 Forwarding Tagged and Untagged Frames    |            |
| 10.4 Port Isolation                             |            |
| 10.5 VLAN Settings                              |            |
| 10.6 Tag Settings                               |            |
| 10.7 Port Settings                              |            |
| Chapter 11                                      |            |
| FFF                                             | 71         |
|                                                 |            |
| 11.1 Overview                                   |            |
| 11.1.1 EEE Screen                               | 71         |
| Chapter 12                                      |            |
| IGMP Snooping                                   | 73         |
|                                                 |            |
| 12.1 Overview                                   |            |
| 12.2 What You Can Do                            |            |
| 12.3 What You Need to Know                      |            |
| 12.3.1 IGMP Snooping and VLANs                  | 74         |
| 12.4 General Settings                           |            |
| 12.5 Port Settings                              |            |
| Chapter 13                                      |            |
| Link Aggregation                                | 77         |
|                                                 |            |
| 13.1 Overview                                   |            |
| 13.2 What You Can Do                            |            |
| 13.3 What You Need to Know                      |            |
| 13.3.1 Dynamic Link Aggregation                 |            |
| 13.4 Static Trunk                               |            |
| 13.5 LACP                                       |            |
| Chapter 14                                      |            |
| Loop Guard                                      | 81         |
| •                                               |            |

| 14.1 Overview                                    |     |
|--------------------------------------------------|-----|
| 14.2 What You Need to Know                       |     |
| 14.3 Loop Guard                                  |     |
| Chapter 15<br>QoS                                | 85  |
|                                                  |     |
| 15.1 Overview                                    | 85  |
| 15.2 What You Can Do                             | 85  |
| 15.3 What You Need to Know                       |     |
| 15.3.1 Queuing algorithms                        | 85  |
| 15.3.2 QoS Enhancement                           |     |
| 15.4 Port Priority                               |     |
| 15.5 IP DiffServ (DSCP)                          |     |
| 15.5.1 Differentiated Services Code Point (DSCP) |     |
| 15.6 Priority/Queue Mapping                      |     |
| 15.7 Queuing Method                              |     |
| Chapter 16                                       |     |
| Storm Control                                    |     |
|                                                  |     |
| 16.0.1 Broadcast Storm Control Setup             |     |
| Chapter 17                                       |     |
| Spanning Tree Protocol                           | 95  |
|                                                  | 95  |
| 17.1 Overview                                    |     |
| 17.2 What You Need to Know                       |     |
| 17.3.1 STP Terminology                           |     |
| 17.3.2 How STP Works                             |     |
| 17.4 Conoral Sottings                            |     |
| 17.5 STP Status Scroop                           |     |
|                                                  |     |
|                                                  |     |
| Part IV: Security and Management                 | 101 |
| Chapter 18<br>IP Source Guard                    |     |

| Source Guard                   |  |
|--------------------------------|--|
| 18.1 Overview                  |  |
| 18.2 What You Can Do           |  |
| 18.3 What You Need To Know     |  |
| 18.3.1 DHCP Snooping Overview  |  |
| 18.3.2 ARP Inspection Overview |  |
| 18.4 DHCP Snooping             |  |

| 18.5 Port Settings                      |     |
|-----------------------------------------|-----|
| 18.6 ARP Inspection                     | 110 |
| 18.6.1 Filter Table                     |     |
| 18.7 Binding Table                      | 112 |
| 18.7.1 Static Entry Settings            | 112 |
| 18.7.2 Binding Table                    | 114 |
|                                         |     |
| Chapter 19<br>802.1x                    |     |
| 19.1 Overview                           | 117 |
| 19.2 What You Can Do                    | 117 |
| 19.3 What You Need to Know              | 118 |
| 19.3.1 IEEE 802.1x Authentication       | 118 |
| 19.3.2 Local User Accounts              | 118 |
| 19.4 Global Settings                    |     |
| 19.5 Port Settings                      |     |
| Chapter 20                              |     |
| Web Authentication                      |     |
| 20.1 Overview                           |     |
| 20.2 What You Can Do                    |     |
| 20.3 What You Need to Know              |     |
| 20.3.1 User Authentication Experience   |     |
| 20.4 Configuration                      |     |
| 20.5 Customization                      |     |
| Chapter 21                              |     |
| Maintenance                             | 129 |
| 21.1 Overview                           |     |
| 21.2 What You Can Do                    |     |
| 21.3 Configuration                      |     |
| 21.3.1 Backup Settings                  |     |
| 21.3.2 Upgrade Configuration            |     |
| 21.3.3 Restore Factory Default Settings |     |
| 21.4 Firmware                           |     |
| 21.5 Reboot                             |     |
| 21.6 System Log                         |     |
| 21.6.1 Syslog                           |     |
| Chapter 22                              | 405 |
| JININIF                                 |     |
| 22.1 Overview                           |     |

| 22.3 What You Need to Know |  |
|----------------------------|--|
| 22.3.1 About SNMP          |  |
| 22.3.2 Supported MIBs      |  |
| 22.3.3 SNMP Traps          |  |
| 22.4 SNMP Settings         |  |
| 22.5 Community Name        |  |
| 22.6 Trap Receiver         |  |
| Chapter 23<br>User Account |  |
| 23.1 Overview              |  |
| 23.2 User Account Screen   |  |

| Chapter 24<br>Troubleshooting              | 147 |
|--------------------------------------------|-----|
| 24.1 Power, Hardware Connections, and LEDs |     |
| 24.2 Switch Access and Login               |     |
| Chapter 25<br>Product Specifications       |     |
| 25.1 General Switch Specifications         |     |

| Part VI: Appendices and Index | . 157 |
|-------------------------------|-------|
|-------------------------------|-------|

| Index    |   |                                |
|----------|---|--------------------------------|
| Appendix | С | Legal Information              |
| Appendix | В | IP Addresses and Subnetting165 |
| Appendix | A | Device Auto Discovery          |

# PART I Introduction and Hardware Overview

Getting to Know Your Switch (19)

Hardware Installation and Connection (23)

Hardware Overview (27)

# **Getting to Know Your Switch**

This chapter introduces the main features and applications of the Switch.

# **1.1 Introduction**

Your Switch is an intelligent layer 2 switch with 1000BASE-T RJ-45 ports and mini-GBIC slots (GS1510-24 only) for fiber-optic transceivers.

- The GS1510-16 has 16 1000BASE-T RJ-45 ports.
- The GS1510-24 has 24 1000BASE-T RJ-45 ports, and two SFP open slots.

With its built-in Web Configurator, managing and configuring the Switch is easy. The Switch can operate in low power idle mode in compliance with IEEE 802.3az Energy Efficient Ethernet (EEE). See Chapter 25 on page 151 for a full list of software features available on the Switch.

## 1.1.1 Backbone Application

The Switch is an ideal solution for small networks where rapid growth can be expected in the near future. The Switch can be used standalone for a group of heavy traffic users. You can connect computers and servers directly to the Switch's port or connect other switches to the Switch. In this example, all computers can share high-speed applications on the server. To expand the network, simply add more networking devices such as switches, routers, computers, print servers etc.

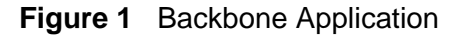

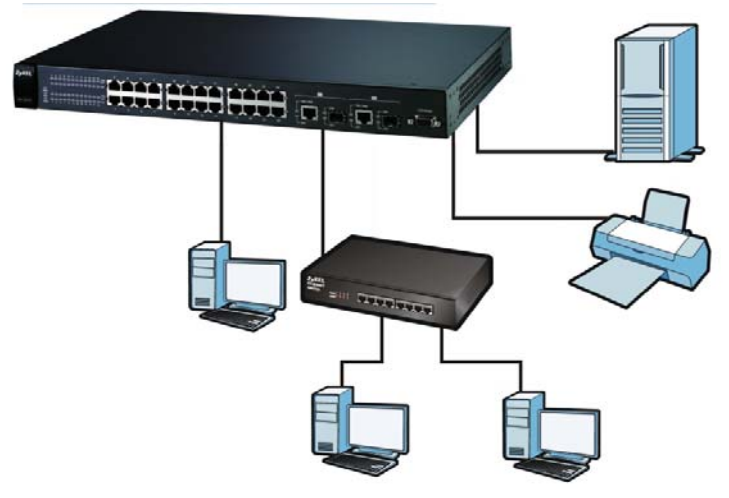

## 1.1.2 Bridging Example

In this example application the Switch connects different company departments (**RD** and **Sales**) to the corporate backbone. It can alleviate bandwidth contention and eliminate server and network bottlenecks. All users that need high bandwidth can connect to high-speed department servers via the Switch. You can provide a super-fast uplink connection by using a Gigabit Ethernet/mini-GBIC port on the Switch.

Moreover, the Switch eases supervision and maintenance by allowing network managers to centralize multiple servers at a single location.

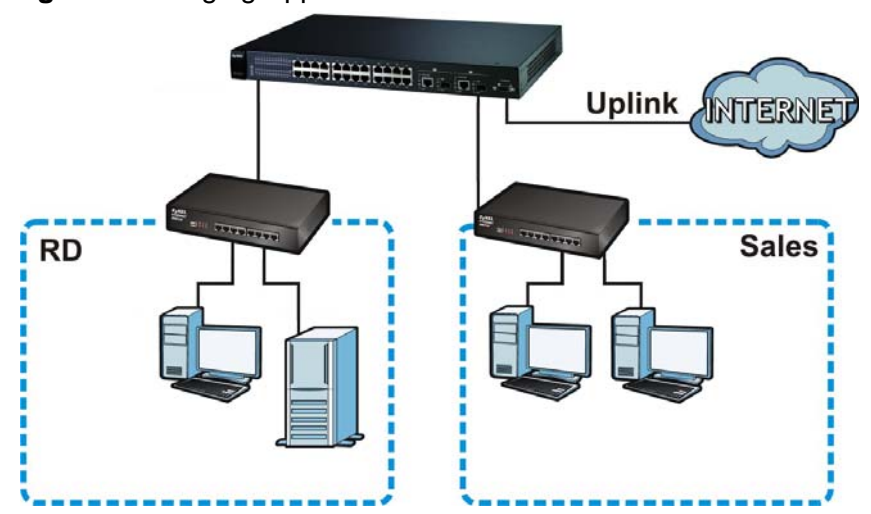

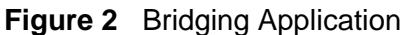

## 1.1.3 High Performance Switching Example

The Switch is ideal for connecting two networks that need high bandwidth. In the following example, use trunking to connect these two networks.

Switching to higher-speed LANs such as ATM (Asynchronous Transmission Mode) is not feasible for most people due to the expense of replacing all existing Ethernet cables and adapter cards, restructuring your network and complex maintenance. The Switch can provide the same bandwidth as ATM at much lower cost while still being able to use existing adapters and switches. Moreover, the current LAN structure can be retained as all ports can freely communicate with each other.

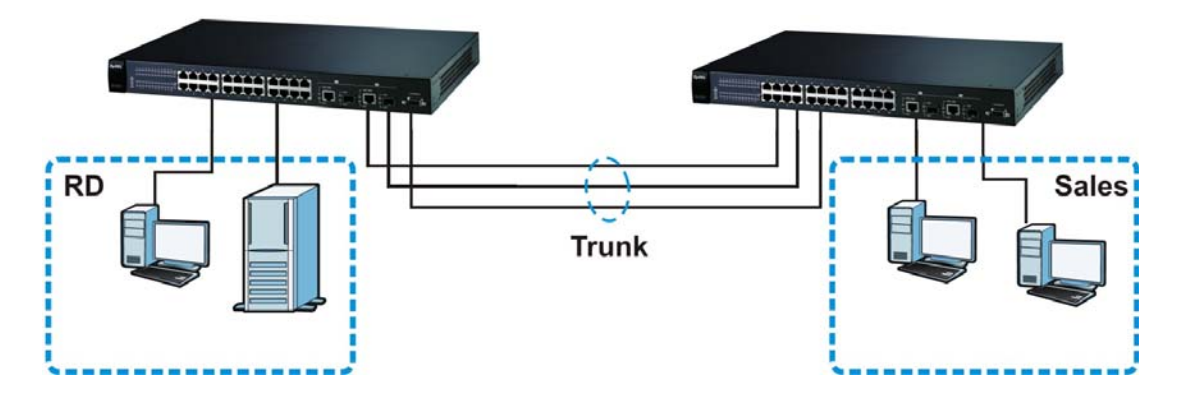

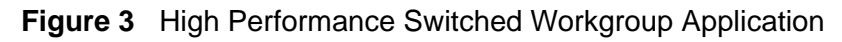

## 1.1.4 IEEE 802.1Q VLAN Application Examples

A VLAN (Virtual Local Area Network) allows a physical network to be partitioned into multiple logical networks. Stations on a logical network belong to one group. A station can belong to more than one group. With VLAN, a station cannot directly talk to or hear from stations that are not in the same group(s) unless such traffic first goes through a router.

For more information on VLANs, refer to Chapter 10 on page 63.

#### 1.1.4.1 Tag-based VLAN Example

Ports in the same VLAN group share the same frame broadcast domain thus increase network performance through reduced broadcast traffic. VLAN groups can be modified at any time by adding, moving or changing ports without any recabling.

Shared resources such as a server can be used by all ports in the same VLAN as the server. In the following figure only ports that need access to the server need to be part of VLAN 1. Ports on the Switch can belong to other VLAN groups too.

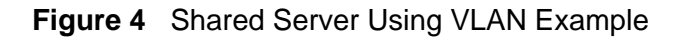

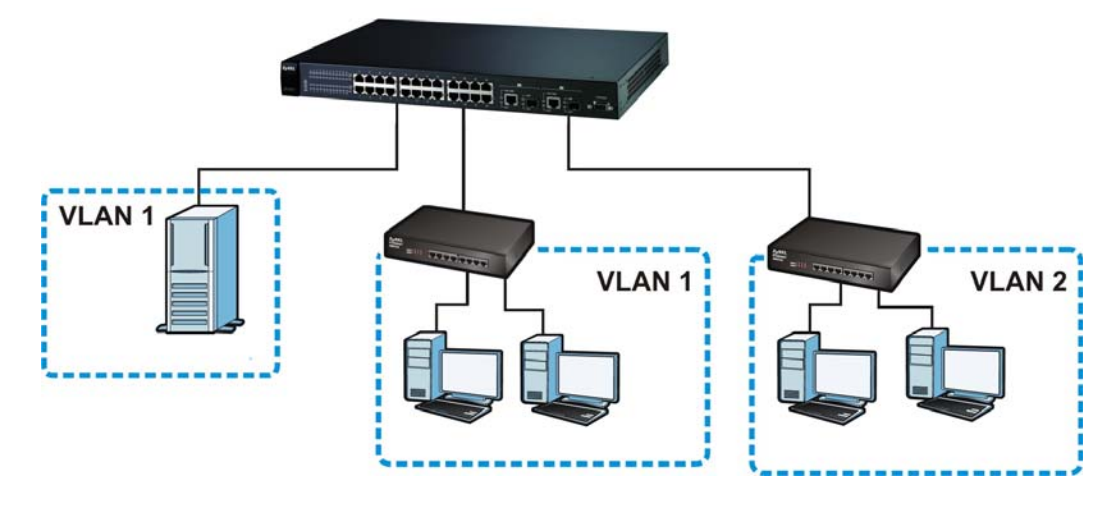

# 1.2 Good Habits for Managing the Switch

Do the following things regularly to make the Switch more secure and to manage the Switch more effectively.

- Change the password. Use a password that's not easy to guess and that consists of different types of characters, such as numbers and letters.
- Write down the password and put it in a safe place.

Back up the configuration (and make sure you know how to restore it). Restoring an earlier working configuration may be useful if the device becomes unstable or even crashes. If you forget your password, you will have to reset the Switch to its factory default settings. If you backed up an earlier configuration file, you would not have to totally re-configure the Switch. You could simply restore your last configuration.

# Hardware Installation and Connection

This chapter shows you how to install and connect the Switch.

# 2.1 Freestanding Installation

- 1 Make sure the Switch is clean and dry.
- 2 Set the Switch on a smooth, level surface strong enough to support the weight of the Switch and the connected cables. Make sure there is a power outlet nearby.
- **3** Make sure there is enough clearance around the Switch to allow air circulation and the attachment of cables and the power cord.
- 4 Remove the adhesive backing from the rubber feet.
- **5** Attach the rubber feet to each corner on the bottom of the Switch. These rubber feet help protect the Switch from shock or vibration and ensure space between devices when stacking.

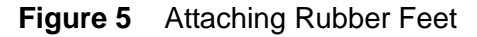

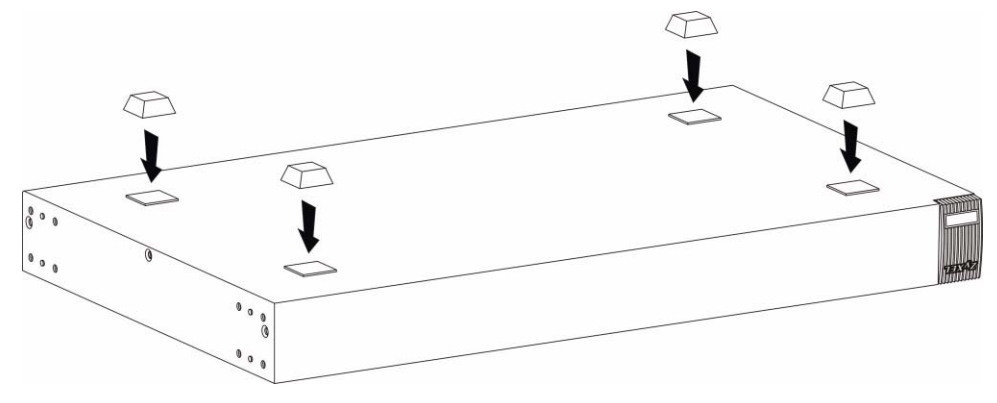

Note: Do NOT block the ventilation holes. Leave space between devices when stacking.

For proper ventilation, allow at least 4 inches (10 cm) of clearance at the front and 3.4 inches (8 cm) at the back of the Switch. This is especially important for enclosed rack installations.

# 2.2 Mounting the Switch on a Rack

This section lists the rack mounting requirements and precautions and describes the installation steps.

## 2.2.1 Rack-mounted Installation Requirements

- Two mounting brackets.
- Eight M3 flat head screws and a #2 Philips screwdriver.
- Four M5 flat head screws and a #2 Philips screwdriver.

Note: Failure to use the proper screws may damage the unit.

#### 2.2.1.1 Precautions

- Make sure the rack will safely support the combined weight of all the equipment it contains.
- Make sure the position of the Switch does not make the rack unstable or topheavy. Take all necessary precautions to anchor the rack securely before installing the unit.

## 2.2.2 Attaching the Mounting Brackets to the Switch

1 Position a mounting bracket on one side of the Switch, lining up the four screw holes on the bracket with the screw holes on the side of the Switch.

#### Figure 6 Attaching the Mounting Brackets

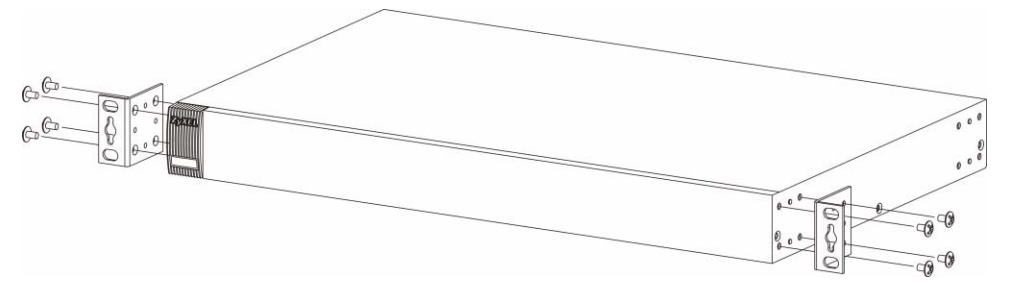

- **2** Using a #2 Philips screwdriver, install the M3 flat head screws through the mounting bracket holes into the Switch.
- **3** Repeat steps 1 and 2 to install the second mounting bracket on the other side of the Switch.
- 4 You may now mount the Switch on a rack. Proceed to the next section.

## 2.2.3 Mounting the Switch on a Rack

1 Position a mounting bracket (that is already attached to the Switch) on one side of the rack, lining up the two screw holes on the bracket with the screw holes on the side of the rack.

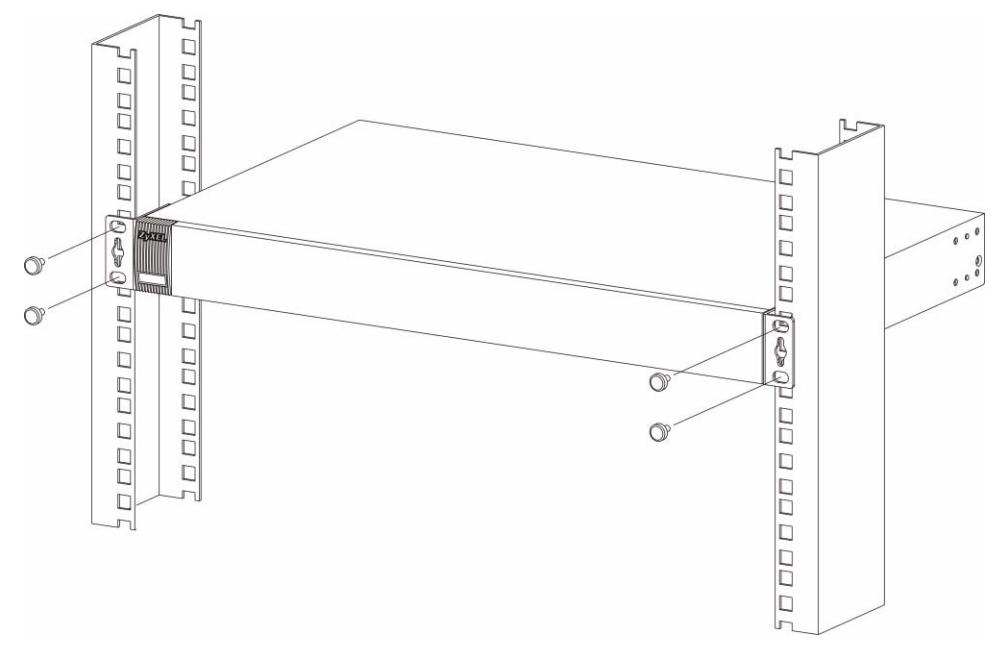

Figure 7 Mounting the Switch on a Rack

- **2** Using a #2 Philips screwdriver, install the M5 flat head screws through the mounting bracket holes into the rack.
- **3** Repeat steps 1 and 2 to attach the second mounting bracket on the other side of the rack.

# **Hardware Overview**

This chapter describes the front panel and rear panel of the Switch and shows you how to make the hardware connections.

# 3.1 Front Panel

The figures below show the front panel of the Switch.

Figure 8 GS1510-16 Front Panel

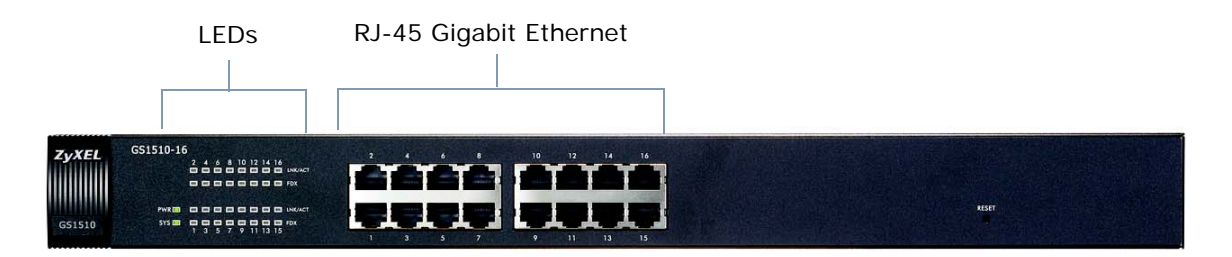

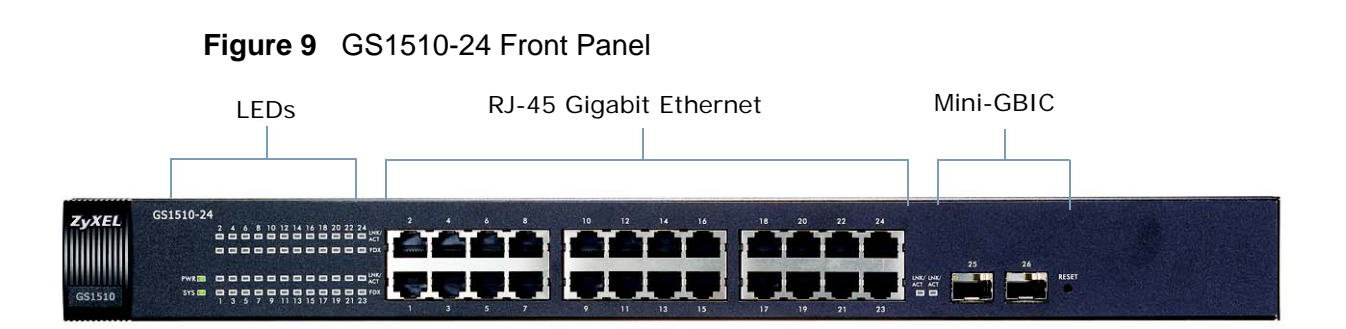

The following table describes the ports on the panels.

| CONNECTO<br>R                             | DESCRIPTION                                                                                                    |  |  |  |  |  |
|-------------------------------------------|----------------------------------------------------------------------------------------------------|--|--|--|--|--|
| RJ-45 Gigabit<br>Ethernet<br>Ports        | Connect these Gigabit Ethernet ports to high-bandwidth backbone network<br>Ethernet switches or use them to daisy-chain other switches. |  |  |  |  |  |
| Mini-GBIC<br>Slots<br>(GS1510-24<br>only) | Use mini-GBIC transceivers in these slots for fiber-optic connections to backbone Ethernet switches.                                    |  |  |  |  |  |

 Table 1
 Panel Connections

## 3.1.1 Ethernet Ports

The GS1510-16 has 16 auto-negotiating, auto-crossover RJ-45 Gigabit Ethernet ports.

The GS1510-24 has 24 auto-negotiating, auto-crossover RJ-45 Gigabit Ethernet ports.

The speed of the Gigabit Ethernet ports can be 10 Mbps, 100Mbps or 1000Mbps and the duplex mode can be half duplex (at 100 Mbps) or full duplex.

An auto-negotiating port can detect and adjust to the optimum Ethernet speed (100/1000Mpbs) and duplex mode (full duplex or half duplex) of the connected device.7

An auto-crossover (auto-MDI/MDI-X) port automatically works with a straightthrough or crossover Ethernet cable.

#### 3.1.1.1 Default Ethernet Settings

The factory default negotiation settings for the Ethernet ports on the Switch are:

- Speed: Auto
- Duplex: Auto
- Flow control: Off

## 3.1.2 Mini-GBIC Slots

There are two mini-GBIC (Gigabit Interface Converter) slots for mini-GBIC transceivers on GS1510-24. A transceiver is a single unit that houses a transmitter and a receiver. The Switch does not come with transceivers. You must use transceivers that comply with the SFP Transceiver MultiSource Agreement (MSA). See the SFF committee's INF-8074i specification Rev 1.0 for details.

You can change transceivers while the Switch is operating. You can use different transceivers to connect to Ethernet switches with different types of fiber-optic connectors.

- Type: SFP connection interface
- Connection speed: 1 Gigabit per second (Gbps)

Note: To avoid possible eye injury, do not look into an operating fiber-optic module's connectors.

#### 3.1.2.1 Transceiver Installation

Use the following steps to install a mini GBIC transceiver (SFP module).

**1** Insert the transceiver into the slot with the exposed section of PCB board facing down.

Figure 10 Transceiver Installation Example

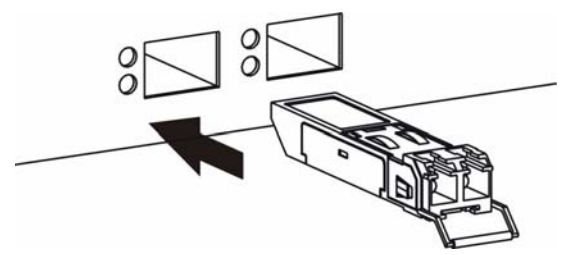

- 2 Press the transceiver firmly until it clicks into place.
- **3** The Switch automatically detects the installed transceiver. Check the LEDs to verify that it is functioning properly.

Figure 11 Installed Transceiver

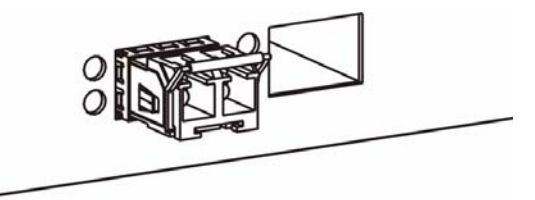

#### 3.1.2.2 Transceiver Removal

Use the following steps to remove a mini GBIC transceiver (SFP module).

**1** Open the transceiver's latch (latch styles vary).

Figure 12 Opening the Transceiver's Latch Example

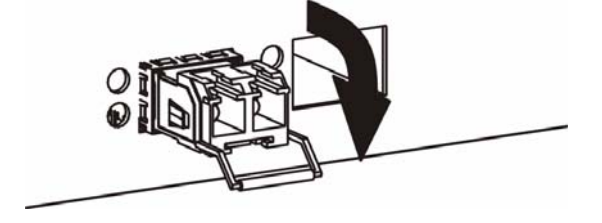

2 Pull the transceiver out of the slot.

Figure 13 Transceiver Removal Example

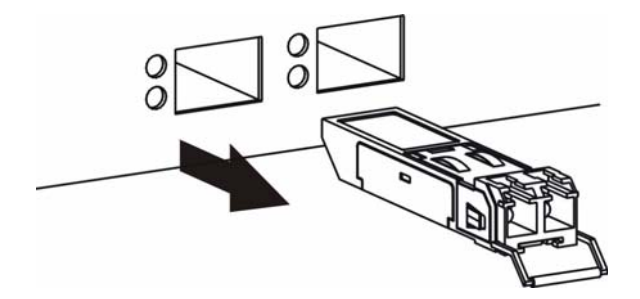

## 3.1.3 The RESET Button

Reset the Switch to its factory default configuration via the **RESET** button. Press the **RESET** button for at least five seconds and then release. The Switch automatically reboots and reloads its factory default configuration file. The **RESET** button is on the front panel of the Switch.

Note: When you use the RESET button all of your configuration settings will be lost. Use the default IP address (192.168.1.1) and user name (admin) and password (1234) to log back into the Switch. It may take up to 2 minutes for the Switch to restart when you reload the default configuration file.

# 3.2 LEDs

The following table describes the LEDs.

| LED | STATUS | ;  | DESCRIPTION                                |  |
|-----|--------|----|--------------------------------------------|--|
| PWR | Green  | On | The system is turned on.                   |  |
|     | Off    |    | The system is off.                         |  |
| SYS | Green  | On | The system is on and functioning properly. |  |
|     | Off    |    | The system is off or is malfunctioning.    |  |

#### Table 2 LEDs

| LED                              | STATUS     |    | DESCRIPTION                                                                                 |  |  |
|----------------------------------|------------|----|---------------------------------------------------------------------------------------------|--|--|
| Gigabit Eth                      | nernet Por | ts |                                                                                             |  |  |
| LINK/ACT                         | Green      | On | The link to a 10/1000 Mbps Ethernet network is up.                                          |  |  |
|                                  | Amber      | On | The link to a 100 Mbps Ethernet network is up.                                              |  |  |
|                                  | Blinking   |    | The port is transmitting/receiving data.                                                    |  |  |
|                                  | Off        |    | The link to an Ethernet network is down.                                                    |  |  |
| FDX                              | Amber      | On | The port is negotiating in full-duplex mode.                                                |  |  |
|                                  | Off        |    | The port is negotiating in half-duplex mode and no collisions are occurring.                |  |  |
| Mini-GBIC Slots (GS1510-24 ONLY) |            |    |                                                                                             |  |  |
| LNK/ACT                          | Green      | On | The port has a successful connection.                                                       |  |  |
|                                  | Blinking   |    | The port is receiving or transmitting data.                                                 |  |  |
|                                  | Off        |    | No Ethernet device is connected to this port or the link to<br>an Ethernet network is down. |  |  |

 Table 2
 LEDs (continued)

# 3.3 Rear Panel

The following figures show the rear panels of the AC power input model Switch. The rear panel contains a receptacle for the power cord.

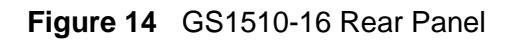

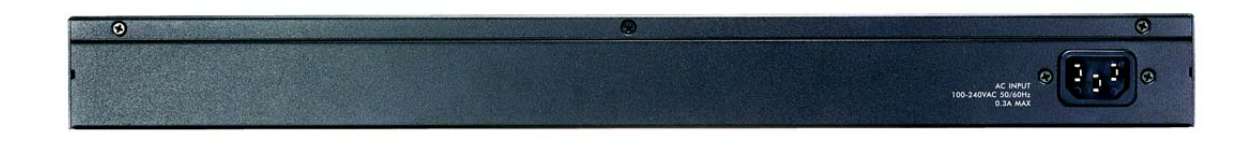

Figure 15 GS1510-24 Rear Panel

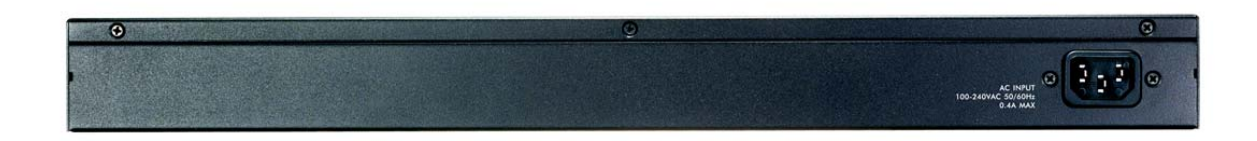

## 3.3.1 Power Connector

Make sure you are using the correct power source as shown on the panel.

To connect the power to the Switch, insert the female end of the power cord into the power receptacle on the rear panel. Connect the other end of the supplied power cord to a  $100 \sim 240V$  AC, 50/60 Hz power outlet capable of supplying at least 0.3A.

# PART II Basic Settings

The Web Configurator (35)

System (45)

General Settings (47)

MAC Management (51)

Port Mirroring (55)

Port Settings (57)

# **The Web Configurator**

This section introduces the configuration and functions of the Web Configurator.

# 4.1 Introduction

The Web Configurator is an HTML-based management interface that allows easy setup and management of the Switch via an Internet browser. Use Internet Explorer 6.0 or later to access the web configurator. The recommended screen resolution is 1024 by 768 pixels.

In order to use the Web Configurator you need to allow:

- Web browser pop-up windows from your device. Web pop-up blocking is enabled by default in Windows XP SP (Service Pack) 2.
- JavaScript (enabled by default).
- Java permissions (enabled by default).
- Note: This User's Guide shows screens from the GS1510 Series, unless otherwise specified.

# 4.2 Device Auto Discovery Utility

To access the web configurator, you will need to know the IP address of the Switch. If the default IP address (192.168.1.1) has been changed, use the ZyXEL device discovery utility to easily locate the Switch on your network. The utility can be found on the CD that came with the Switch, see Appendix A on page 159 for installation and usage details.

# 4.3 System Login

1 Start your web browser.

- **2** Type "http://" and the IP address of the Switch (for example, the default is 192.168.1.1) in the Location or Address field. Press [ENTER].
- **3** The login screen appears. The default username is **admin** and the associated default password is **1234**.

| Figure 16    | Web Configurator: Login    |  |
|--------------|----------------------------|--|
|              | G\$1510                    |  |
| User<br>Pass | r Name:<br>sword:<br>Login |  |

4 Click Login to view the first Web Configurator screen.

#### 4.3.1 Smart Mode

The **Smart** mode screens enable you to quickly set up important options such as basic IP settings, Energy Efficient Ethernet, Web Authentication, DHCP Snooping and Spanning Tree Protocol (STP).

To go directly to the Advance mode settings, see Section 4.3.2 on page 40.
### 4.3.1.1 IP Setting

The **Smart** > **IP Setting** screen is the first screen that displays when you access the Web Configurator. Use this screen to configure the IP address and subnet mask for the Switch. Click **Apply** to save the changes.

| ZyXI   | EL GS1510-24                                                                                |                              |                                 |                             | Z Abou                 | ıt Å Logout |
|--------|---------------------------------------------------------------------------------------------|------------------------------|---------------------------------|-----------------------------|------------------------|-------------|
| CS1510 | 1 с и речик в 2234<br>страниции и речик в 2023<br>страниции и речика<br>5 т э н в б п 92123 | 9 9<br>3 N                   |                                 |                             | Smart Smart Smart Mode | Advance     |
|        |                                                                                             |                              |                                 |                             |                        |             |
|        | IP Setting                                                                                  | EEE                          | Web Authentication              | DHCP Snooping               | STP                    |             |
|        | IP Address<br>Subnet Mask                                                                   | 192.168.1.1<br>255.255.255.0 |                                 |                             |                        |             |
|        | <b>ZyXEL</b><br>GS1510                                                                      | 2 4 6 8<br>1 3 5 7           | 10 12 14 16 13<br>9 11 13 15 13 | 8 20 22 24<br>7 19 21 23 25 | 26                     |             |
|        |                                                                                             |                              | Apply                           |                             |                        |             |

Figure 17 Web Configurator Smart Screen - IP Setting

### 4.3.1.2 EEE (Energy Efficient Ethernet)

Use this screen to reduce energy consumption over RJ-45 Ethernet Ports during idle periods. Click the **EEE** tab (Energy Efficient Ethernet) to display the screen as shown next.

You can enable IEEE 802.3az Energy Efficient Ethernet on a port by clicking on it in the Switch graphic.

Click Apply to save any changes.

| IP Setting     Ltt     Web Authentication     DHCP Snooping     S       Energy Efficient Ethernet Port.     2     4     6     8     10     12     14     16     18     20     22     24       ZyXEL     2     4     6     8     10     12     14     16     18     20     22     24 |            | 1100 0 | Johng     |           | nares      |       |           |     |    |
|----------------------------------------------------------------------------------------------------|------------|--------|-----------|-----------|------------|-------|-----------|-----|----|
| Energy Efficient Ethernet Port:                                                                                                    | IP Setting |        |           | Web Authe | entication | Di    | ICP Snoop | ing | S  |
| <b>ZyXEL</b> 2 4 6 8 10 12 14 16 18 20 22 24                                                                                                    |            |        | net Port: |           |            |       |           |     |    |
|                                                                                                    | ZyXEL      | 2 4    | 68        | 10 12 14  | 16         | 18 20 | 22 24     |     | 11 |
| GS1510 1 3 3 7 9 11 13 15 17 19 21 23 25 26                                                                                                    | G\$1510    | 1 3    | 5 7       | 9 11 13   | 15         | 17 19 | 21 23     | 25  | 26 |

Figure 18 Web Configurator Smart Screen - EEE

### 4.3.1.3 Web Authentication

Click the **Web Authentication** tab to open the screen as shown next. This feature is used to authenticate users before they access a website on the Internet. Use the **ON** or **OFF** button on this screen to globally enable/disable web authentication across all ports.

You can enable or disable web authentication on a specific port by clicking on it. When a port is green, it means authentication is enabled on the port. The default user name and password for web authentication is guest/guest. You can change the password on this screen.

The **Management > User Account** screen (Section 23.2 on page 143) allows you to create more user accounts for web authentication.

Click **Apply** to save any changes.

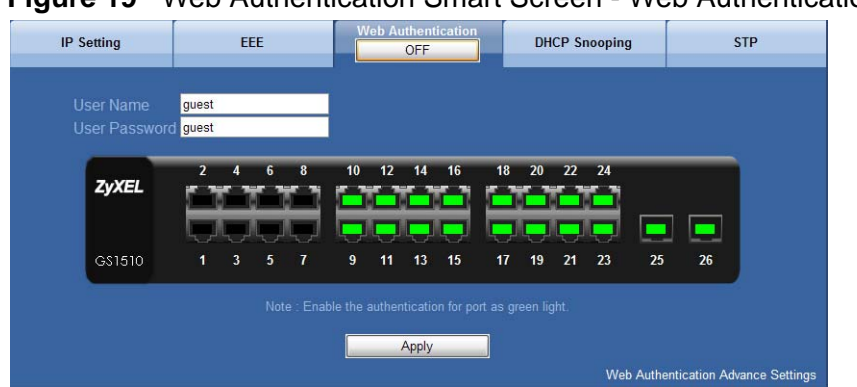

Figure 19 Web Authentication Smart Screen - Web Authentication

### 4.3.1.4 DHCP Snooping

Use this screen to enable or disable the DHCP Snooping feature which filters unauthorized DHCP packets on the network.

Click the **DHCP Snooping** tab to open the screen as shown next. Use the **ON** or **OFF** button on this screen to enable or disable DHCP Snooping. You can set a specific port to act as a server port by clicking on it to make it green. A server port is a port that is connected to a DHCP server.

Note: You can only enable one port as a server port on this screen, to enable more than one port, use the advanced DHCP snooping screen (Section 18.4 on page 107).

Click **Apply** to save any changes.

CP Sno **IP** Setting EEE Web Authentication STP OFF 14 16 12 18 20 22 24 8 10 ZyXEL G\$1510 5 7 9 11 13 15 17 19 21 23 25 26 Apply

Figure 20 Web Configuration Smart Screen - DHCP Snooping

### 4.3.1.5 STP (Spanning Tree Protocol)

Use this screen to activate the Spanning Tree Protocol (STP) feature which is used to prevent loops in the core of your network.

Click the **STP** tab to open the screen as shown next. Use the **OFF** or **ON** button to globally enable or disable Spanning Tree Protocol for the Switch.

| ZyXEL   | 2 4 | 6 8 | 10 12 | 14 16 | 18 20 | 22 24 |    |    |
|---------|-----|-----|-------|-------|-------|-------|----|----|
| G\$1510 | 1 3 | 5 7 | 9 11  | 13 15 | 17 19 | 21 23 | 25 | 26 |

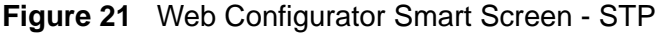

### 4.3.2 The Advanced Main Screen

Click **Advance** to display the following screen that shows the main navigating components of the Web Configurator screen.

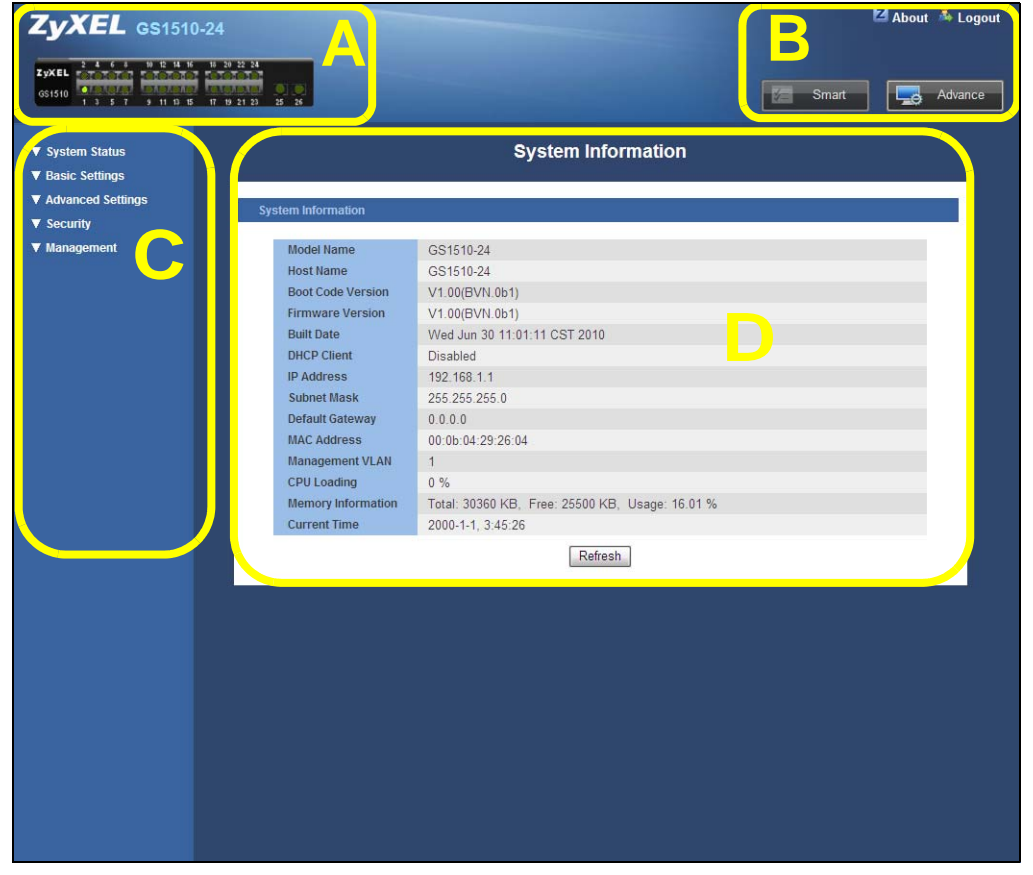

Figure 22 Web Configurator Advanced Screens (System Information)

A - The device graphic displays the status of the ports.

**B** - Use the **About** link to view more information about the device's vendor. Use the **Logout** link to exit the Web Configurator. Use the **Smart** button to go to the smart screens where you can quickly set up some main functions. Use the **Advanced** button to go to the advanced configuration screens.

 ${\bf C}$  - The navigation panel has links to screens that let you configure the Switch's features.

**D** - The function frame allows you to view and edit individual feature settings.

### 4.3.3 The Navigation Panel

Navigate to individual feature configuration screens from the navigation panel.

The following table describes the links in the navigation panel.

 Table 3
 Navigation Panel Links

| LINK                  | DESCRIPTION                                                                                                    |  |  |  |  |
|-----------------------|----------------------------------------------------------------------------------------------------|--|--|--|--|
| System Status         |                                                                                                    |  |  |  |  |
| System<br>Information | Use these screens to view general system information such as firmware version, IP address and so on.                                                             |  |  |  |  |
| Basic Settings        |                                                                                                    |  |  |  |  |
| General Settings      | Use these screens to configure the system name, IP address, maximum frame size, and system time settings.                                                        |  |  |  |  |
| MAC<br>Management     | Use these screens to configure static MAC address settings and view the MAC table.                                                                               |  |  |  |  |
| Port Mirroring        | Use this screen to copy traffic from one port or ports to another port in order that you can examine the traffic from the first port without interference.       |  |  |  |  |
| Port Settings         | Use this screen to enable/disable a port, configure the port speed and duplex and flow control, and view the current connection status.                          |  |  |  |  |
| Advanced Settin       | ngs                                                                                                    |  |  |  |  |
| VLAN                  |                                                                                                    |  |  |  |  |
| Port Isolation        | Use this screen to isolate each port from communicating with each other. Each port can only communicate with the CPU management port.                            |  |  |  |  |
| VLAN                  | Use these screens to create new IEEE 802.1Q VLANs as well as configuring Port VLAN ID (PVID), tag/untag, and acceptable frame settings.                          |  |  |  |  |
| EEE                   | Use this screen to enable/disable Energy Efficient Ethernet on each port.                                                                                        |  |  |  |  |
| IGMP Snooping         | Use this screen to configure multicast related settings such as IGMP Snooping, IGMP Snooping VLAN, unknown multicast packet handling, and immediate leave ports. |  |  |  |  |
| Link<br>Aggregation   | Uses these screens to logically aggregate physical links to form one logical, higher-bandwidth link.                                                             |  |  |  |  |
| Loop Guard            | Use this screen to configure protection against network loops that occur on the edge of your network.                                                            |  |  |  |  |
| QoS                   | Use these screens to configure 802.1p priority, IP Diffserv (DSCP), queuing method with associated queue weights and priority/queue mapping for the Switch.      |  |  |  |  |
| Storm Control         | Use this screen to cap the rate of broadcast, multicast and destination lookup failure (DLF) packets the Switch will allow on individual ports.                  |  |  |  |  |
| STP                   | Use these screens to configure the STP/RSTP to prevent network loops.                                                                                            |  |  |  |  |
| Security              |                                                                                                    |  |  |  |  |
| IP Source Guard       |                                                                                                    |  |  |  |  |
| DHCP<br>Snooping      | Use these screens to configure filtering of unauthorized DHCP packets in your network.                                                                           |  |  |  |  |
| ARP<br>Inspection     | Use these screens to configure filtering of unauthorized ARP packets in your network.                                                                            |  |  |  |  |
| Binding Table         | Use this screen to view the information of any hosts which successfully connected to an IP address through the DHCP server.                                      |  |  |  |  |

| LINK                  | DESCRIPTION                                                                                                    |
|-----------------------|----------------------------------------------------------------------------------------------------|
| 802.1x                | Use this screen to configure 802.1x authentication method. This method uses an authentication server (RADIUS server) to validate access to a port based on a username and password provided by the user. |
| Web<br>Authentication | Use this screen to configure settings that define when notifications are sent to an external management station.                                                                                         |
| Management            |                                                                                                    |
| Maintenance           | Use this screen to perform firmware upgrades, configuration backup and restore.                                                                                                    |
| SNMP                  | Use this screen to reboot the Switch or to restore the default<br>configuration of the Switch.<br>Use this screen to define security parameters for SNMP v1 and SNMP<br>v2c.                             |
|                       | sent to an external management station.                                                                                                    |
| User Account          | Use this screen to create users and assign them to pre-defined SNMP groups.                                                                                                    |

 Table 3
 Navigation Panel Links (continued)

### 4.3.4 Change Your Password

After you log in for the first time, it is recommended you change the default administrator password. Click **Management** > **User Account** to display the next screen. Click **1** in the **No.** field to change the admin password.

| Figure 23 | Change Administrator | Login Password |
|-----------|----------------------|----------------|
|           |                      |                |

| User Nam    | e                                     |                                                 |                                  |        |
|-------------|---------------------------------------|-------------------------------------------------|----------------------------------|--------|
| User Pass   | word                                  |                                                 |                                  |        |
| USU AU      | ouest 1                               |                                                 |                                  |        |
|             |                                       |                                                 |                                  |        |
|             |                                       | Apply Refresh                                   |                                  |        |
| User Accoun | t List                                | Apply Refresh                                   |                                  |        |
| Jser Accoun | t List                                | Apply Refresh                                   | Upper Authority                  | Action |
| Iser Accoun | t List<br>User Name                   | Apply Refresh                                   | User Authority                   | Action |
| Iser Accoun | t List<br>User Name<br>admin          | Apply Refresh<br>User Password<br>1234          | User Authority<br>Admin          | Action |
| User Accoun | t List<br>User Name<br>admin<br>guest | Apply Refresh<br>User Password<br>1234<br>guest | User Authority<br>Admin<br>Guest | Actio  |

# 4.4 Saving Your Configuration

When you are done modifying the settings in a screen, click **Apply** to save your changes back to the Switch.

# 4.5 Switch Lockout

You could block yourself (and all others) from using the Web Configurator if you:

- 1 Remove all the ports from the default VLAN (default is VLAN 1) when no other VLANs exist.
- 2 Disable all ports.
- **3** Forget the password and/or IP address.
- 4 Enable Dynamic ARP without entering the proper MAC to IP address binding.

### 4.6 Resetting the Switch

If you lock yourself (and others) from the Switch or forget the administrator password, you will need to reset the Switch back to the factory defaults.

Use the **RESET** button to reset the Switch back to factory defaults. Press and hold the **RESET** button for five seconds. The Switch will reload its factory defaults.

The Switch is now reinitialized with a default configuration file including the default administrator username (admin) and password (1234). The IP address of the Switch also reverts to the default 192.168.1.1.

# 4.7 Logging Out of the Web Configurator

Click **Logout** on the top right corner of the screen to exit the Web Configurator. You have to log in with your password again after you log out. This is recommended after you finish a management session for security reasons.

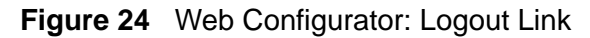

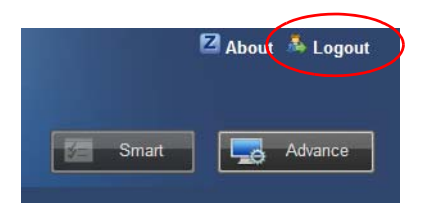

# 5

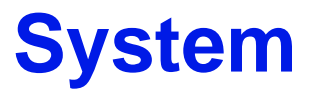

This chapter describes the system screens.

## 5.1 System Screen

The home screen of the Web Configurator displays general system information. Click **System Status** > **System Information** in the navigation panel to view device specific information such as host name, firmware version and so on.

Figure 25 System

|                    | System Information                              |
|--------------------|-------------------------------------------------|
| System Information |                                                 |
|                    |                                                 |
| Model Name         | GS1510-24                                       |
| Host Name          | GS1510-24                                       |
| Boot Code Version  | V1.00(BVN.0b1)                                  |
| Firmware Version   | V1.00(BVN.0b1)                                  |
| Built Date         | Wed Jun 30 11:01:11 CST 2010                    |
| DHCP Client        | Disabled                                        |
| IP Address         | 192.168.1.1                                     |
| Subnet Mask        | 255.255.255.0                                   |
| Default Gateway    | 0.0.0.0                                         |
| MAC Address        | 00:0b:04:29:26:04                               |
| Management VLAN    | 1                                               |
| CPU Loading        | 0 %                                             |
| Memory Information | Total: 30360 KB, Free: 25492 KB, Usage: 16.03 % |
| Current Time       | 2000-1-1, 1:41:12                               |
|                    | Refresh                                         |

The following table describes the labels in this screen.

| LABEL                | DESCRIPTION                                        |
|----------------------|----------------------------------------------------|
| Model Name           | This field displays the model name of your Switch. |
| Host Name            | This field displays the name of your Switch.       |
| Boot Code<br>Version | This field displays the boot code version.         |

#### Table 4 System

| LABEL                 | DESCRIPTION                                                                                                    |
|-----------------------|----------------------------------------------------------------------------------------------------|
| Firmware<br>Version   | This field displays the version number of the Switch's current firmware.<br>Click <b>Upgrade</b> to go to the firmware upgrade screen. See Section 21.3.2<br>on page 131. |
| Built Date            | This field displays the date of the currently installed firmware.                                                                                                    |
| DHCP Client           | This field displays whether the DHCP client feature is enabled or disabled.                                                                                               |
| IP Address            | This field indicates the IP address of the Switch.                                                                                                    |
|                       | You can click the existing IP address to change it. See Section 6.2 on page 47.                                                                                           |
| Subnet Mask           | This field indicates the subnet mask of the Switch.                                                                                                    |
| Default<br>Gateway    | This field indicates the IP address of the default gateway.                                                                                                    |
| MAC Address           | This field displays the MAC (Media Access Control) address of the Switch.                                                                                                 |
| Management<br>VLAN    | This field displays the VLAN ID that is used for the Switch management purposes.                                                                                          |
| CPU Loading           | This field displays the percentage of your Switch's system load.                                                                                                    |
| Memory<br>Information | This field displays the total memory the Switch has and the memory which is currently available ( <b>Free</b> ) and occupied ( <b>Usage</b> ).                            |
| Current Time          | This field displays current date (yyyy-mm-dd) and time (hh:mm:ss).                                                                                                    |
| Refresh               | Click this to update the information in this screen.                                                                                                    |

 Table 4
 System (continued)

6

# **General Settings**

This chapter describes the General Settings screens in the Basic Settings menu.

### 6.1 What You Can Do

- Use the **System** screen (Section 6.2 on page 47) to configure the basic IP address settings for the Switch.
- Use the **Jumbo Frame** screen (Section 6.3 on page 48) to configure the jumbo frame size the Switch accepts.
- Use the **SNTP** screen (Section 6.4 on page 49) to configure the date and time of the Switch.

### 6.2 System

Use the **System** Settings screen under Basic Settings > General Settings to set up the IP address for the Switch. You can enable DHCP or set up a static IP address. The following screen appears when you click **Basic Settings** > **General Settings** > **System**.

Figure 26 System Settings

| System            | Jumbo Frame     | SNTP          |  |
|-------------------|-----------------|---------------|--|
| System Settings   |                 |               |  |
| Hostname          | GS1510-24       |               |  |
| DHCP Client       | Disable 🖌 Renew |               |  |
| Static IP Address | 192.168.1.1     |               |  |
| Subnet Mask       | 255.255.255.0   |               |  |
| Default Gateway   | 0.0.0.0         |               |  |
| Management VLAN   | 1               |               |  |
|                   | C               | Apply Refresh |  |

The following table describes the labels in this screen.

| LABEL             | DESCRIPTION                                                                                                    |
|-------------------|----------------------------------------------------------------------------------------------------|
| Hostname          | Enter up to 16 alphanumeric characters for the name of your Switch. Hyphens (-) and underscores (_) are also allowed.                                                                                                    |
| DHCP Client       | Select <b>Enable</b> to allow the Switch to automatically get<br>an IP address from a DHCP server. Click <b>Renew</b> to have<br>the Switch reget an IP address from the DHCP server.<br>Select <b>Disable</b> if you want to configure the Switch's IP<br>address manually. |
| Static IP Address | Enter the IP address of your Switch in dotted decimal notation. For example, 192.168.1.1.                                                                                                    |
| Subnet Mask       | Enter the IP subnet mask of your Switch in dotted decimal notation for example 255.255.255.0.                                                                                                    |
| Default Gateway   | Enter the IP address of the default outgoing gateway in dotted decimal notation, for example 192.168.1.5.                                                                                                    |
| Management VLAN   | Enter a VLAN ID used for Switch management purposes.                                                                                                    |
| Apply             | Click <b>Apply</b> to save your changes back to the Switch.                                                                                                    |
| Refresh           | Click <b>Refresh</b> to begin configuring this screen afresh.                                                                                                    |

 Table 5
 System Settings

### 6.3 Jumbo Frame

Jumbo frames are Ethernet frames with a payload greater than 1500 bytes. Jumbo frames can enhance data transmission efficiency in a Gigabit network.

Use this screen to configure the jumbo frame size the Switch accepts. Click **Basic Settings** > **General Settings** > **Jumbo Frame** to display the screen as shown.

Figure 27 Basic Settings > General Settings > Jumbo Frame

| System              | Jumbo Frame | SNTP          |  |
|---------------------|-------------|---------------|--|
|                     |             |               |  |
| Jumbo Frame Setting |             |               |  |
| Frame Size          | 1522 💌      |               |  |
|                     |             | Apply Refresh |  |

The following table describes the labels in this screen.

 Table 6
 Basic Settings > General Settings > Jumbo Frame

| LABEL      | DESCRIPTION                                                                                                    |
|------------|----------------------------------------------------------------------------------------------------|
| Frame Size | Select the maximum number of bytes (1522, 1536, 1552 or 9216) of a jumbo frame. The bigger the frame size, the better the performance. |

| Tuble V Duble |                                                               |
|---------------|---------------------------------------------------------------|
| LABEL         | DESCRIPTION                                                   |
| Apply         | Click <b>Apply</b> to save your changes back to the Switch.   |
| Refresh       | Click <b>Refresh</b> to begin configuring this screen afresh. |

 Table 6
 Basic Settings > General Settings > Jumbo Frame (continued)

## 6.4 SNTP

Use this screen to configure system date and time. Click **Basic Settings** > **General Settings** > **SNTP** to display the screen as shown.

| Figure 28 | Basic Settings > | General Setting | s > SNTP |
|-----------|------------------|-----------------|----------|
|           |                  |                 |          |

| System                   | Jumbo Frame          | SNTP          |                         |
|--------------------------|----------------------|---------------|-------------------------|
| Current Time and Date    |                      |               |                         |
| Current Time             | 01:43:59 (UTC)       |               |                         |
| Current Date             | 2000-01-01           |               |                         |
| Time and Date Settings   |                      |               |                         |
| Manual                   |                      |               |                         |
| New Time                 | 2000 . 1 . 1         | / 1 : 43 : 59 | (yyyy.mm.dd / hh:mm:ss) |
| C Enable Network T       | ime Protocol         |               |                         |
| NTP Server               | I192.5.41.41 - North | America 🔽     |                         |
|                          | 0                    |               |                         |
| Time Zone                | GMT 🕶 0 : 0          |               |                         |
|                          |                      |               |                         |
| Daylight Saving Settings | k.<br>Arrista        |               |                         |
| State                    | Disable 💌            |               |                         |
| Start Date               | 0.010                | (mm.dd /hh)   |                         |
| End Date                 | 0.0/0                | (mm.dd /hh)   |                         |
|                          | to state to the      |               |                         |
|                          |                      | Apply Refresh |                         |

The following table describes the labels in this screen.

| Table 7 | Basic Settings > | General Settings | > SNTP |
|---------|------------------|------------------|--------|
|---------|------------------|------------------|--------|

| LABEL           | DESCRIPTION                                                                                                    |
|-----------------|----------------------------------------------------------------------------------------------------|
| Current Time an | d Date                                                                                                    |
| Current Time    | This field displays the time you open this menu (or refresh the menu).                                                                                                    |
| Current Date    | This field displays the date you open this menu.                                                                                                    |
| Time and Date S | Settings                                                                                                    |
| Manual          | Select this option if you want to enter the system date and time manually.                                                                                                    |
| New Time        | Enter the new date in year, month and day format and time in hour, minute and second format. The new date and time then appear in the <b>Current Date</b> and <b>Current Time</b> fields after you click <b>Apply</b> . |

| LABEL                              | DESCRIPTION                                                                                                    |
|------------------------------------|----------------------------------------------------------------------------------------------------|
| Enable<br>Network Time<br>Protocol | Select this option to use Network Time Protocol (NTP) for the time service.                                                                                                    |
| NTP Server                         | Select a pre-designated time server or type the IP address of your time server. The Switch searches for the timeserver for up to 60 seconds.                                                                                                    |
| Time Zone                          | Select the time difference between UTC (Universal Time Coordinated, formerly known as GMT, Greenwich Mean Time) and your time zone from the drop-down list box.                                                                                                    |
| Daylight Saving                    | Settings                                                                                                    |
| Daylight saving clocks ahead of    | is a period from late spring to early fall when many countries set their<br>normal local time by one hour to give more daytime light in the evening.                                                                                                    |
| State                              | Select <b>Enable</b> if you want to use Daylight Saving Time. Otherwise, select <b>Disable</b> to turn it off.                                                                                                    |
| Start Date                         | Configure the day and time when Daylight Saving Time starts if you<br>enabled Daylight Saving Time. The time is displayed in the 24 hour<br>format. Here are a couple of examples:                                                                                                    |
|                                    | Daylight Saving Time starts in most parts of the United States on the second Sunday of March. Each time zone in the United States starts using Daylight Saving Time at 2 A.M. local time. So in the United States you would select <b>Second</b> , <b>Sunday</b> , <b>March</b> and <b>2:00</b> .                                                                                                    |
|                                    | Daylight Saving Time starts in the European Union on the last Sunday of March. All of the time zones in the European Union start using Daylight Saving Time at the same moment (1 A.M. GMT or UTC). So in the European Union you would select <b>Last</b> , <b>Sunday</b> , <b>March</b> and the last field depends on your time zone. In Germany for instance, you would select <b>2:00</b> because Germany's time zone is one hour ahead of GMT or UTC (GMT+1).  |
| End Date                           | Configure the day and time when Daylight Saving Time ends if you<br>enabled Daylight Saving Time. The time field uses the 24 hour format.<br>Here are a couple of examples:                                                                                                    |
|                                    | Daylight Saving Time ends in the United States on the last Sunday of<br>October. Each time zone in the United States stops using Daylight Saving<br>Time at 2 A.M. local time. So in the United States you would select <b>First</b> ,<br><b>Sunday</b> , <b>November</b> and <b>2:00</b> .                                                                                                    |
|                                    | Daylight Saving Time ends in the European Union on the last Sunday of October. All of the time zones in the European Union stop using Daylight Saving Time at the same moment (1 A.M. GMT or UTC). So in the European Union you would select <b>Last</b> , <b>Sunday</b> , <b>October</b> and the last field depends on your time zone. In Germany for instance, you would select <b>2:00</b> because Germany's time zone is one hour ahead of GMT or UTC (GMT+1). |
| Apply                              | Click <b>Apply</b> to save your changes back to the Switch.                                                                                                    |
| Refresh                            | Click <b>Refresh</b> to begin configuring this screen afresh.                                                                                                    |

 Table 7
 Basic Settings > General Settings > SNTP (continued)

7

# **MAC Management**

### 7.1 Overview

Use these screens to add, delete and view entries in the MAC address table.

The **MAC Table** (a MAC table is also known as a filtering database) shows how frames are forwarded or filtered across the Switch's ports. When a device (which may belong to a VLAN group) sends a packet which is forwarded to a port on the Switch, the MAC address of the device is shown on the Switch's MAC Table. It also shows whether the MAC address is dynamic (learned by the Switch) or static (manually entered).

# 7.2 What You Can Do

- Use the **Static MAC Settings** screen (Section 7.4 on page 52) to manually add a static MAC address to the table.
- Use the **MAC Table** screen (Section 7.5 on page 53) to view the static and dynamic MAC address entries.

## 7.3 What You Need to Know

The Switch uses the **MAC Table** to determine how to forward frames. See the following figure.

- 1 The Switch examines a received frame and learns the port from which this source MAC address came.
- 2 The Switch checks to see if the frame's destination MAC address matches a source MAC address already learned in the **MAC Table**.
  - If the Switch has already learned the port for this MAC address, then it forwards the frame to that port.

- If the Switch has not already learned the port for this MAC address, then the frame is flooded to all ports. Too much port flooding leads to network congestion.
- If the Switch has already learned the port for this MAC address, but the destination port is the same as the port it came in on, then it filters the frame.

#### Is destination No Yes MAC address in the MAC Table? Forward to all ports. Is the outgoing No Yes port different from the incoming port? Filter this Forward to frame. outgoing port.

### Figure 29 MAC Table Flowchart

## 7.4 Static MAC Settings

A static Media Access Control (MAC) address is an address that has been manually entered in the MAC address table. Static MAC addresses do not age out. When you set up static MAC address rules, you are setting static MAC addresses for a port. This may reduce the need for broadcasting.

Click **Basic Settings > MAC Management > Static MAC Settings** in the navigation panel to display the configuration screen as shown.

Figure 30 Static MAC Settings

| Static MAC Settings | MAC Table |               |      |        |
|---------------------|-----------|---------------|------|--------|
| Static MAC Settings |           |               |      |        |
| MAC Address         |           | VLAN ID       | Port |        |
|                     |           |               | 1 💌  |        |
|                     |           | Apply Refresh |      |        |
| Static MAC Table    |           |               |      |        |
| MAC Address         |           | VLAN ID       | Port | Action |
| 00:16:17:aa:02:b2   |           | 1             | 8    | Delete |
|                     |           |               |      |        |

The following table describes the labels in this screen.

| LABEL         | DESCRIPTION                                                                                                    |
|---------------|----------------------------------------------------------------------------------------------------|
| Static MAC Se | ttings                                                                                                    |
| MAC Address   | Enter the MAC address of a computer or device that you want to add to the MAC address table.                                                                                    |
| VLAN ID       | Enter the VLAN ID to apply to the computer or device.                                                                                                    |
| Port          | Enter the port number to which the computer or device is connected.                                                                                                    |
| Apply         | Click <b>Apply</b> to add the MAC address entry to the MAC address table.                                                                                                    |
| Refresh       | Click <b>Refresh</b> to begin configuring this screen afresh.                                                                                                    |
| Static MAC Ta | ble                                                                                                    |
| MAC Address   | This field displays the MAC address of a manually entered MAC address entry.                                                                                                    |
| VLAN ID       | This field displays the VID of a manually entered MAC address entry.                                                                                                    |
| Port          | This field displays the port number of a manually entered MAC address entry. The MAC address with the port listed as <b>CPU</b> is the Switch's MAC address.                    |
| Action        | Click <b>Delete</b> to remove this manually entered MAC address entry from the MAC address table. You cannot delete the Switch's MAC address from the static MAC address table. |

 Table 8
 Static MAC Settings

# 7.5 MAC Table

Use the **MAC Table** screen to view entries in the MAC address table. Click **Basic Settings > MAC Management > MAC Table** in the navigation panel to display the screen as shown.

| tic MAC Settings                        | MAC Table              |                                  |                   |                        |
|-----------------------------------------|------------------------|----------------------------------|-------------------|------------------------|
| C Table                                 |                        |                                  |                   |                        |
| Show Type All                           | Apply Refresh          |                                  |                   |                        |
|                                         |                        |                                  |                   |                        |
| MAC Addre                               | ss                     | Туре                             | VLAN ID           | Port                   |
| MAC Addre<br>00:13:49:00                | 2 <b>55</b><br>):00:0a | <b>Type</b><br>Static            | VLAN ID           | Port<br>2              |
| MAC Addre<br>00:13:49:00<br>00:02:e3:57 | 2:00:0a<br>7:ea:1c     | <b>Type</b><br>Static<br>Dynamic | VLAN ID<br>1<br>1 | <b>Port</b><br>2<br>11 |

The following table describes the labels in this screen.

| LABEL       | DESCRIPTION                                                                                                    |
|-------------|----------------------------------------------------------------------------------------------------|
| Show Type   | Select <b>Static</b> , <b>Dynamic</b> , or <b>All</b> and then click <b>Apply</b> to display the                                          |
| Apply       | corresponding MAC address entries on this screen.                                                                                         |
| Refresh     | Click this to update the information in the MAC table.                                                                                    |
| MAC Address | This field displays a MAC address.                                                                                                    |
| Туре        | This field displays whether this entry was entered manually (Static) or whether it was learned by the Switch (Dynamic).                   |
| VLAN ID     | This field displays the VLAN ID of the MAC address entry.                                                                                 |
| Port        | This field displays the port number the MAC address entry is associated. It displays <b>CPU</b> if it is the entry for the Switch itself. |

### Table 9 MAC Table

# **Port Mirroring**

This chapter discusses port mirroring.

### 8.1 Port Mirroring Settings

Port mirroring allows you to copy traffic flow to a monitor port (the port you copy the traffic to) in order that you can examine the traffic from the mirrored port without interference.

Click **Basic Settings > Port Mirroring** to display the following screen. Use this screen to select a monitor port and specify the traffic flow to be copied to the monitor port.

| State<br>Monitor to Port | Disable 💌   |                  |             |
|--------------------------|-------------|------------------|-------------|
|                          | All P       | orts : Disable 💌 |             |
| ource Port               | Mirror Mode | Source Port      | Mirror Mode |
| 1                        | Disable 🗹   | 2                | Disable 🛩   |
| 3                        | Disable 🛩   | 4                | Disable 💌   |
| 5                        | Disable 💌   | 6                | Disable 💌   |
| 7                        | Disable 🛩   | 8                | Disable 💌   |
| 9                        | Disable 🛩   | 10               | Disable 💌   |
| 11                       | Disable 🛩   | 12               | Disable 💌   |
| 13                       | Disable 🛩   | 14               | Disable 💌   |
| 15                       | Disable 💌   | 16               | Disable 💌   |
| 17                       | Disable 💌   | 18               | Disable 💌   |
| 19                       | Disable 💌   | 20               | Disable 💌   |
| 21                       | Disable 💌   | 22               | Disable 💌   |
| 23                       | Disable 💌   | 24               | Disable 💌   |
| 25                       | Disable 🛩   | 26               | Disable 💌   |

| Figure 32 | Port | Mirro | oring |
|-----------|------|-------|-------|
|-----------|------|-------|-------|

The following table describes the labels in this screen.

| LABEL              | DESCRIPTION                                                                                                    |
|--------------------|----------------------------------------------------------------------------------------------------|
| State              | Select Enabled to turn on port mirroring or select Disabled to turn it off.                                                                                                    |
| Monitor<br>to Port | Select the ports for which you want to monitor the traffic.                                                                                                    |
| All Ports          | Settings in this field apply to all ports.                                                                                                    |
|                    | Use this field only if you want to make some settings the same for all ports.                                                                                                    |
|                    | Use this field first to set the common settings and then make adjustments on a port-by-port basis.                                                                                                    |
| Source<br>Port     | This field displays the number of a port.                                                                                                    |
| Mirror<br>Mode     | Select <b>Ingress</b> , <b>Egress</b> or <b>Both</b> to only copy the ingress (incoming), egress (outgoing) or both (incoming and outgoing) traffic from the source ports to the port specified in the <b>Monitor to Port</b> field. Select <b>Disable</b> to not copy any traffic from the source ports to the port specified in the <b>Monitor to Port</b> field. |
| Apply              | Click Apply to save your changes back to the Switch.                                                                                                    |
| Refresh            | Click <b>Refresh</b> to begin configuring this screen afresh.                                                                                                    |

| Table 10         Port Mirroring | Table 10 | Port Mirroring |
|---------------------------------|----------|----------------|
|---------------------------------|----------|----------------|

9

# **Port Settings**

This chapter describes how to view and configure the port settings on the Switch.

### 9.1 Port Settings

Use this screen to configure and view Switch port settings. Click **Basic Settings** > **Port Settings** to display the following screen.

### 9.1.1 Auto Negotiation

Auto (auto-negotiation) allows one port to negotiate with a peer port automatically to obtain the connection speed and duplex mode that both ends support. When auto-negotiation is turned on, a port on the Switch negotiates with the peer automatically to determine the connection speed and duplex mode.

If the peer port does not support auto-negotiation or turns off this feature, the Switch determines the connection speed by detecting the signal on the cable and using half duplex mode. When the Switch's auto-negotiation is turned off, a port uses the pre-configured speed and duplex mode when making a connection, thus requiring you to make sure that the settings of the peer port are the same in order to connect.

### 9.1.2 Flow Control

A concentration of traffic on a port decreases port bandwidth and overflows buffer memory causing packet discards and frame losses. Flow Control is used to regulate transmission of signals to match the bandwidth of the receiving port.

The Switch uses IEEE802.3x flow control in full duplex mode and backpressure flow control in half duplex mode.

IEEE802.3x flow control is used in full duplex mode to send a pause signal to the sending port, causing it to temporarily stop sending signals when the receiving port memory buffers fill.

Back Pressure flow control is typically used in half duplex mode to send a "collision" signal to the sending port (mimicking a state of packet collision) causing the sending port to temporarily stop sending signals and resend later.

| Port        | Sta                    | te                          | Flow Control                              |                   |  |  |  |
|-------------|------------------------|-----------------------------|-------------------------------------------|-------------------|--|--|--|
| 1 🗸         | Enab                   | e 🕶 🛛 Aut                   | 0                                         | Off 🗸             |  |  |  |
| ect "All" m | eans select port 1~24. | Port 25 & 26 support 1000M/ | Full & Flow control Off only!)<br>Refresh |                   |  |  |  |
| Status      |                        |                             |                                           |                   |  |  |  |
| Port        | State                  | Speed/Duplex                | Flow Control                              | Link Status       |  |  |  |
| 1           | Enabled                | Auto                        | Off                                       | 100M / Full / Off |  |  |  |
| 2           | Enabled                | Auto                        | Off                                       | Link Down         |  |  |  |
| 3           | Enabled                | Auto                        | Off                                       | Link Down         |  |  |  |
| 4           | Enabled                | Auto                        | Off                                       | Link Down         |  |  |  |
| 5           | Enabled                | Auto                        | Off                                       | Link Down         |  |  |  |
| 6           | Enabled                | Auto                        | Off                                       | Link Down         |  |  |  |
| 7           | Enabled                | Auto                        | Off                                       | Link Down         |  |  |  |
| 8           | Enabled                | Auto                        | Off                                       | Link Down         |  |  |  |
| 9           | Enabled                | Auto                        | Off                                       | Link Down         |  |  |  |
| 10          | Enabled                | Auto                        | Off                                       | Link Down         |  |  |  |
| 11          | Enabled                | Auto                        | Off                                       | Link Down         |  |  |  |
| 12          | Enabled                | Auto                        | Off                                       | Link Down         |  |  |  |
| 13          | Enabled                | Auto                        | Off                                       | Link Down         |  |  |  |
| 14          | Enabled                | Auto                        | Off                                       | Link Down         |  |  |  |
| 15          | Enabled                | Auto                        | Off                                       | Link Down         |  |  |  |
| 16          | Enabled                | Auto                        | Off                                       | Link Down         |  |  |  |
| 17          | Enabled                | Auto                        | Off                                       | Link Down         |  |  |  |
| 18          | Enabled                | Auto                        | Off                                       | Link Down         |  |  |  |
| 19          | Enabled                | Auto                        | Off                                       | Link Down         |  |  |  |
| 20          | Enabled                | Auto                        | Off                                       | Link Down         |  |  |  |
| 21          | Enabled                | Auto                        | Off                                       | Link Down         |  |  |  |
| 22          | Enabled                | Auto                        | Off                                       | Link Down         |  |  |  |
| 23          | Enabled                | Auto                        | Off                                       | Link Down         |  |  |  |
| 24          | Enabled                | Auto                        | Off                                       | Link Down         |  |  |  |
| 25          | Enabled                | N/A                         | Off                                       | Link Down         |  |  |  |
| 26          | Epobled                | NUA                         | 0#                                        | Link Davis        |  |  |  |

### Figure 33 Port Settings

The following table describes the labels in this screen.

| LABEL         | DESCRIPTION                                                                                                    |
|---------------|----------------------------------------------------------------------------------------------------|
| Port Settings |                                                                                                    |
| Port          | Select a port number you want to configure on this screen.                                                                                                    |
| State         | Select Enable to activate the port or Disable to deactivate the port.                                                                                                    |
| Speed/Duplex  | Select the speed and duplex mode of the port. The choices are:                                                                                                    |
|               | • Auto                                                                                                    |
|               | 10 Mbps / Full Duplex                                                                                                    |
|               | 10 Mbps / Half Duplex                                                                                                    |
|               | 100 Mbps / Full Duplex                                                                                                    |
|               | 100 Mbps / Half Duplex                                                                                                    |
|               | 1000 Mbps / Full Duplex                                                                                                    |
|               | 1000 Mbps / Half Duplex                                                                                                    |
| Flow Control  | Select <b>On</b> to enable access to buffering resources for the port thus ensuring lossless operation across network switches. Otherwise, select <b>Off</b> to disable it.                                                        |
| Apply         | Click Apply to save the changes back to the Switch.                                                                                                    |
| Refresh       | Click <b>Refresh</b> to begin configuring this screen afresh.                                                                                                    |
| Port Status   |                                                                                                    |
| Port          | This field displays the port number.                                                                                                    |
| State         | This field displays whether the port is enabled or disabled.                                                                                                    |
| Speed/Duplex  | This field displays the speed either <b>10M</b> , <b>100M</b> or <b>1000M</b> and the duplex mode <b>Full</b> or <b>Half</b> .                                                                                                    |
| Flow Control  | This field displays whether the port's flow control is <b>On</b> or <b>Off</b> .                                                                                                    |
| Link Status   | This field displays the link status of the port. If the port is up, it displays the port's speed, duplex and flow control setting. Otherwise, it displays <b>Link Down</b> if the port is disabled or not connected to any device. |

 Table 11
 Port Settings

# PART III Advanced Settings

VLAN (63)

EEE (71)

IGMP Snooping (73)

Link Aggregation (77)

Loop Guard (81)

QoS (85)

Storm Control (93)

Spanning Tree Protocol (95)

### 

# 10 VLAN

# 10.1 Overview

This chapter shows you how to configure IEEE 802.1Q tagged VLANs and portbased VLANs.

# 10.2 What You Can Do

- Use the **Port I solation** screen (Section 10.4 on page 64) to specify which ports can communicate with each other.
- Use the VLAN Settings screen (Section 10.5 on page 67) to configure a VLAN and assign member ports.
- Use the **Tag Settings** screen (Section 10.6 on page 68) to add a VLAN ID tag to all outgoing frames on a member port.
- Use the **Port Settings** screen (Section 10.7 on page 69) to configure the VLAN port settings.

## 10.3 What You Need to Know

### 10.3.1 Introduction to IEEE 802.1Q Tagged VLANs

A tagged VLAN uses an explicit tag (VLAN ID) in the MAC header to identify the VLAN membership of a frame across bridges - they are not confined to the switch on which they were created. The VLANs can be created statically by hand or dynamically through GVRP. The VLAN ID associates a frame with a specific VLAN and provides the information that switches need to process the frame across the network. A tagged frame is four bytes longer than an untagged frame and contains two bytes of TPID (Tag Protocol Identifier, residing within the type/length field of the Ethernet frame) and two bytes of TCI (Tag Control Information, starts after the source address field of the Ethernet frame).

The CFI (Canonical Format Indicator) is a single-bit flag, always set to zero for Ethernet switches. If a frame received at an Ethernet port has a CFI set to 1, then that frame should not be forwarded as it is to an untagged port. The remaining twelve bits define the VLAN ID, giving a possible maximum number of 4,096 VLANs. Note that user priority and VLAN ID are independent of each other. A frame with VID (VLAN Identifier) of null (0) is called a priority frame, meaning that only the priority level is significant and the default VID of the ingress port is given as the VID of the frame. Of the 4096 possible VIDs, a VID of 0 is used to identify priority frames and value 4095 (FFF) is reserved, so the maximum possible VLAN configurations are 4,094.

| TPID    | User Priority | CFI   | VLAN ID |
|---------|---------------|-------|---------|
| 2 Bytes | 3 Bits        | 1 Bit | 12 bits |

### **10.3.2 Forwarding Tagged and Untagged Frames**

Each port on the Switch is capable of passing tagged or untagged frames. To forward a frame from an 802.1Q VLAN-aware switch to an 802.1Q VLAN-unaware switch, the Switch first decides where to forward the frame and then strips off the VLAN tag. To forward a frame from an 802.1Q VLAN-unaware switch to an 802.1Q VLAN-aware switch, the Switch first decides where to forward the frame, and then inserts a VLAN tag reflecting the ingress port's default VID. The default PVID is VLAN 1 for all ports, but this can be changed.

A broadcast frame (or a multicast frame for a multicast group that is known by the system) is duplicated only on ports that are members of the VID (except the ingress port itself), thus confining the broadcast to a specific domain.

## **10.4 Port Isolation**

Use this screen to restrict specific ports on the Switch from communicating with each other. This screen can also be used to specify which ports will forward received packets to other ports on the Switch.

Click **Advanced Settings > VLAN > Port Isolation** to display the following screen.

### Figure 34 Port Isolation

| ort Is   | olat | tion   | Set  | ting | s |   |        |        |      |     |    |      |       |         |       |      |      |    |      |    |    |    |      |     |     |    |    |
|----------|------|--------|------|------|---|---|--------|--------|------|-----|----|------|-------|---------|-------|------|------|----|------|----|----|----|------|-----|-----|----|----|
| Por      | t    |        |      |      |   |   | A      |        | orts | ~   | 9  |      |       |         |       |      |      |    |      |    |    |    |      |     |     |    |    |
| Egr      | ress | s Po   | rt:  |      |   |   |        |        |      |     |    |      |       |         |       |      |      |    |      |    |    |    |      |     |     |    |    |
| 0        | Se   | lect   | All  |      | ( |   | )ese   | lect   | All  |     |    |      |       |         |       |      |      |    |      |    |    |    |      |     |     |    |    |
|          | 2    |        | 1 E  | ]6   |   | 8 | E      | ]10    |      | 12  |    | 14 [ | 16    | 6       |       | 18 [ | 20   |    | 22 [ | 24 | ļ  |    | 26 🛛 | 20( | CPU | )  |    |
|          | 1    |        | 3 🗆  | ]5   |   | 7 | E      | ]9     | E    | ]11 |    | 13 [ | 15    | 5       |       | 17 E | ] 19 |    | 21 [ | 23 | 3  |    | 25   |     |     |    |    |
|          |      |        |      |      |   |   |        |        |      |     |    |      |       |         |       |      |      |    |      |    |    |    |      |     |     |    |    |
|          |      |        |      |      |   |   |        |        |      |     |    |      | Apply |         | Refre | esh  |      |    |      |    |    |    |      |     |     |    |    |
| ortIs    | olat | tion   | Stat | tus  |   |   |        |        |      |     |    |      |       |         |       |      |      |    |      |    |    |    |      |     |     |    |    |
|          |      |        |      |      |   |   |        |        |      |     |    |      |       |         |       |      |      |    |      |    |    |    |      |     |     |    |    |
|          | 0    |        | 0    |      |   | - |        | -      |      |     | 40 |      | 40    | Egr     | ess   | Port | 40   | 47 | 40   | 40 | 20 | -  | -    | 22  |     | 05 | -  |
| 20Π<br>1 | V    | 1<br>V | 2    | S    | 4 | 5 | 0<br>V | 1<br>M | 8    | y v | 10 | 11   | 12    | 13<br>V | 14    | 15   | 10   | 1/ | 18   | 19 | 20 | 21 | 22   | 23  | 24  | 25 | 20 |
| 2        | v    | V      | V    | V    | v | v | V      | V      | v    | V   | V  | V    | V     | V       | V     | V    | v    | V  | V    | V  | V  | v  | V    | V   | V   | V  | v  |
| 3        | v    | v      | v    | v    | v | v | v      | v      | v    | v   | v  | v    | v     | v       | v     | v    | v    | v  | v    | v  | v  | v  | v    | v   | v   | v  | v  |
| 4        | v    | v      | v    | v    | v | v | v      | v      | v    | v   | v  | v    | v     | v       | v     | v    | v    | v  | v    | v  | v  | v  | v    | v   | v   | v  | v  |
| 5        | v    | v      | ٧    | v    | v | v | v      | ٧      | ٧    | v   | ٧  | v    | v     | ٧       | v     | v    | ٧    | v  | v    | v  | v  | v  | ٧    | ٧   | v   | v  | v  |
| 6        | v    | v      | ٧    | v    | v | v | v      | ٧      | v    | v   | ٧  | ٧    | v     | ٧       | ٧     | ٧    | ٧    | v  | ٧    | ٧  | ٧  | ٧  | ۷    | ٧   | v   | ٧  | ٧  |
| 7        | v    | ۷      | ۷    | ۷    | v | ٧ | ۷      | ۷      | ۷    | ۷   | ۷  | ۷    | ۷     | ۷       | ٧     | ۷    | ۷    | ۷  | ۷    | ۷  | ۷  | ۷  | ۷    | ۷   | ٧   | ۷  | ٧  |
| 8        | v    | ۷      | ۷    | ٧    | v | ٧ | ۷      | ۷      | ۷    | ۷   | ۷  | ٧    | ۷     | ۷       | ۷     | ۷    | ۷    | ۷  | ۷    | ۷  | ۷  | ۷  | ۷    | ۷   | ۷   | ۷  | ٧  |
| 9        | ۷    | ۷      | ۷    | ۷    | ۷ | ۷ | ۷      | ۷      | ۷    | ۷   | ۷  | ۷    | ۷     | ۷       | ۷     | ۷    | ۷    | ۷  | ۷    | ۷  | ۷  | ۷  | ۷    | ۷   | ۷   | ۷  | ۷  |
| 10       | ۷    | ۷      | ۷    | ۷    | ۷ | ۷ | ۷      | ۷      | ۷    | ۷   | ۷  | ۷    | ۷     | ۷       | ۷     | ۷    | ۷    | ۷  | ۷    | ۷  | ۷  | ۷  | ۷    | ۷   | ۷   | ۷  | ۷  |
| 11       | ۷    | ۷      | ۷    | ۷    | ۷ | ۷ | ۷      | ۷      | ۷    | ۷   | ۷  | ۷    | ۷     | ۷       | ۷     | ۷    | ۷    | ۷  | ۷    | ۷  | ۷  | ۷  | ۷    | ۷   | ۷   | ۷  | ۷  |
| 12       | V    | V      | V    | V    | V | V | V      | V      | V    | V   | ۷  | V    | V     | V       | ۷     | V    | ۷    | V  | V    | V  | V  | ۷  | V    | V   | V   | V  | V  |
| 13       | V    | V      | V    | V    | V | V | V      | V      | V    | V   | V  | V    | V     | V       | V     | V    | V    | V  | V    | V  | V  | V  | V    | V   | V   | V  | V  |
| 14       | V    | V      | V    | V    | V | V | V      | V      | V    | V   | V  | V    | V     | V       | V     | V    | V    | V  | V    | V  | V  | V  | V    | V   | V   | V  | V  |
| 16       | V    | V      | V    | V    | V | V | V      | V      | V    | V   | V  | V    | V     | V       | V     | V    | V    | V  | V    | V  | V  | V  | V    | V   | V   | V  | V  |
| 17       | V    | V      | V    | V    | V | V | V      | V      | v    | V   | V  | V    | V     | V       | V     | V    | V    | V  | V    | V  | V  | V  | V    | V   | V   | V  | V  |
| 18       | v    | v      | v    | V    | v | v | v      | v      | v    | v   | v  | v    | v     | v       | v     | v    | v    | v  | V    | v  | v  | v  | v    | V   | v   | v  | v  |
| 19       | ٧    | ٧      | V    | ٧    | V | ٧ | V      | V      | V    | v   | ٧  | ٧    | ٧     | V       | ٧     | ٧    | ٧    | ۷  | ٧    | V  | ٧  | V  | ٧    | ٧   | ٧   | ۷  | V  |
|          |      |        |      |      |   |   | v      |        |      |     | v  | ~    |       |         |       | V    | V    | V  |      |    | v  |    | ~    |     | N   | ~  | v  |

The following table describes the labels in this screen.

| LABEL               | DESCRIPTION                                                                                                    |
|---------------------|----------------------------------------------------------------------------------------------------|
| Port                | Select a port number to configure its port isolation settings.                                                                                                    |
|                     | Select <b>All Ports</b> to configure the port isolation settings for all ports on the Switch.                                                                                                    |
| Egress Port         | An egress port is an outgoing port, that is, a port through which a data packet leaves.                                                                                                    |
|                     | Selecting a port as an outgoing port means it will communicate with the port currently being configured. If you wish to allow two subscriber ports to talk to each other, you must define the egress port for both ports.                                           |
|                     | <b>CPU</b> refers to the Switch management port. By default it forms a VLAN with all Ethernet ports. If it does not form a VLAN with a particular port then the Switch cannot be managed from that port.                                                            |
| Select All/         | Click Select All to mark all ports as egress ports and permit traffic.                                                                                                    |
| Deselect All        | Click <b>Deselect All</b> to unmark all ports and isolate them.                                                                                                    |
|                     | Deselecting all ports means the port being configured cannot communicate<br>with any other port. This will also deselect the CPU outgoing port which will<br>disable Switch management for that port. This option is the most limiting<br>but also the most secure. |
| Apply               | Click this to save any changes to the Switch.                                                                                                    |
| Refresh             | Click this to reload the screen and reset any changes that were just made.                                                                                                    |
| Port                | "V" indicates the port's packets can be sent to that port.                                                                                                    |
| Isolation<br>Status | "-" indicates the port's packets cannot be sent to that port.                                                                                                    |

 Table 12
 Port Isolation

# **10.5 VLAN Settings**

Use this screen to configure a static VLAN and assign member ports to it. Click **Advanced Settings > VLAN > VLAN > VLAN Settings** to display the following screen.

#### Figure 35 VLAN Settings

| VI AN Sotti               | nge Tag            | Sottinge Dort 9        | Sottings            |                  |
|---------------------------|--------------------|------------------------|---------------------|------------------|
| VLAII Jelli               | ings rag           | betungs Fort           | Settings            |                  |
| VLAN Settings             |                    |                        |                     |                  |
| VLAN I                    | D VLAN Na          | me                     | Member Port         |                  |
|                           |                    |                        |                     |                  |
|                           |                    |                        | (e.g., 1,3,5-10)    |                  |
|                           |                    |                        |                     |                  |
| /I AN List                |                    |                        |                     |                  |
| VLAN List                 |                    | - Alexandrian III - Ma |                     |                  |
| VLAN List<br>VLAN ID      | VLAN Name          | VLAN Status            | Member Port         | Action           |
| VLAN List<br>VLAN ID<br>1 | VLAN Name<br>VLAN1 | VLAN Status<br>Static  | Member Port<br>1-26 | Action<br>Delete |

The following table describes the labels in this screen.

| LABEL       | DESCRIPTION                                                                                                    |
|-------------|----------------------------------------------------------------------------------------------------|
| VLAN ID     | Enter the VLAN ID for this entry; the valid range is between 1 and 4094.                                                                                                    |
| VLAN Name   | Enter a descriptive name for the VLAN for identification purposes. This name consists of up to 64 printable characters; spaces are allowed.                                            |
| Member Port | Enter the port numbers you want the Switch to assign to the VLAN as members. You can designate multiple port numbers individually by using a comma (,) and by range with a hyphen (-). |
| Apply       | Click this to save any changes to the Switch.                                                                                                    |
| Refresh     | Click this to reload the screen and reset any changes that were just made.                                                                                                    |
| VLAN List   |                                                                                                    |
| VLAN ID     | This field displays the index number of the VLAN entry. Click the number to modify the VLAN.                                                                                           |
| VLAN Name   | This field displays the name of the VLAN.                                                                                                    |
| VLAN Status | This field displays the status of the VLAN. <b>Static</b> or <b>Dynamic</b> (802.1Q VLAN).                                                                                             |
| Member Port | This field displays which ports have been assigned as members of the VLAN. This will display <b>None</b> if no ports have been assigned.                                               |
| Action      | Click <b>Delete</b> to remove the VLAN.                                                                                                    |

#### Table 13 VLAN Settings

# 10.6 Tag Settings

Use this screen to tag any outgoing frames from a port with its assigned VLAN ID. You must first configure a VLAN (Section 10.5 on page 67) before using this screen. Click **Advanced Settings > VLAN > VLAN > Tag Settings** to display the following screen.

| Tag Settings     |                |                 |       |
|------------------|----------------|-----------------|-------|
| VLAN ID          | None 💌         |                 |       |
| Tag Port :       |                |                 |       |
| O Select All O D | eselect All    |                 |       |
|                  |                | □18 □20 □22 □24 | □26   |
|                  | □9 □11 □13 □15 |                 | □25   |
|                  | Apply          | Refresh         |       |
| Tag Status       |                |                 |       |
| VLAN ID          | Tag Ports      | UnTag           | Ports |
| 1                |                | 1-26            |       |
| 100              |                |                 |       |

The following table describes the labels in this screen.

| LABEL        | DESCRIPTION                                                                                                    |  |
|--------------|----------------------------------------------------------------------------------------------------|--|
| VLAN ID      | Select a VLAN ID to configure its port tagging settings.                                                                                                    |  |
| Tag Port     | Selecting a port which is a member of the selected VLAN ID will make it a tag port. This means the port will tag all outgoing frames transmitted with the VLAN ID. |  |
| Select All   | Click Select All to mark all member ports as tag ports.                                                                                                    |  |
| Deselect All | Click <b>Deselect All</b> to mark all member ports as untag ports.                                                                                                 |  |
| Apply        | Click this to save any changes to the Switch.                                                                                                    |  |
| Refresh      | Click this to reload the screen and reset any changes that were just made.                                                                                         |  |
| Tag Status   |                                                                                                    |  |
| VLAN ID      | This field displays the VLAN ID.                                                                                                    |  |
| Tag Ports    | This field displays the ports that have been assigned as tag ports.                                                                                                |  |
| UnTag Ports  | This field displays the ports that have been assigned as untag ports.                                                                                              |  |

### Table 14 Tag Settings

# **10.7 Port Settings**

Use this screen to configure the VLAN port settings. Click **Advanced Settings** > **VLAN** > **VLAN** > **Port Settings** to display the following screen.

| Figure | 37  | Port | Settinas |
|--------|-----|------|----------|
|        | ••• |      | ooungo   |

| VLAN Settings | Tag   | Settings           | Port Settings |       |                  |
|---------------|-------|--------------------|---------------|-------|------------------|
| Port Settings |       |                    |               |       |                  |
| r ore octango |       |                    |               |       |                  |
| Port          |       | PVID               |               | Accep | table Frame      |
| All 💌         |       | 1 -                |               | All   | ~                |
|               |       |                    |               |       |                  |
|               |       | Apply              | Refresh       |       |                  |
|               |       |                    |               |       |                  |
| Port Status   |       |                    |               |       |                  |
| Dest          | DUID  | Assessed by France | Deat          | DV/ID | Assantable Frame |
| Polt          | P VID |                    | Pon           | PVID  | Acceptable Frame |
| 2             | 4     | All                | 2             | 1     | All              |
| 3             | 1     | All                | 4             | 1     | All              |
| 2             | 1     | All                | 6             |       | All              |
| 1             | 1     | All                | 8             | 1     | All              |
| 9             | 1     | All                | 10            | 1     | All              |
| 11            | 1     | All                | 12            | 1     | All              |
| 13            | 1     | All                | 14            | 1     | All              |
| 15            | 1     | All                | 16            | 1     | All              |
| 17            | 1     | All                | 18            | 1     | All              |
| 19            | 1     | All                | 20            | 1     | All              |
| 21            | 1     | All                | 22            | 1     | All              |
| 23            | 1     | All                | 24            | 1     | All              |
| 25            | 1     | All                | 26            | 1     | All              |

The following table describes the labels in this screen.

### Table 15Port Settings

| LABEL               | DESCRIPTION                                                                                                    |
|---------------------|----------------------------------------------------------------------------------------------------|
| Port                | Select a port number to configure from the drop-down box.                                                                        |
|                     | Select All to configure all ports at the same time.                                                                              |
| PVID                | Select a <b>PVID</b> (Port VLAN ID number) from the drop-down box.                                                               |
| Acceptable<br>Frame | Specify the type of frames allowed on a port. Choices are AII, VLAN<br>Untagged Only or VLAN Tagged Only.                        |
|                     | Select <b>All</b> from the drop-down list box to accept all untagged or tagged frames on this port. This is the default setting. |
|                     | Select <b>VLAN Untagged Only</b> to accept only untagged frames on this port.<br>All tagged frames will be dropped.              |
|                     | Select <b>VLAN Tagged Only</b> to accept only tagged frames on this port. All untagged frames will be dropped.                   |
| Apply               | Click this to save any changes to the Switch.                                                                                    |
| Refresh             | Click this to reload the screen and reset any changes that were just made.                                                       |
| Port Status         |                                                                                                    |

| LABEL               | DESCRIPTION                                                                                                    |  |
|---------------------|----------------------------------------------------------------------------------------------------|--|
| Port                | This field displays the port number.                                                                                 |  |
| PVID                | This field displays the Port VLAN ID number.                                                                         |  |
| Acceptable<br>Frame | This field displays the type of frames allowed on the port. This will either display <b>All</b> or <b>Tag Only</b> . |  |

 Table 15
 Port Settings (continued)

# 11

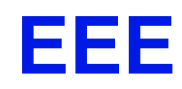

## 11.1 Overview

This chapter explains the EEE (Energy Efficient Ethernet) screen.

Use this screen to reduce energy consumption over RJ-45 Ethernet Ports during idle periods.

The hardware devices connected to the ports must also support EEE for this function to work.

Note: A similar version of this screen appears in **Smart Mode**. See Section 4.3.1.2 on page 37.

### 11.1.1 EEE Screen

Click Advanced Settings > EEE to view the screen as shown.

### Figure 38 EEE

| EE Ports State: (F | Port 25 & 2 | 6 don't support this feature) |       |
|--------------------|-------------|-------------------------------|-------|
| O Select All       | ODe         | select All                    |       |
|                    | 6 🗆 8       |                               |       |
|                    | 5 🗆 7       | □9 □11 □13 □15                | 25 26 |

The following table describes the labels in this screen.

| LABEL          | DESCRIPTION                                                                    |
|----------------|--------------------------------------------------------------------------------|
| EEE Port State | Click a port to enable IEEE 802.3az Energy Efficient Ethernet on that port.    |
| Select All     | Click this to enable IEEE 802.3az Energy Efficient Ethernet across all ports.  |
| Deselect All   | Click this to disable IEEE 802.3az Energy Efficient Ethernet across all ports. |

Table 16 EEE

| LABEL   | DESCRIPTION                                                                |
|---------|----------------------------------------------------------------------------|
| Apply   | Click this to save any changes to the Switch.                              |
| Refresh | Click this to reload the screen and reset any changes that were just made. |

 Table 16
 EEE (continued)
# **IGMP Snooping**

### 12.1 Overview

This chapter shows you how to configure IGMP snooping for multicast traffic. The Switch can passively snoop on IGMP packets transferred between IP multicast routers/switches and IP multicast hosts to learn the IP multicast group membership. IGMP snooping allows the Switch to learn multicast groups without you having to manually configure them.

### 12.2 What You Can Do

- Use the General Settings screen (Section 12.4 on page 74) to enable IGMP snooping.
- Use the **Port Settings** screen (Section 12.5 on page 75) to enable or disable immediate leave on ports.

### 12.3 What You Need to Know

The Switch can passively snoop on IGMP packets transferred between IP multicast routers/switches and IP multicast hosts to learn the IP multicast group membership. It checks IGMP packets passing through it, picks out the group registration information, and configures multicasting accordingly. IGMP snooping allows the Switch to learn multicast groups without you having to manually configure them.

The Switch forwards multicast traffic destined for multicast groups (that it has learned from IGMP snooping or that you have manually configured) to ports that are members of that group. IGMP snooping generates no additional network traffic, allowing you to significantly reduce multicast traffic passing through your Switch.

### 12.3.1 IGMP Snooping and VLANs

The Switch can perform IGMP snooping on up to 4094 VLANs. You can configure the Switch to automatically learn multicast group membership of any VLANs. The Switch then performs IGMP snooping on the first VLANs that send IGMP packets. This is referred to as auto mode. Alternatively, you can specify the VLANs that IGMP snooping should be performed on. This is referred to as fixed mode. In fixed mode the Switch does not learn multicast group membership of any VLANs other than those explicitly added as an IGMP snooping VLAN.

### **12.4 General Settings**

Click **Advanced Settings > IGMP Snooping** to display the screen as shown.

#### Figure 39 IGMP Snooping

|                      |         | <u> </u>       | _ |
|----------------------|---------|----------------|---|
| eneral Settings      | Port S  | Settings       |   |
| UD Spooping Sottings |         |                |   |
| in shooping settings |         |                |   |
| IGMP Snooping State  |         | Disable        | ~ |
|                      |         | م ما <u>ما</u> |   |
| IGMP Snooping VLAN S | state   | Add            | • |
| Unknown Multicast Da | ckote   | Dran           |   |
| Unknown Munucast Par | Skels   | Diop           | • |
|                      |         |                |   |
|                      |         |                |   |
| MP Snooping Status   |         |                |   |
|                      |         |                |   |
| IGMP Snooping S      | State   | Disabled       |   |
| IGMP Snooping VLA    | N State | None           |   |
| Unknown Multicast    | Dackots | Drop           |   |
| Unknown Multicast    | Packets | Drop           |   |

| LABEL                           | DESCRIPTION                                                                                                    |
|---------------------------------|----------------------------------------------------------------------------------------------------|
| IGMP Snooping<br>State          | Select <b>Enable</b> to activate IGMP Snooping to forward group multicast traffic only to ports that are members of that group. Select <b>Disable</b> to disactivate the feature.                                                                                                    |
| IGMP Snooping<br>VLAN State     | Select <b>Add</b> and enter VLANs upon which the Switch is to perform IGMP snooping. The valid range of VLAN IDs is between 1 and 4094. Use a comma (,) or hyphen (-) to specify more than one VLANs. Select <b>Delete</b> and enter VLANs on which to have the Switch not perform IGMP snooping. |
| Unknown<br>Multicast<br>Packets | Specify the action to perform when the Switch receives an unknown multicast frame. Select <b>Drop</b> to discard the frame(s). Select <b>Flooding</b> to send the frame(s) to all ports.                                                                                                    |
| Apply                           | Click Apply to save your changes to the Switch.                                                                                                    |
| Refresh                         | Click <b>Refresh</b> to begin configuring this screen afresh.                                                                                                    |

Table 17 IGMP Snooping

| LABEL                           | DESCRIPTION                                                                                                    |
|---------------------------------|----------------------------------------------------------------------------------------------------|
| IGMP Snooping<br>State          | This field displays whether IGMP snooping is globally enabled or disabled.                                                                      |
| IGMP Snooping<br>VLAN State     | This field displays VLANs on which the Switch is to perform IGMP snooping. None displays if you have not enabled IGMP snooping on any port yet. |
| Unknown<br>Mulitcast<br>Packets | This field displays whether the Switch is set to discard or flood unknown mulicast packets.                                                     |

 Table 17
 IGMP Snooping (continued)

### 12.5 Port Settings

Click Advanced Applications > IGMP Snooping > Port Settings to open the following screen. Use this screen to enable or disable immediate leave on ports. When immediate leave is enabled on a port, the Switch removes a port from the multicast table immediately when an IGMP leave report is received on that port.

| Figure 40 | IGMP Snooping | g Port Setting |
|-----------|---------------|----------------|
| -         |               |                |

| G   | eneral Settings     | Port S         | ettings |         |       |  |
|-----|---------------------|----------------|---------|---------|-------|--|
| 10  | MD Speening Dort Co | Hine           |         |         |       |  |
| IG. | MP Shooping Port Se | ung            |         |         |       |  |
|     | Immediate Leave Po  | orts :         |         |         |       |  |
|     | O Select All        | O Deselect All | L.      |         |       |  |
|     |                     | 8 10           |         |         |       |  |
|     |                     | 7 9            |         |         | 25 26 |  |
|     |                     |                |         |         |       |  |
|     |                     |                | Apply   | Refresh |       |  |
|     |                     |                |         |         |       |  |

| Table 18         IGMP Snooping Port Setting |                                                                                                  |  |  |
|---------------------------------------------|--------------------------------------------------------------------------------------------------|--|--|
| LABEL                                       | DESCRIPTION                                                                                      |  |  |
| Immediate                                   | Select individual ports on which to enable immediate leave.                                      |  |  |
| Leave Ports                                 | Use <b>Select All</b> or <b>Deselect All</b> to enable or disable immediate leave for all ports. |  |  |
| Apply                                       | Click Apply to save your changes to the Switch.                                                  |  |  |
| Refresh                                     | Click <b>Refresh</b> to begin configuring this screen afresh.                                    |  |  |

. . ... .

# Link Aggregation

### 13.1 Overview

This chapter shows you how to logically aggregate physical links to form one logical, higher-bandwidth link.

### 13.2 What You Can Do

- Use the Static Trunk screen (Section 13.4 on page 78) to aggregate groups of physical ports into one higher capacity link.
- Use the **LACP** screen (Section 13.5 on page 79) to enable Link Aggregation Control Protocol (LACP).

### 13.3 What You Need to Know

Link Aggregation (Trunking) is the grouping of physical ports into one logical higher-capacity link. You may want to trunk ports if for example, it is cheaper to use multiple lower-speed links than to under-utilize a high-speed, but more costly, single-port link.

However, the more ports you aggregate then the fewer available ports you have. A trunk group is one logical link containing multiple ports.

The Switch supports both static and dynamic link aggregation.

Note: In a properly planned network, it is recommended to implement static link aggregation only. This ensures increased network stability and control over the trunk groups on your Switch.

#### 13.3.1 Dynamic Link Aggregation

The Switch adheres to the IEEE 802.3ad standard for static and dynamic (LACP) port trunking.

The IEEE 802.3ad standard describes the Link Aggregation Control Protocol (LACP) for dynamically creating and managing trunk groups.

When you enable LACP link aggregation on a port, the port can automatically negotiate with the ports at the remote end of a link to establish trunk groups. LACP also allows port redundancy, that is, if an operational port fails, then one of the "standby" ports become operational without user intervention. Please note that:

- You must connect all ports point-to-point to the same Ethernet switch and configure the ports for LACP trunking.
- LACP only works on full-duplex links.
- All ports in the same trunk group must have the same media type, speed, duplex mode and flow control settings.
- Configure trunk groups or LACP before you connect the Ethernet switch to avoid causing network topology loops.

### 13.4 Static Trunk

Use this screen to aggregate groups of physical ports into one higher capacity link. Click **Advanced Settings > Link Aggregation > Static Trunk** to display the following screen.

| StaticTrunk               | 1                                                                    | LACP                |              |         |
|---------------------------|----------------------------------------------------------------------|---------------------|--------------|---------|
| Static Trunk Se           | ttings                                                               |                     |              |         |
| Group State<br>Member Por | ts                                                                   | Group 1 V Disable V |              |         |
| O Select A                | II O De                                                              | select All          |              |         |
|                           |                                                                      |                     |              |         |
|                           |                                                                      | □9 □11 □13 □15      |              | □25 □26 |
| Trunk Groun Sta           | atus                                                                 | Apply               | Refresh      |         |
| maint or oup ou           | 1110                                                                 |                     |              |         |
| Group ID                  | State                                                                |                     | Member Ports |         |
| 1                         | Disabled                                                             |                     |              |         |
| 2                         |                                                                      |                     |              |         |
| -                         | Disabled                                                             |                     |              |         |
| 3                         | Disabled<br>Disabled                                                 |                     |              |         |
| 3 4                       | Disabled<br>Disabled<br>Disabled                                     |                     |              |         |
| 3<br>4<br>5               | Disabled<br>Disabled<br>Disabled<br>Disabled                         |                     |              |         |
| 3<br>4<br>5<br>6          | Disabled<br>Disabled<br>Disabled<br>Disabled<br>Disabled             |                     |              |         |
| 3<br>4<br>5<br>6<br>7     | Disabled<br>Disabled<br>Disabled<br>Disabled<br>Disabled<br>Disabled |                     |              |         |

| LABEL           | DESCRIPTION                                                                                                    |
|-----------------|----------------------------------------------------------------------------------------------------|
| Group State     | Select the group ID to use for this trunk group, that is, one logical link containing multiple ports.            |
|                 | Select Enable to use this static trunk group.                                                                    |
| Member<br>Ports | Select the ports to be added to the static trunk group.                                                          |
| Select All      | Click this to select all ports as members of the static trunk group.                                             |
| Deselect All    | Click this to deselect all ports as members of the trunk gorup.                                                  |
| Apply           | Click Apply to save your changes to the Switch.                                                                  |
| Refresh         | Click <b>Refresh</b> to begin configuring this screen afresh.                                                    |
| Group ID        | This field displays the group ID to identify a trunk group, that is, one logical link containing multiple ports. |
| State           | This field displays if the trunk group is enabled or disabled.                                                   |
| Member<br>Ports | This field displays the assigned ports that comprise the static trunk group.                                     |

 Table 19
 Static Trunk

### 13.5 LACP

Click **Advanced Settings > Link Aggregation** > **LACP** to display the following screen. See Section 13.3.1 on page 77 for more information on dynamic link aggregation.

| Figure | 42 | LACP |
|--------|----|------|
|--------|----|------|

| StaticTrunk                            | LACP                                                                  |                                                                                                |  |
|----------------------------------------|-----------------------------------------------------------------------|------------------------------------------------------------------------------------------------|--|
| ACP Settings                           |                                                                       |                                                                                                |  |
| State<br>System Priority<br>Group LACP | Disable v<br>32768 (Range: 1-65535)<br>Group 1 v Disable v<br>Apply R | efresh                                                                                         |  |
| ACP Group Status                       |                                                                       |                                                                                                |  |
|                                        |                                                                       |                                                                                                |  |
| G                                      | roup ID                                                               | LACP State                                                                                     |  |
| G                                      | roup ID<br>1                                                          | LACP State<br>Disabled                                                                         |  |
| G                                      | roup ID<br>1<br>2                                                     | LACP State<br>Disabled<br>Disabled                                                             |  |
| G                                      | roup ID<br>1<br>2<br>3                                                | LACP State<br>Disabled<br>Disabled<br>Disabled                                                 |  |
| G                                      | roup ID<br>1<br>2<br>3<br>4                                           | LACP State<br>Disabled<br>Disabled<br>Disabled<br>Disabled                                     |  |
| G                                      | roup ID 1 2 3 4 5                                                     | LACP State<br>Disabled<br>Disabled<br>Disabled<br>Disabled<br>Disabled                         |  |
| G                                      | roup ID 1 2 3 4 5 6                                                   | LACP State<br>Disabled<br>Disabled<br>Disabled<br>Disabled<br>Disabled<br>Disabled             |  |
| G                                      | roup ID  1  2  3  4  5  6  7                                          | LACP State<br>Disabled<br>Disabled<br>Disabled<br>Disabled<br>Disabled<br>Disabled<br>Disabled |  |

| The following table describes the | e labels in this screen. |
|-----------------------------------|--------------------------|
|-----------------------------------|--------------------------|

| LABEL              | DESCRIPTION                                                                                                    |  |  |
|--------------------|----------------------------------------------------------------------------------------------------|--|--|
| State              | Select <b>Enable</b> from the drop down box to enable Link Aggregation Control Protocol (LACP).                                                                                                    |  |  |
|                    | Select <b>Disable</b> to not use LACP.                                                                                                    |  |  |
| System<br>Priority | LACP system priority is a number between 1 and 65,535. The switch with the lowest system priority (and lowest port number if system priority is the same) becomes the LACP "server". The LACP "server" controls the operation of LACP setup. Enter a number to set the priority of an active port using Link Aggregation Control Protocol (LACP). The smaller the number, the higher the priority level. |  |  |
| Group LACP         | Select a trunk group ID and then select whether to <b>Enable</b> or <b>Disable</b><br>Group Link Aggregation Control Protocol for that trunk group.                                                                                                    |  |  |
| Apply              | Click Apply to save your changes to the Switch.                                                                                                    |  |  |
| Refresh            | Click <b>Refresh</b> to begin configuring this screen afresh.                                                                                                    |  |  |
| Group ID           | The field identifies the link aggregation group, that is, one logical link containing multiple ports.                                                                                                    |  |  |
| LACP State         | This field displays if the group has LACP enabled.                                                                                                    |  |  |

#### Table 20 LACP

# Loop Guard

### 14.1 Overview

Use the Loop Guard screen (Section 14.3 on page 83) to configure the Switch to guard against loops on the edge of your network.

Loop guard allows you to configure the Switch to shut down a port if it detects that packets sent out on that port loop back to the Switch. While you can use Spanning Tree Protocol (STP) to prevent loops in the core of your network. STP cannot prevent loops that occur on the edge of your network.

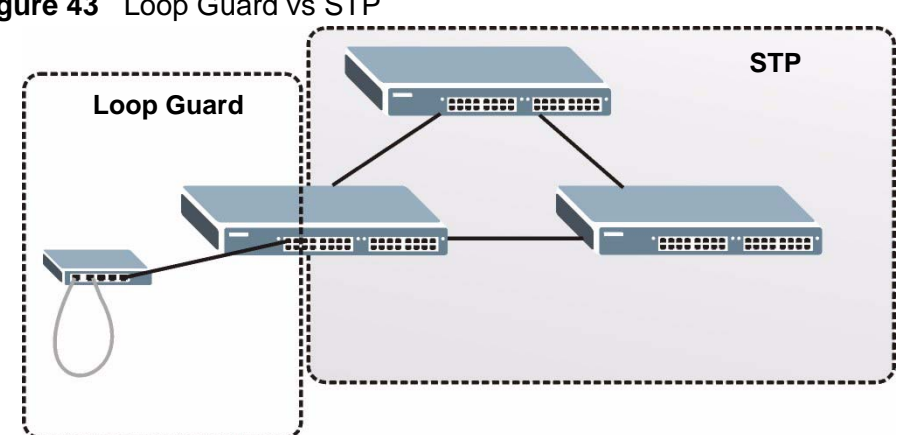

#### Figure 43 Loop Guard vs STP

### 14.2 What You Need to Know

Loop guard is designed to handle loop problems on the edge of your network. This can occur when a port is connected to a Switch that is in a loop state. Loop state occurs as a result of human error. It happens when two ports on a switch are connected with the same cable. When a switch in loop state sends out broadcast messages the messages loop back to the switch and are re-broadcast again and again causing a broadcast storm.

If a switch (not in loop state) connects to a switch in loop state, then it will be affected by the switch in loop state in the following way:

- It will receive broadcast messages sent out from the switch in loop state.
- It will receive its own broadcast messages that it sends out as they loop back. It will then re-broadcast those messages again.

The following figure shows port **N** on switch **A** connected to switch **B**. Switch **B** is in loop state. When broadcast or multicast packets leave port **N** and reach switch **B**, they are sent back to port **N** on **A** as they are rebroadcast from **B**.

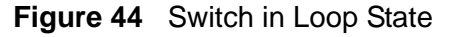

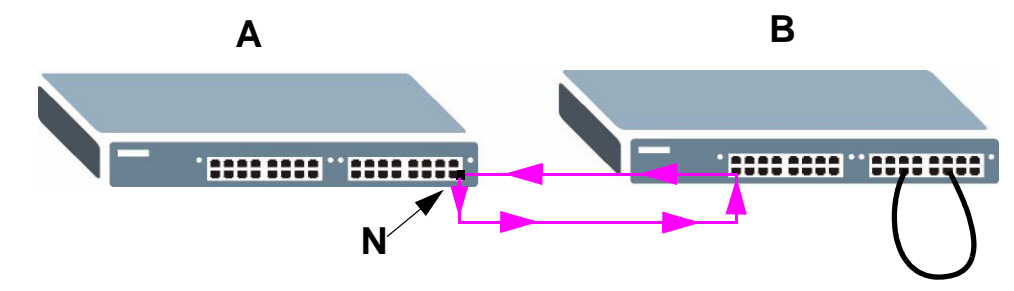

The loop guard feature checks to see if a loop guard enabled port is connected to a switch in loop state. This is accomplished by periodically sending a probe packet and seeing if the packet returns on the same port. If this is the case, the Switch will shut down the port connected to the switch in loop state.

The following figure shows a loop guard enabled port **N** on switch **A** sending a probe packet **P** to switch **B**. Since switch **B** is in loop state, the probe packet **P** returns to port **N** on **A**. The Switch then shuts down port **N** to ensure that the rest of the network is not affected by the switch in loop state.

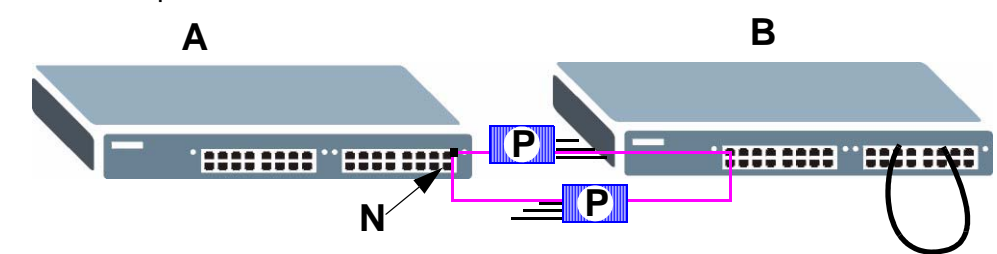

#### Figure 45 Loop Guard - Probe Packet

The Switch also shuts down port  $\mathbf{N}$  if the probe packet returns to switch  $\mathbf{A}$  on any other port. In other words loop guard also protects against standard network loops.

### 14.3 Loop Guard

Use this screen to enable the loop guard feature and to configure the port recovery time for when a port goes down. Click **Advanced Settings** > **Loop Guard** to display the screen as shown.

Figure 46 Loop Guard

| IAC Address                      | 01:a0:c5:aa:aa:ab                                                                      |                                                                                               |                                                                                                    |
|----------------------------------|----------------------------------------------------------------------------------------|-----------------------------------------------------------------------------------------------|----------------------------------------------------------------------------------------------------|
| Port                             | State                                                                                  | Loop Recovery                                                                                 | Recovery Time (min)                                                                                                    |
| 1 💌                              | Disable V Disable V                                                                    |                                                                                               |                                                                                                    |
| ) Guard Status                   | Apply                                                                                  | Refresh                                                                                       |                                                                                                    |
| o Guard Status<br>Port           | Apply                                                                                  | Refresh                                                                                       | Recovery Time (min)                                                                                                    |
| o Guard Status<br>Port<br>1      | Apply<br>State<br>Disabled                                                             | Refresh<br>Loop Recovery<br>Disabled                                                          | Recovery Time (min)                                                                                                    |
| Port<br>Port<br>1<br>2           | Apply<br>State<br>Disabled<br>Disabled                                                 | Refresh<br>Loop Recovery<br>Disabled<br>Disabled                                              | Recovery Time (min)                                                                                                    |
| Port<br>Port<br>1<br>2<br>3      | Apply<br>State<br>Disabled<br>Disabled<br>Disabled                                     | Refresh<br>Loop Recovery<br>Disabled<br>Disabled<br>Disabled                                  | Recovery Time (min)<br>0<br>0<br>0                                                                                                    |
| Port<br>Port<br>1<br>2<br>3<br>4 | Apply<br>State Disabled Disabled Disabled Disabled Disabled Disabled                   | Refresh<br>Loop Recovery<br>Disabled<br>Disabled<br>Disabled<br>Disabled                      | Recovery Time (min)<br>0<br>0<br>0<br>0<br>0                                                                                                    |
| Port<br>1<br>2<br>3<br>4<br>5    | Apply<br>State Disabled Disabled Disabled Disabled Disabled Disabled Disabled Disabled | Refresh Loop Recovery Disabled Disabled Disabled Disabled Disabled Disabled Disabled Disabled | Recovery Time (min)           0           0           0           0           0           0           0           0           0           0           0           0           0           0 |

| LABEL            | DESCRIPTION                                                                                                    |
|------------------|----------------------------------------------------------------------------------------------------|
| State            | Select this option to enable loop guard on the Switch.                                                                                   |
|                  | The Switch generates syslog, internal log messages as well as SNMP traps when it shuts down a port via the loop guard feature.           |
| MAC Address      | Enter the destination MAC address the probe packets will be sent to. If the port receives these same packets the port will be shut down. |
| Port             | Select a port on which to configure loop guard protection.                                                                               |
| State            | Select Enable to use the loop guard feature on the Switch.                                                                               |
| Loop<br>Recovery | Select <b>Enable</b> to reactivate the port automatically after the designated recovery time has passed.                                 |
| Recovery<br>Time | Specify the recovery time in minutes that the Switch will wait before reactivating the port. This can be between 1 to 60 minutes.        |
| Apply            | Click Apply to save your changes to the Switch.                                                                                          |
| Refresh          | Click <b>Refresh</b> to begin configuring this screen afresh.                                                                            |
| Port             | This field displays a port number.                                                                                                    |
| State            | This field displays if the loop guard feature is enabled.                                                                                |

| LABEL                  | DESCRIPTION                                                          |  |  |
|------------------------|----------------------------------------------------------------------|--|--|
| Loop<br>Recovery       | This field displays if the loop recovery feature is enabled.         |  |  |
| Recovery<br>Time (min) | This field displays the recovery time for the loop recovery feature. |  |  |

Table 21 Loop Guard (continued)

# QoS

### 15.1 Overview

This chapter introduces the quality of service (QoS) parameters you can configure on the Switch.

QoS is used to help solve performance degradation when there is network congestion. The Switch allows you to use IEEE 802.1p priority tags or Differentiated Services Code Points (DSCPs) tags to prioritize traffic.

### 15.2 What You Can Do

- Use the **Port Priority** screen (Section 15.4 on page 86) to specify IEEE 802.1p priority for each port.
- Use the **IP DiffServ (DSCP)** screen (Section 15.5 on page 87) to configure DSCP-based QoS settings.
- Use the **Priority/Queue Mapping** screen (Section 15.6 on page 89) to configure IEEE 802.1p priority and queue mappings for the Switch.
- Use the **Queuing Method** screen (Section 15.7 on page 90) to configure the weight value of each queue.

### 15.3 What You Need to Know

#### 15.3.1 Queuing algorithms

Queuing algorithms allow switches to maintain separate queues for packets from each individual source or flow and prevent a source from monopolizing the bandwidth.

#### 15.3.1.1 Weighted Round Robin (WRR)

Round Robin scheduling services queues on a rotating basis and is activated only when a port has more traffic than it can handle. A queue is given an amount of bandwidth irrespective of the incoming traffic on that port. This queue then moves to the back of the list. The next queue is given an equal amount of bandwidth, and then moves to the end of the list; and so on, depending on the number of queues being used. This works in a looping fashion until a queue is empty.

Weighted Round Robin (WRR) scheduling uses the same algorithm as round robin scheduling, but services queues based on their priority and queue weight (the number you configure in the queue **Weight** field) rather than a fixed amount of bandwidth. WRR is activated only when a port has more traffic than it can handle. Queues with larger weights get more service than queues with smaller weights. This queuing mechanism is highly efficient in that it divides any available bandwidth across the different traffic queues and returns to queues that have not yet emptied.

#### 15.3.2 QoS Enhancement

You can configure the Switch to prioritize traffic even if the incoming packets are not marked with IEEE 802.1p priority tags or change the existing priority tags based on the criteria you select. The Switch allows you to choose one of the following methods for assigning priority to incoming packets on the Switch:

**Port Based QoS** - Assign priority to packets based on the incoming port on the Switch. See Section 15.4 on page 86.

**DSCP Based QoS** - Assign priority to packets based on their Differentiated Services Code Points (DSCPs). See Section 15.5.1 on page 88.

Note: Advanced QoS methods only affect the internal priority queue mapping for the Switch. The Switch does not modify the IEEE 802.1p value for the egress frames.

You can choose one of these ways to alter the way incoming packets are prioritized or you can choose not to use any QoS enhancement setting on the Switch.

### **15.4 Port Priority**

Use the **Port Priority** screen to specify IEEE 802.1p priority for each port. Packets without 802.1p priority tags will be applied the priority settings according to the

received port of the Switch. Click **Advanced Settings** > **QoS** > **Port Priority** to open the following screen.

| Priority Settings |                 |                             |                 |
|-------------------|-----------------|-----------------------------|-----------------|
|                   |                 |                             |                 |
|                   | All             | Ports 802.1p priority : 0 💌 |                 |
| Port              | 802.1p priority | Port                        | 802.1p priority |
| 1                 | 0 🗸             | 2                           | 0 🗸             |
| 3                 | 0 🕶             | 4                           | 0 🕶             |
| 5                 | 0 💌             | 6                           | 0 💌             |
| 7                 | 0 🕶             | 8                           | 0 🕶             |
| 9                 | 0 🛩             | 10                          | 0 🕶             |
| 11                | 0 🗸             | 12                          | 0 🕶             |
| 13                | 0 🗸             | 14                          | 0 🛩             |
| 15                | 0 🛩             | 16                          | 0 🕶             |
| 17                | 0 🛩             | 18                          | 0 🕶             |
| 19                | 0 🛩             | 20                          | 0 🛩             |
| 21                | 0 🗸             | 22                          | 0 🕶             |
| 23                | 0 🗸             | 24                          | 0 🛩             |
| 25                | 0 🛩             | 26                          | 0 💌             |
|                   |                 |                             |                 |

| Figure 47 | Port | Priority |
|-----------|------|----------|
|-----------|------|----------|

The following table describes the labels in this screen.

| LABEL                           | DESCRIPTION                                                                                                    |
|---------------------------------|----------------------------------------------------------------------------------------------------|
| All Ports<br>802.1p<br>priority | Use this field to set a priority for all ports.                                                                                                    |
|                                 | The value indicates packet priority and is added to the priority tag field of incoming packets. The values range from 0 (lowest priority) to 7 (highest priority). |
| Port                            | This field displays the number of a port.                                                                                                    |
| Priority                        | Select a priority for packets received by the port. Only packets without a 802.1p priority tagged will be applied the priority you set here.                       |
| Apply                           | Click <b>Apply</b> to save your changes back to the Switch.                                                                                                    |
| Refresh                         | Click <b>Refresh</b> to begin configuring this screen afresh.                                                                                                    |

### 15.5 IP DiffServ (DSCP)

Use this screen to configure DSCP-based QoS settings. You can also use this screen to decide whether to use Switch IEEE 802.1p priority or DSCPs for the

Switch to prioritize all incoming traffic. Click **Advanced Settings > QoS > IP DiffServ (DSCP)** to open the screen.

#### 15.5.1 Differentiated Services Code Point (DSCP)

Differentiated Services (DiffServ) is a class of service (CoS) model that marks packets so that they receive specific per-hop treatment at DiffServ-compliant network devices along the route based on the application types and traffic flow. Packets are marked with DiffServ Code Points (DSCPs) indicating the level of service desired. This allows the intermediary DiffServ-compliant network devices to handle the packets differently depending on the code points without the need to negotiate paths or remember state information for every flow. In addition, applications do not have to request a particular service or give advanced notice of where the traffic is going.

DiffServ defines a new DS (Differentiated Services) field to replace the Type of Service (ToS) field in the IP header. The DS field contains a 2-bit unused field and a 6-bit DSCP field which can define up to 64 service levels.

| Port Prior    | ity          | IP DiffServ (DSCP) | Priority | Queue Mapping | Queuing  | g Method |          |
|---------------|--------------|--------------------|----------|---------------|----------|----------|----------|
| DSCP Settings | ŝ.           |                    |          |               |          |          |          |
| Mode          | Tag Over DSC | PV                 |          |               |          |          |          |
| DSCP          | Priority     | DSCP               | Priority | DSCP          | Priority | DSCP     | Priority |
| DSCP 0        | 0 🕶          | DSCP 1             | 0 🗸      | DSCP 2        | 0 🗸      | DSCP 3   | 0 🗸      |
| DSCP 4        | 0 🗸          | DSCP 5             | 0 🗸      | DSCP 6        | 0 🛩      | DSCP 7   | 0 🛩      |
| DSCP 8        | 0 🗸          | DSCP 9             | 0 🗸      | DSCP 10       | 0 🗸      | DSCP 11  | 0 🕶      |
| DSCP 12       | 0 🕶          | DSCP 13            | 0 🗸      | DSCP 14       | 0 🕶      | DSCP 15  | 0 🕶      |
| DSCP 16       | 0 🕶          | DSCP 17            | 0 🕶      | DSCP 18       | 0 🛩      | DSCP 19  | 0 🕶      |
| DSCP 20       | 0 🗸          | DSCP 21            | 0 🗸      | DSCP 22       | 0 🛩      | DSCP 23  | 0 🕶      |
| DSCP 24       | 0 🛩          | DSCP 25            | 0 🗸      | DSCP 26       | 0 🛩      | DSCP 27  | 0 🛩      |
| DSCP 28       | 0 🛩          | DSCP 29            | 0 🗸      | DSCP 30       | 0 🛩      | DSCP 31  | 0 🕶      |
| DSCP 32       | 0 🗸          | DSCP 33            | 0 🕶      | DSCP 34       | 0 🗸      | DSCP 35  | 0 🕶      |
| DSCP 36       | 0 🛩          | DSCP 37            | 0 🕶      | DSCP 38       | 0 🕶      | DSCP 39  | 0 🕶      |
| DSCP 40       | 0 🗸          | DSCP 41            | 0 🗸      | DSCP 42       | 0 🗸      | DSCP 43  | 0 🕶      |
| DSCP 44       | 0 🗸          | DSCP 45            | 0 🗸      | DSCP 46       | 0 🗸      | DSCP 47  | 0 🛩      |
| DSCP 48       | 0 🗸          | DSCP 49            | 0 🛩      | DSCP 50       | 0 🛩      | DSCP 51  | 0 🕶      |
| DSCP 52       | 0 🗸          | DSCP 53            | 0 🗸      | DSCP 54       | 0 🗸      | DSCP 55  | 0 🗸      |
| DSCP 56       | 0 🛩          | DSCP 57            | 0 🕶      | DSCP 58       | 0 🕶      | DSCP 59  | 0 🕶      |
| DSCP 60       | 0 🗸          | DSCP 61            | 0 🗸      | DSCP 62       | 0 🗸      | DSCP 63  | 0 🗸      |
| 110           |              | 12 N.              | [Anaba]  | Defreeh       |          | 01 ····· |          |
|               |              |                    | Apply    | Reffesti      |          |          |          |

#### Figure 48 IP DiffServ (DSCP)

| LABEL    | DESCRIPTION                                                                                                    |
|----------|----------------------------------------------------------------------------------------------------|
| Mode     | Select <b>Tag Over DSCP</b> if you want to use 802.1p Priority in packets to prioritize traffic. Select <b>DSCP Over Tag</b> if you want to use DSCP priority to prioritize traffic, even if the packet has an IEEE 802.1p priority tag. |
| DSCP     | This field displays the number of each DSCP service level.                                                                                                    |
| Priority | Select the IEEE 802.1p priority you want to assign to the packets with the DSCP service level.                                                                                                    |
|          | Note: The changes are not applied until you click <b>Apply</b> .                                                                                                    |
| Apply    | Click <b>Apply</b> to save the changes back to the Switch.                                                                                                    |
| Refresh  | Click <b>Refresh</b> to begin configuring this screen afresh.                                                                                                    |

### 15.6 Priority/Queue Mapping

Use the **Priority/Queue Mapping Settings** screen to configure IEEE 802.1p priority and queue mappings for the Switch. Click **Advanced Settings > QoS > Priority/Queue Mapping** to open the following screen.

| ort Priority      | IP DiffServ (DSCP) | Priority/Queue Mapping | Queuing Method |
|-------------------|--------------------|------------------------|----------------|
| ity/Queue Mapping | Settings           |                        |                |
|                   | Reset to default   |                        |                |
| Priority          | Queue ID           |                        |                |
| 0                 | 2 🗸                |                        |                |
| 1                 | 0 🕶                |                        |                |
| 2                 | 1 💌                |                        |                |
| 3                 | 3 🛩                |                        |                |
| 4                 | 4 🛩                |                        |                |
| 5                 | 5 🗸                |                        |                |
| 6                 | 6 🛩                |                        |                |
| 7                 | 7 🛩                |                        |                |
|                   |                    |                        |                |
|                   |                    | Apply Refresh          |                |

#### Figure 49 Priority/Queue Mapping

| LABEL               | DESCRIPTION                                                                                                 |
|---------------------|----------------------------------------------------------------------------------------------------|
| Reset to<br>default | Click this button to reset the priority to queue mappings to the defaults.                                  |
| Priority            | This field displays each priority level. The values range from 0 (lowest priority) to 7 (highest priority). |
| Queue ID            | Select the number of a queue for packets with the priority level.                                           |
| Apply               | Click Apply to save your changes.                                                                           |
| Refresh             | Click <b>Refresh</b> to begin configuring the screen afresh.                                                |

 Table 24
 Priority/Queue Mapping

### 15.7 Queuing Method

Use the **Queuing Method** screen to configure the weight value of each queue. Click **Advanced Settings > QoS > Queuing Method** to open the following screen.

#### Figure 50 Queuing Method

| Port Priority         | IP DiffServ (DSCP)        | Priority/Queue Mapping | Queuing Method |
|-----------------------|---------------------------|------------------------|----------------|
| Queuing Method Settin | gs                        |                        |                |
| Queuing Method:       | Weighted Fair Queuing(WFC | 1)                     |                |
| Queue ID              | Weight Value (Range:1-    | -127)                  |                |
| 0                     | 1                         |                        |                |
| 1                     | 1                         |                        |                |
| 2                     | 1                         |                        |                |
| 3                     | 1                         |                        |                |
| 4                     | 1                         |                        |                |
| 5                     | 1                         |                        |                |
| 6                     | 1                         |                        |                |
| 7                     | 1                         |                        |                |
|                       |                           |                        |                |
|                       |                           | Apply Refresh          |                |

| LABEL           | DESCRIPTION                                                                                                    |
|-----------------|----------------------------------------------------------------------------------------------------|
| QoS<br>Method   | Select Weighted Fair Queuing (WFQ), Strict Priority (SP) or Weighted Round Robin (WRR).                                                                                                    |
|                 | Note: Queue weights can only be changed when <b>Weighted Round</b><br><b>Robin</b> is selected.                                                                                                    |
|                 | Weighted Round Robin scheduling services queues on a rotating basis based on their queue weight (the number you configure in the queue Weight field). Queues with larger weights get more service than queues with smaller weights. |
| Queue ID        | This field indicates which Queue (0 to 7) you are configuring. Queue 0 has the lowest priority and Queue 7 the highest priority.                                                                                                    |
| Weight<br>Value | You can only configure the queue weights when <b>Weighted Round Robin</b> is selected. Bandwidth is divided across the different traffic queues according to their weights.                                                         |
|                 | Note: If you want to use <b>Strict Priority</b> but want to change the weights for the queues, configure them with <b>Weighted Round Robin</b> selected first and then change the scheduling method to <b>Strict Priority</b> .     |
| Apply           | Click Apply to save the changes back to the Switch.                                                                                                    |
| Refresh         | Click <b>Refresh</b> to begin configuring this screen afresh.                                                                                                    |

Table 25Queuing Method

## **Storm Control**

This chapter shows you how you can manage bandwidth on each port and set up broadcast storm control settings using the **Storm Control** screen.

#### 16.0.1 Broadcast Storm Control Setup

Broadcast storm control limits the number of broadcast, multicast and unknown unicast (also referred to as Destination Lookup Failure or DLF) packets the Switch receives per second on the ports. When the maximum number of allowable broadcast, multicast and unknown unicast packets is reached per second, the subsequent packets are discarded. Enable this feature to reduce broadcast, multicast and unknown unicast packets in your network.

Click **Advanced Settings > Bandwidth Management > Storm Control** to display the screen as shown next.

| Storm Control S | Settings   |                        |                             |            |           |
|-----------------|------------|------------------------|-----------------------------|------------|-----------|
| Port            |            | R                      | Rate Type                   |            |           |
| 1 💌             |            | 5000                   | 5000 (pps)                  |            | ast 💌     |
| Storm Control   | Status     | (Range:1-1048<br>Apply | 3575, Disable:0)<br>Refresh |            |           |
| Port            | Rate (pps) | Туре                   | Port                        | Rate (pps) | Туре      |
| 1               | 5000       | Broadcast              | 2                           | 0          | 2         |
| 3               | 0          | -                      | 4                           | 2000       | Bcast+DLF |
| 5               | 0          | -                      | 6                           | 0          | -         |
| 7               | 0          | -                      | 8                           | 0          | -         |
| 9               | 0          | -                      | 10                          | 0          | -         |
| 11              | 0          | -                      | 12                          | 0          | -         |
| 13              | 0          |                        | 14                          | 0          | -         |
| 15              | 0          | 2                      | 16                          | 0          | -         |
| 17              | 0          | -                      | 18                          | 0          | -         |
| 19              | 0          | -                      | 20                          | 0          | -         |
| 21              | 0          | -                      | 22                          | 0          | -         |
| 23              | 0          | -                      | 24                          | 0          | -         |
| 25              | 0          | -                      | 26                          | 0          | -         |

#### Figure 51 Broadcast Storm Control

| LABEL           | DESCRIPTION                                                                                                    |
|-----------------|----------------------------------------------------------------------------------------------------|
| Storm Control S | Settings                                                                                                    |
| Port            | Select the port number for which you want to configure storm control settings.                                                                             |
| Rate            | Select the number of packets (of the type specified in the <b>Type</b> field) per second the Switch can receive per second.                                |
| Туре            | Select                                                                                                    |
|                 | <b>Broadcast</b> - to only specify a limit for the amount of broadcast packets received per second.                                                        |
|                 | <b>Multicast</b> - to only specify a limit for the amount of multicast packets received per second.                                                        |
|                 | <b>DLF</b> - to only specify a limit for the amount of DLF packets received per second.                                                                    |
|                 | <b>Bcast+Mcast</b> - to specify a limit for the amount of broadcast and multicast packets received per second.                                             |
|                 | <b>Mcast+DLF</b> - to specify a limit for the amount of multicast and DLF packets received per second.                                                     |
|                 | <b>Bcast+DLF</b> - to specify a limit for the amount of broadcast and DLF packets received per second.                                                     |
|                 | <b>Bcast+Mcast+DLF</b> - to specify a limit for the amount of broadcast,<br>multicast and DLF (Destination Lookup Failure) packets received per<br>second. |
| Apply           | Click Apply to save your changes.                                                                                                    |
| Refresh         | Click <b>Refresh</b> to begin configuring this screen afresh.                                                                                              |
| Storm Control S | Status                                                                                                    |
| Port            | This field displays the number of a port.                                                                                                    |
| Rate (pps)      | This field displays the number of packets (of the type displayed in the <b>Type</b> field) per second the Switch can receive per second.                   |
| Туре            | This field displays the packet types that the limit (of the rate displayed in the <b>Rate</b> field) is applied on the Switch.                             |

 Table 26
 Broadcast Storm Control

# **Spanning Tree Protocol**

### 17.1 Overview

(R)STP detects and breaks network loops and provides backup links between switches, bridges or routers. It allows a Switch to interact with other (R)STP-compliant switches in your network to ensure that only one path exists between any two stations on the network.

The Switch supports Spanning Tree Protocol (STP) and Rapid Spanning Tree Protocol (RSTP) as defined in the following standards.

- IEEE 802.1D Spanning Tree Protocol
- IEEE 802.1w Rapid Spanning Tree Protocol

### 17.2 What You Can DO

- Use the **General Settings** screen (Section 17.4 on page 97) to enable and configure STP.
- Use the **STP Status** screen (Section 17.5 on page 98) to check the STP current status.

### 17.3 What You Need to Know

The Switch uses IEEE 802.1w RSTP (Rapid Spanning Tree Protocol) that allows faster convergence of the spanning tree than STP (while also being backwards compatible with STP-only aware bridges). In RSTP, topology change information is directly propagated throughout the network from the device that generates the topology change. In STP, a longer delay is required as the device that causes a topology change first notifies the root bridge and then the root bridge notifies the network. Both RSTP and STP flush unwanted learned addresses from the filtering database. In RSTP, the port states are Discarding, Learning, and Forwarding.

Note: In this user's guide, "STP" refers to both STP and RSTP.

### 17.3.1 STP Terminology

The root bridge is the base of the spanning tree.

Path cost is the cost of transmitting a frame onto a LAN through that port. The recommended cost is assigned according to the speed of the link to which a port is attached. The slower the media, the higher the cost.

|           | LINK<br>SPEED | RECOMMENDED<br>VALUE | RECOMMENDED<br>RANGE | ALLOWED<br>RANGE |
|-----------|---------------|----------------------|----------------------|------------------|
| Path Cost | 4Mbps         | 250                  | 100 to 1000          | 1 to 65535       |
| Path Cost | 10Mbps        | 100                  | 50 to 600            | 1 to 65535       |
| Path Cost | 16Mbps        | 62                   | 40 to 400            | 1 to 65535       |
| Path Cost | 100Mbps       | 19                   | 10 to 60             | 1 to 65535       |
| Path Cost | 1Gbps         | 4                    | 3 to 10              | 1 to 65535       |
| Path Cost | 10Gbps        | 2                    | 1 to 5               | 1 to 65535       |

Table 27STP Path Costs

On each bridge, the bridge communicates with the root through the root port. The root port is the port on this Switch with the lowest path cost to the root (the root path cost). If there is no root port, then this Switch has been accepted as the root bridge of the spanning tree network.

For each LAN segment, a designated bridge is selected. This bridge has the lowest cost to the root among the bridges connected to the LAN.

### 17.3.2 How STP Works

After a bridge determines the lowest cost-spanning tree with STP, it enables the root port and the ports that are the designated ports for connected LANs, and disables all other ports that participate in STP. Network packets are therefore only forwarded between enabled ports, eliminating any possible network loops.

STP-aware switches exchange Bridge Protocol Data Units (BPDUs) periodically. When the bridged LAN topology changes, a new spanning tree is constructed.

Once a stable network topology has been established, all bridges listen for Hello BPDUs (Bridge Protocol Data Units) transmitted from the root bridge. If a bridge does not get a Hello BPDU after a predefined interval (Max Age), the bridge assumes that the link to the root bridge is down. This bridge then initiates negotiations with other bridges to reconfigure the network to re-establish a valid network topology.

### **17.4 General Settings**

Use this screen to enable and configure the STP settings. Click **Advanced Settings** > **STP** > **General Settings** to see the screen as shown.

#### Figure 52 General Settings

| General Settings                                              | STP Status                                                                                           |                                                                                         |  |
|---------------------------------------------------------------|----------------------------------------------------------------------------------------------------|-----------------------------------------------------------------------------------------|--|
| Spanning Tree Protocol S                                      | Settings                                                                                             |                                                                                         |  |
| State<br>Mode                                                 | Disable 💌<br>RSTP 💌                                                                                  |                                                                                         |  |
| Bridge Parameters                                             |                                                                                                    |                                                                                         |  |
| Forward Time<br>Max Age<br>Hello Time<br>Priority<br>Pathcost | 15 (Range:4-30)<br>20 (Range:6-40)<br>2 (Range:1-10)<br>32768 (Range:0-61440)<br>Long ▼<br>Apply Ref | Relationships:<br>2*(Forward Time-1) >= Max Age<br>Max Age >= 2*(Hello Time+1)<br>iresh |  |

The following table describes the labels in this screen.

|                  | DESCRIPTION                                                                                                    |
|------------------|----------------------------------------------------------------------------------------------------|
| LADEL            | DESCRIPTION                                                                                                    |
| Spanning Tree Pr | rotocol Settings                                                                                                    |
| State            | Select <b>Enabled</b> to use Spanning Tree Protocol (STP) or Rapid Spanning Tree Protocol (RSTP).                                                                                                    |
| Mode             | Select to use either Spanning Tree Protocol (STP) or Rapid Spanning<br>Tree Protocol (RSTP). See Section 17.1 on page 95 for background<br>information on STP.                                                                                                    |
| Bridge Paramete  | rs                                                                                                    |
| Forward Time     | This is the maximum time (in seconds) the Switch will wait before<br>changing states. This delay is required because every switch must<br>receive information about topology changes before it starts to forward<br>frames. In addition, each port needs time to listen for conflicting<br>information that would make it return to a blocking state; otherwise,<br>temporary data loops might result. The allowed range is 4 to 30<br>seconds.                                  |
| Max Age          | This is the maximum time (in seconds) the Switch can wait without receiving a BPDU before attempting to reconfigure. All Switch ports (except for designated ports) should receive BPDUs at regular intervals. Any port that ages out STP information (provided in the last BPDU) becomes the designated port for the attached LAN. If it is a root port, a new root port is selected from among the Switch ports attached to the network. The allowed range is 6 to 40 seconds. |
| Hello Time       | This is the time interval in seconds between BPDU (Bridge Protocol Data Units) configuration message generations by the root switch. The allowed range is 1 to 10 seconds.                                                                                                    |

#### Table 28 General Settings

| LABEL    | DESCRIPTION                                                                                                    |
|----------|----------------------------------------------------------------------------------------------------|
| Priority | Priority is used in determining the root switch, root port and designated<br>port. The switch with the highest priority (lowest numeric value)<br>becomes the STP root switch. If all switches have the same priority, the<br>switch with the lowest MAC address will then become the root switch.<br>Enter a value from 0~61440.<br>The lower the numeric value you assign, the higher the priority for this |
|          | bridge.                                                                                                    |
|          | Priority determines the root bridge, which in turn determines the Root<br>Hello Time, Root Maximum Age and Root Forwarding Delay.                                                                                                    |
| Pathcost | Path cost is the cost of transmitting a frame on to a LAN through that port. It is recommended to assign this value according to the speed of the bridge. The slower the media, the higher the cost.                                                                                                    |
| Apply    | Click Apply to save your changes.                                                                                                    |
| Refresh  | Click <b>Refresh</b> to begin configuring this screen afresh.                                                                                                    |

Table 28 General Settings (continued)

### 17.5 STP Status Screen

Use this screen to check the current status of the STP feature. Click Advanced **Settings** > **STP** > **STP** Status to display the screen as shown.

| General Settings      | STP Statu | IS                 |         |            |        |            |
|-----------------------|-----------|--------------------|---------|------------|--------|------------|
| Current Root Status   |           |                    |         |            |        |            |
| MAC Address           | Prio      | r <mark>ity</mark> | Max Age | Hello Time | e Forv | ward Delay |
| Surrent Bridge Status |           |                    |         |            |        |            |
| surrent bridge status |           |                    |         |            |        |            |

| Table 29 STP Status | 5 |
|---------------------|---|
|---------------------|---|

| LABEL            | DESCRIPTION                                                                                                    |
|------------------|----------------------------------------------------------------------------------------------------|
| Current Root Sta | tus                                                                                                    |
| MAC Address      | This is the MAC address of the root bridge.                                                                                                    |
| Priority         | <b>Root</b> refers to the base of the spanning tree (the root bridge). This field displays the root bridge's priority. This Switch may also be the root bridge. |
| Max Age          | This is the maximum time (in seconds) the Switch can wait without receiving a configuration message before attempting to reconfigure.                           |

| LABEL            | DESCRIPTION                                                                                                    |
|------------------|----------------------------------------------------------------------------------------------------|
| Hello Time       | This is the time interval (in seconds) at which the root switch transmits<br>a configuration message. The root bridge determines Hello Time, Max<br>Age and Forwarding Delay.                                                                                                    |
| Forward Delay    | This is the time (in seconds) the root switch will wait before changing states.                                                                                                    |
| Current Bridge S | itatus                                                                                                    |
| MAC Address      | This is the MAC address of the current bridge.                                                                                                    |
| Priority         | Priority is used in determining the root switch, root port and designated<br>port. The switch with the highest priority (lowest numeric value)<br>becomes the STP root switch. If all switches have the same priority, the<br>switch with the lowest MAC address will then become the root switch.<br>Priority determines the root bridge, which in turn determines the Root                                                                                 |
|                  | Hello Time, Root Maximum Age and Root Forwarding Delay.                                                                                                    |
| Max Age          | This is the maximum time (in seconds) the Switch can wait without<br>receiving a BPDU before attempting to reconfigure. All Switch ports<br>(except for designated ports) should receive BPDUs at regular intervals.<br>Any port that ages out STP information (provided in the last BPDU)<br>becomes the designated port for the attached LAN. If it is a root port, a<br>new root port is selected from among the Switch ports attached to the<br>network. |
| Hello Time       | This is the time interval in seconds between BPDU (Bridge Protocol Data Units) configuration message generations by the root switch.                                                                                                    |
| Forward Delay    | This is the maximum time (in seconds) the Switch will wait before<br>changing states. This delay is required because every switch must<br>receive information about topology changes before it starts to forward<br>frames. In addition, each port needs time to listen for conflicting<br>information that would make it return to a blocking state; otherwise,<br>temporary data loops might result.                                                       |
| Path Cost        | Path cost is the cost of transmitting a frame on to a LAN through that port. It is recommended to assign this value according to the speed of the bridge. The slower the media, the higher the cost.                                                                                                    |
| Root Port        | This is the number of the port on the Switch through which this Switch must communicate with the root of the Spanning Tree.                                                                                                    |
| Refresh          | Click this to update the status screen.                                                                                                    |

| Table 29 | STP Status | (continued) |
|----------|------------|-------------|
|----------|------------|-------------|

# PART IV Security and Management

- IP Source Guard (103)
- 802.1x (117)
- Web Authentication (123)
- Maintenance (129)
- SNMP (135)
- User Account (143)

## **IP Source Guard**

### **18.1 Overview**

Use the IP source guard screens to filter unauthorized DHCP and ARP packets in your network. IP source guard uses a binding table to distinguish between the authorized and unauthorized DHCP and ARP packets in your network.

### 18.2 What You Can Do

- Use the DHCP Snooping screens (Section 18.4 on page 107) to filter unauthorized DHCP packets on the network and to build the binding table dynamically.
- Use the **ARP Inspection** screens (Section 18.6 on page 110) to filter unauthorized ARP packets on the network.
- Use the Binding Table screens (Section 18.7 on page 112) to manually enter static bindings and to convert dynamic bindings to static.

### 18.3 What You Need To Know

A binding in the IP source guard binding table contains these key attributes:

- MAC address
- VLAN ID
- IP address
- Port number

When the Switch receives an ARP packet, it looks up the appropriate MAC address, VLAN ID, IP address, and port number in the binding table. If there is a binding, the Switch forwards the packet. If there is not a binding, the Switch discards the packet.

The Switch builds the binding table by snooping DHCP packets (dynamic bindings) and from information provided manually by administrators (static bindings).

IP source guard consists of the following features:

- DHCP snooping. Use this to filter unauthorized DHCP packets on the network and to build the binding table dynamically.
- ARP inspection. Use this to filter unauthorized ARP packets on the network.
- Static bindings. Use this to create static bindings in the binding table.

If you want to use dynamic bindings to filter unauthorized ARP packets (typical implementation), you have to enable DHCP snooping before you enable ARP inspection.

#### 18.3.1 DHCP Snooping Overview

Use DHCP snooping to filter unauthorized DHCP packets on the network and to build the binding table dynamically. This can prevent clients from getting IP addresses from unauthorized DHCP servers.

#### 18.3.1.1 Trusted vs. Untrusted Ports

Every port is either a trusted port or an untrusted port for DHCP snooping. This setting is independent of the trusted/untrusted setting for ARP inspection.

Trusted ports are connected to DHCP servers or other switches. The Switch learns dynamic bindings from trusted ports.

Note: The Switch will drop all DHCP requests if you enable DHCP snooping and there are no trusted ports.

Untrusted ports are connected to subscribers. The Switch discards DHCP packets from untrusted ports in the following situations:

- The packet is a DHCP server packet (for example, OFFER, ACK, or NACK).
- The source MAC address and source IP address in the packet do not match any of the current bindings.
- The packet is a RELEASE or DECLINE packet, and the source MAC address and source port do not match any of the current bindings.
- The rate at which DHCP packets arrive is too high.

#### 18.3.1.2 DHCP Snooping Database

The Switch stores the binding table in volatile memory. If the Switch restarts, it loads static bindings from permanent memory but loses the dynamic bindings, in which case the devices in the network have to send DHCP requests again.

#### 18.3.1.3 Configuring DHCP Snooping

Follow these steps to configure DHCP snooping on the Switch.

- 1 Enable DHCP snooping on the Switch.
- 2 Enable DHCP snooping on each VLAN.
- **3** Configure trusted and untrusted ports.
- 4 Configure static bindings.

### **18.3.2 ARP Inspection Overview**

Use ARP inspection to filter unauthorized ARP packets on the network. This can prevent many kinds of man-in-the-middle attacks, such as the one in the following example.

Figure 54 Example: Man-in-the-middle Attack

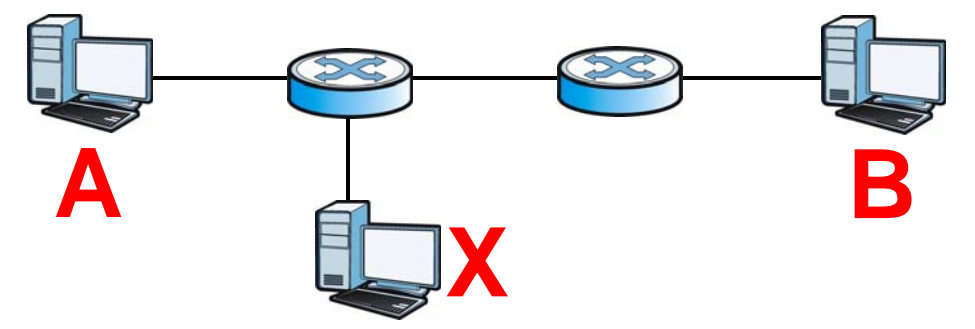

In this example, computer **B** tries to establish a connection with computer **A**. Computer **X** is in the same broadcast domain as computer **A** and intercepts the ARP request for computer **A**. Then, computer **X** does the following things:

- It pretends to be computer **A** and responds to computer **B**.
- It pretends to be computer **B** and sends a message to computer **A**.

As a result, all the communication between computer **A** and computer **B** passes through computer **X**. Computer **X** can read and alter the information passed between them.

#### 18.3.2.1 ARP Inspection and MAC Address Filters

When the Switch identifies an unauthorized ARP packet, it automatically creates a MAC address filter to block traffic from the source MAC address and source VLAN ID of the unauthorized ARP packet. You can configure how long the MAC address filter remains in the Switch.

These MAC address filters are different than regular MAC address filters.

- They are stored only in volatile memory.
- They do not use the same space in memory that regular MAC address filters use.
- They appear only in the **ARP Inspection** screens.

#### 18.3.2.2 Trusted vs. Untrusted Ports

Every port is either a trusted port or an untrusted port for ARP inspection. This setting is independent of the trusted/untrusted setting for DHCP snooping.

The Switch does not discard ARP packets on trusted ports for any reason.

The Switch discards ARP packets on untrusted ports in the following situations:

- The sender's information in the ARP packet does not match any of the current bindings.
- The rate at which ARP packets arrive is too high.

#### 18.3.2.3 Syslog

The Switch can send syslog messages to the specified syslog server (Chapter 21 on page 133) when it forwards or discards ARP packets. The Switch can consolidate log messages and send log messages in batches to make this mechanism more efficient.

#### 18.3.2.4 Configuring ARP Inspection

Follow these steps to configure ARP inspection on the Switch.

1 Configure DHCP snooping. See Section 18.3.1.3 on page 105.

Note: It is recommended you enable DHCP snooping at least one day before you enable ARP inspection so that the Switch has enough time to build the binding table.

- 2 Enable ARP inspection on each VLAN.
- **3** Configure trusted and untrusted ports.

### **18.4 DHCP Snooping**

Use this screen to enable and configure the settings for **DHCP Snooping** which is used to filter unauthorized DHCP packets on the network. To open this screen, click **Security > IP Source Guard > DHCP Snooping > DHCP Snooping**.

| Figure 55 DH  | CP Snooping   |
|---------------|---------------|
| DHCP Snooping | Port Settings |

| DHCP Snooping Settings |                    |                 |         |
|------------------------|--------------------|-----------------|---------|
| State                  | Disable 💌          |                 |         |
| VLAN State             | Add e.g., 1,3,5-10 |                 |         |
| Server Ports           |                    |                 |         |
| O Select All O D       | eselect All        |                 |         |
|                        |                    | □18 □20 □22 □24 |         |
|                        | □9 □11 □13 □15     |                 | □25 □26 |
|                        | Apply              | Refresh         |         |
| DHCP Snooping Status   |                    |                 |         |
| DHCP Snooping State    | Disabled           |                 |         |
| Enabled on VLAN        | None               |                 |         |
| Server Ports           |                    |                 |         |
|                        |                    |                 |         |

| Table 30 | DHCP | Snooping |
|----------|------|----------|
|----------|------|----------|

| LABEL      | DESCRIPTION                                                                                                    |
|------------|----------------------------------------------------------------------------------------------------|
| State      | Select <b>Enable</b> to use DHCP snooping on the Switch. You still have<br>to enable DHCP snooping on specific VLANs and specify trusted<br>ports.                                                    |
|            | Note: The Switch will drop all DHCP requests if you enable DHCP snooping and there are no trusted ports.                                                                                              |
|            | Select <b>Disable</b> to not use DHCP snooping.                                                                                                    |
| VLAN State | Select <b>Add</b> and enter the VLAN IDs you want the Switch to<br>enable DHCP snooping on. You can designate multiple VLANs<br>individually by using a comma (,) and by range with a hyphen (-<br>). |
|            | Select <b>Delete</b> and enter the VLAN IDs you no longer want the Switch to use DHCP snooping on.                                                                                                    |

| LABEL               | DESCRIPTION                                                                                                    |
|---------------------|----------------------------------------------------------------------------------------------------|
| Server Ports        | Select the ports that are connected to DHCP servers or other<br>Switches and deselect the ports which are not.                                                                         |
|                     | Server ports are connected to DHCP servers or other switches,<br>and the Switch discards DHCP packets from trusted ports only if<br>the rate at which DHCP packets arrive is too high. |
|                     | Untrusted ports are connected to subscribers, and the Switch discards DHCP packets from these ports in the following situations:                                                       |
|                     | The packet is a DHCP server packet (for example, OFFER, ACK, or NACK).                                                                                                    |
|                     | • The source MAC address and source IP address in the packet do not match any of the current bindings.                                                                                 |
|                     | • The packet is a RELEASE or DECLINE packet, and the source MAC address and source port do not match any of the current bindings.                                                      |
|                     | The rate at which DHCP packets arrive is too high.                                                                                                    |
| Select All          | Click this to set all ports as server ports.                                                                                                    |
| Deselect All        | Click this to deselect all ports that are set as server ports.                                                                                                    |
| Apply               | Click this to save any changes to the Switch.                                                                                                    |
| Refresh             | Click this to reload the screen and reset any changes that were just made.                                                                                                    |
| DHCP Snooping State | This field displays the current status of the DHCP snooping feature, <b>Enabled</b> or <b>Disabled</b> .                                                                               |
| Enabled on VLAN     | This field displays the VLAN IDs that have DHCP snooping<br>enabled on them. This will display <b>None</b> if no VLANs have been<br>set.                                               |
| Server Ports        | This field displays the ports which have been set as server ports.<br>This will display <b>None</b> if no ports have been set                                                          |

 Table 30
 DHCP Snooping (continued)

### **18.5 Port Settings**

Use this screen to define the maximum number of hosts allowed to simultaneously connect to each port. Each host that successfully acquires an IP address from a
DHCP server on the port is recorded in the dynamic binding table. To open this screen, click **Security > IP Source Guard > DHCP Snooping > Port Settings**.

| Figure 56 | Port Settings |
|-----------|---------------|
|           |               |

| CP Snooping             | Port Settings         |         |                    |
|-------------------------|-----------------------|---------|--------------------|
| Settings                |                       |         |                    |
| Port<br>Maximum Host Co | Dunt 32 (Range: 1-32) | Refresh |                    |
| Status                  |                       |         |                    |
| Port                    | Maximum Host Count    | Port    | Maximum Host Count |
| 1                       | 32                    | 2       | 32                 |
| 3                       | 32                    | 4       | 32                 |
| 5                       | 32                    | 6       | 32                 |
| 7                       | 32                    | 8       | 32                 |
| 9                       | 32                    | 10      | 32                 |
| 11                      | 32                    | 12      | 32                 |
| 13                      | 32                    | 14      | 32                 |
| 15                      | 32                    | 16      | 32                 |
| 17                      | 32                    | 18      | 32                 |
| 19                      | 32                    | 20      | 32                 |
| 21                      | 32                    | 22      | 32                 |
|                         | 20                    | 24      | 32                 |
| 23                      | JZ                    | (77) S  |                    |

| Table 31 | Port Settings |
|----------|---------------|
|----------|---------------|

| LABEL              | DESCRIPTION                                                                                      |
|--------------------|--------------------------------------------------------------------------------------------------|
| Port Settings      |                                                                                                  |
| Port               | Select a port number (1-16 for GS1510-16, 1-26 for GS1510-24) to modify its maximum host count.  |
| Maximum Host Count | Enter the maximum number of hosts (1-32) that are permitted to simultaneously connect to a port. |
| Apply              | Click this to save any changes to the Switch.                                                    |
| Refresh            | Click this to reload the screen and reset any changes that were just made.                       |
| Port Status        |                                                                                                  |
| Port               | This field displays the port number.                                                             |
| Maximum Host Count | This field displays the maximum host count for each port on the Switch.                          |

## **18.6 ARP Inspection**

Use this screen to enable/disable **ARP Inspection**. You can also use this screen to specify whether ports are trusted or untrusted and which VLANs are enabled for ARP inspection.

To open this screen, click **Security > IP Source Guard > ARP Inspection > ARP Inspection**.

| Figure 57 | ARP In | spection |
|-----------|--------|----------|
|-----------|--------|----------|

| ARP Inspection                          | Filter Table                         |                     |     |
|-----------------------------------------|--------------------------------------|---------------------|-----|
| ARP Inspection Settings                 |                                      |                     |     |
| State<br>VLAN State<br>Trusted Ports    | Disable 💙<br>Add 🔽<br>e.g., 1,3,5-10 |                     |     |
| O Select All O D                        | eselect All                          |                     |     |
|                                         |                                      | □18 □20 □22 □24     | □26 |
|                                         | □9 □11 □13 □15                       | □ 17 □ 19 □ 21 □ 23 | □25 |
|                                         | Apply                                | Refresh             |     |
| ARP Inspection Status                   |                                      |                     |     |
| ARP Inspection State<br>Enabled on VLAN | Disabled<br>None                     |                     |     |
| Trusted Ports                           | None                                 |                     |     |

The following table describes the labels in this screen.

| LABEL         | DESCRIPTION                                                                                                    |
|---------------|----------------------------------------------------------------------------------------------------|
| State         | Use this to Enable or Disable ARP inspection on the Switch.                                                                                                    |
| VLAN State    | Enter the VLAN IDs you want the Switch to enable ARP Inspection for. You can designate multiple VLANs individually by using a comma (,) and by range with a hyphen (-). |
| Trusted Ports | Select the ports which are trusted and deselect the ports which are untrusted.                                                                                          |
|               | The Switch does not discard ARP packets on trusted ports for any reason.                                                                                                |
|               | The Switch discards ARP packets on untrusted ports in the following situations:                                                                                         |
|               | <ul> <li>The sender's information in the ARP packet does not match<br/>any of the current bindings.</li> </ul>                                                          |
|               | <ul> <li>The rate at which ARP packets arrive is too high. You can<br/>specify the maximum rate at which ARP packets can arrive on<br/>untrusted ports.</li> </ul>      |
| Select All    | Click this to set all ports to trusted.                                                                                                    |

#### Table 32 ARP Inspection

| LABEL                 | DESCRIPTION                                                                                                    |
|-----------------------|----------------------------------------------------------------------------------------------------|
| Deselect All          | Click this to set all ports to untrusted.                                                                                                 |
| Apply                 | Click this to save any changes to the Switch.                                                                                             |
| Refresh               | Click this to reload the screen and reset any changes that were just made.                                                                |
| ARP Inspection Status |                                                                                                    |
| ARP Inspection State  | This field displays the current status of the ARP Inspection feature, <b>Enabled</b> or <b>Disabled</b> .                                 |
| Enabled on VLAN       | This field displays the VLAN IDs that have ARP Inspection<br>enabled on them. This will display <b>None</b> if no VLANs have been<br>set. |
| Trusted Ports         | This field displays the ports which are trusted. This will display <b>None</b> if no ports are trusted.                                   |

 Table 32
 ARP Inspection (continued)

#### 18.6.1 Filter Table

Use this screen to look at the current list of MAC address filters that were created because the Switch identified an unauthorized ARP packet. When the Switch identifies an unauthorized ARP packet, it automatically creates a MAC address filter to block traffic from the source MAC address and source VLAN ID of the unauthorized ARP packet.

To open this screen, click **Security > IP Source Guard > ARP Inspection > Filter Table**.

| ARE inspection     | Filter Table                                                                                    |                                            |                       |                                 |                                                |
|--------------------|-------------------------------------------------------------------------------------------------|--------------------------------------------|-----------------------|---------------------------------|------------------------------------------------|
| iter Age Time S    | ettings                                                                                         |                                            |                       |                                 |                                                |
| Filter Age Tim     | e 1 (min)(Ra                                                                                    | nge: 1-10080)                              |                       |                                 |                                                |
|                    |                                                                                                 | Apply Refresh                              |                       |                                 |                                                |
| Iter Table         |                                                                                                 | T T T T T T T T T T T T T T T T T T T      |                       |                                 |                                                |
|                    |                                                                                                 |                                            |                       |                                 |                                                |
|                    |                                                                                                 |                                            |                       |                                 |                                                |
| No.                | MAC Address                                                                                     | VLAN                                       | Port                  | Expiry(min)                     | Action                                         |
| No.                | MAC Address<br>00:04:80:9b:68:00                                                                | VLAN<br>1                                  | Port<br>8             | Expiry(min)<br>1                | Action<br>Delete                               |
| No. 1 2            | MAC Address<br>00:04:80:9b:68:00<br>00:0f:fe:21:a1:0f                                           | VLAN 1 1                                   | <b>Port</b><br>8<br>8 | Expiry(min)<br>1<br>1           | Action<br>Delete<br>Delete                     |
| No.<br>1<br>2<br>3 | MAC Address<br>00:04:80:9b:68:00<br>00:0f:fe:21:a1:0f<br>00:0e:a6:8c:66:10                      | VLAN 1 1 1 1 1 1 1 1 1 1 1 1 1 1 1 1 1 1 1 | Port<br>8<br>8<br>8   | Expiry(min)<br>1<br>1<br>1      | Action<br>Delete<br>Delete<br>Delete           |
| No. 1 2 3 4        | MAC Address<br>00:04:80:9b:68:00<br>00:0f:fe:21:a1:0f<br>00:0e:a6:8c:66:10<br>00:0f:fe:1e:a1:ed | VLAN<br>1<br>1<br>1<br>1<br>1              | Port 8 8 8 8 8 8 8 8  | Expiry(min)<br>1<br>1<br>1<br>1 | Action<br>Delete<br>Delete<br>Delete<br>Delete |

#### Figure 58 Filter Table

The following table describes the labels in this screen.

| LABEL           | DESCRIPTION                                                                                                    |
|-----------------|----------------------------------------------------------------------------------------------------|
| Filter Age Time | This setting has no effect on existing MAC address filters.                                                                                                    |
|                 | Enter how long (1-10080 minutes) the MAC address filter<br>remains in the Switch after the Switch identifies an unauthorized<br>ARP packet. The Switch automatically deletes the MAC address<br>filter afterwards. |
| Apply           | Click this to save any changes.                                                                                                    |
| Refresh         | Click this to reload the screen and reset any changes that were just made.                                                                                                    |
| Filter Table    |                                                                                                    |
| No.             | This field displays a sequential number for each MAC address filter.                                                                                                    |
| MAC Address     | This field displays the source MAC address in the MAC address filter.                                                                                                    |
| VLAN            | This field displays the source VLAN ID in the MAC address filter.                                                                                                    |
| Port            | This field displays the source port of the discarded ARP packet.                                                                                                    |
| Expiry (min)    | This field displays how long (in minutes) the MAC address filter remains in the Switch.                                                                                                    |
| Action          | Click <b>Delete</b> to remove the record manually.                                                                                                    |
| Total           | This field displays the current number of MAC address filters that<br>were created because the Switch identified unauthorized ARP<br>packets.                                                                      |

 Table 33
 Filter Table

# 18.7 Binding Table

Use these screens to manage both the static and dynamic binding entries.

#### 18.7.1 Static Entry Settings

Use this screen to manage static bindings for DHCP snooping and ARP inspection. Static bindings are uniquely identified by the MAC address and VLAN ID. Each MAC address and VLAN ID can only be in one static binding. If you try to create a static binding with the same MAC address and VLAN ID as an existing static binding, the new static binding replaces the original one.

To open this screen, click **Security > IP Source Guard > Binding Table > Static Entry Settings**.

| Figure 59        | Static Entry Setting | S |
|------------------|----------------------|---|
| Ctatia Entry Cat | Pinding Table        |   |

| Static Entry Settings | Binding Lable                                 |
|-----------------------|-----------------------------------------------|
|                       |                                               |
| Static Entry Settings |                                               |
|                       |                                               |
| MAC Address           |                                               |
|                       |                                               |
| IP Address            |                                               |
| VLAN ID               |                                               |
|                       |                                               |
| Port                  | 1 💌                                           |
|                       | Apply Defresh                                 |
|                       | Copping Comesti                               |
| Static Binding Table  |                                               |
|                       |                                               |
| No. MAC Address       | IP Address Lease(hour) VI AN Port Type Action |
|                       |                                               |

| LABEL       | DESCRIPTION                                                                                      |
|-------------|--------------------------------------------------------------------------------------------------|
| MAC Address | Enter the source MAC address in the binding.                                                     |
| IP Address  | Enter the IP address assigned to the MAC address in the binding.                                 |
| VLAN ID     | Enter the source VLAN ID in the binding.                                                         |
| Port        | Specify the port in the binding.                                                                 |
| Apply       | Click this to create the specified static binding or to update an existing one.                  |
| Refresh     | Click this to reload the screen and reset any changes that were just made.                       |
| No.         | This field displays a sequential number for each binding. Click it to update an existing entry.  |
| MAC Address | This field displays the source MAC address in the binding.                                       |
| IP Address  | This field displays the IP address assigned to the MAC address in the binding.                   |
| Lease(hour) | This field displays how long the binding is valid.                                               |
| VLAN        | This field displays the source VLAN ID in the binding.                                           |
| Port        | This field displays the port number in the binding.                                              |
| Туре        | This field displays how the Switch learned the binding.                                          |
|             | <b>Static</b> : This binding was learned from information provided manually by an administrator. |
|             | Dynamic: This binding was learned by snooping DHCP packets.                                      |
| Action      | Click <b>Delete</b> to remove the specified entry.                                               |

| Table 34 | Static Entry | / Settings |
|----------|--------------|------------|
|----------|--------------|------------|

#### 18.7.2 Binding Table

Use this screen to look at the current bindings. You can also use this screen to convert dynamic binding entries to static entries by selecting the entries and clicking **Apply**.

Bindings are used by DHCP snooping and ARP inspection to distinguish between authorized and unauthorized packets in the network. The Switch learns the dynamic bindings by snooping DHCP packets and from information provided manually in the **Static Entry Settings** screen.

To open this screen, click **Security > IP Source Guard > Binding Table** > **Binding Table**.

#### Figure 60 Binding Table

| Static Entry      | y Settings       | Binding Tabl | e                      |             |      |      |      |
|-------------------|------------------|--------------|------------------------|-------------|------|------|------|
| DHCP Snoo         | oping Binding Ta | ıble         |                        |             |      |      |      |
| Show T<br>You car | ype All          | Show Show    | l convert it to static | c status.   |      |      |      |
|                   | MAC Add          | ress         | IP Address             | Lease(hour) | VLAN | Port | Туре |
|                   |                  |              | Apply R                | lefresh     |      |      |      |

| Table 35 | Binding | Table |
|----------|---------|-------|
|----------|---------|-------|

| LABEL        | DESCRIPTION                                                                                                    |
|--------------|----------------------------------------------------------------------------------------------------|
| Show Type    | Select <b>All</b> to display both dynamic and static binding entries.                                                                                    |
|              | Select <b>Dynamic</b> to display dynamic binding entries only.                                                                                           |
|              | Select Static to display static binding entries only.                                                                                                    |
| Show         | Click this to refresh the screen and display the binding entries for the currently selected type.                                                        |
| All          | Click this to highlight all binding entries. By clicking the <b>Apply</b> button, the Switch will convert the dynamic binding entries to static entries. |
| MAC Address  | This field displays the source MAC address in the binding.                                                                                               |
| IP Address   | This field displays the IP address assigned to the MAC address in the binding.                                                                           |
| Lease (hour) | This field displays how long the binding is valid.                                                                                                    |
| VLAN         | This field displays the source VLAN ID in the binding.                                                                                                   |
| Port         | This field displays the port number in the binding. If this field is blank, the binding applies to all ports.                                            |

| LABEL   | DESCRIPTION                                                                                            |
|---------|----------------------------------------------------------------------------------------------------|
| Туре    | This field displays how the Switch learned the binding.                                                |
|         | <b>Static</b> : This binding was learned from information provided manually by an administrator.       |
|         | <b>Dynamic</b> : This binding was learned by snooping DHCP packets.                                    |
| Apply   | Click <b>Apply</b> and the Switch will convert any selected dynamic binding entries to static entries. |
| Refresh | Click this to reload the screen and to display any recently added bindings.                            |

19

# 802.1x

This chapter describes the IEEE 802.1x screens.

#### **19.1 Overview**

Port authentication is a way to validate access to ports on the Switch to clients based on a local or external server (authentication server). The Switch supports the following method for port authentication:

• IEEE 802.1x<sup>1</sup> - An authentication server validates access to a port based on a username and password provided by the user.

The Switch can authenticate users who try to log in based on user accounts configured on the Switch itself. The Switch can also use an external authentication server to authenticate a large number of users. This external method of authentication uses the RADIUS (Remote Authentication Dial In User Service, RFC 2138, 2139) protocol to validate users. See Section 19.3 on page 118 for more information on configuring your RADIUS server settings.

#### 19.2 What You Can Do

- Use the **Global Settings** screen (Section 19.4 on page 118) to activate IEEE 802.1x security and configure the local or RADIUS server settings.
- Use the **Port Setting** screen (Section 19.5 on page 120) to configure IEEE 802.1x port authentication settings.

<sup>1.</sup> At the time of writing, IEEE 802.1x is not supported by all operating systems. See your operating system documentation. If your operating system does not support 802.1x, then you may need to install 802.1x client software.

# 19.3 What You Need to Know

#### 19.3.1 IEEE 802.1x Authentication

The following figure illustrates how a client connecting to a IEEE 802.1x authentication enabled port goes through a validation process. The Switch prompts the client for login information in the form of a user name and password. When the client provides the login credentials, the Switch sends an authentication request to a RADIUS server. The RADIUS server validates whether this client is allowed access to the port.

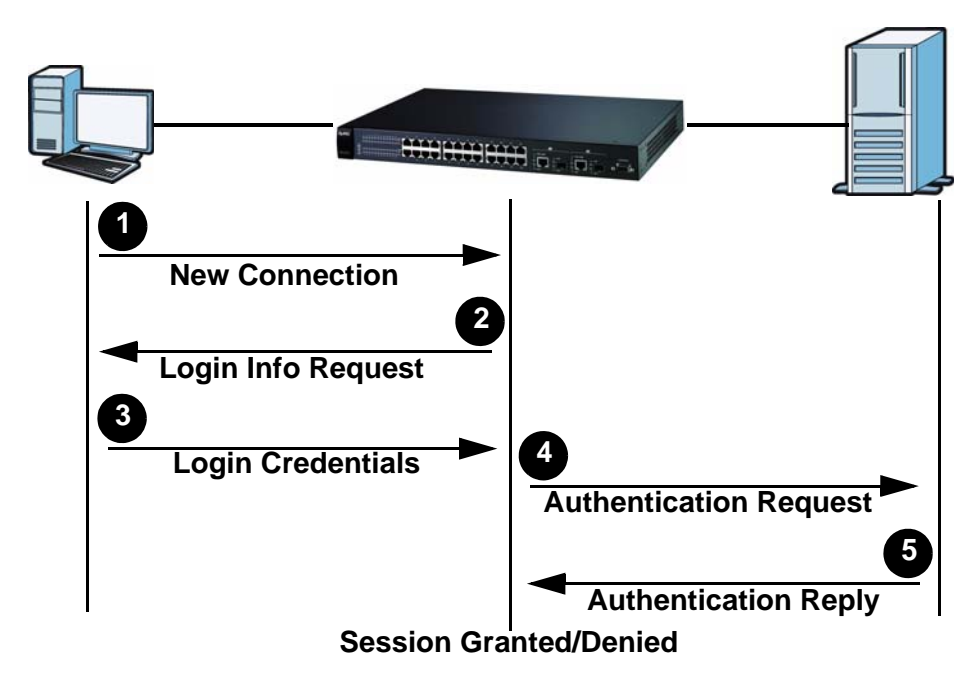

#### Figure 61 IEEE 802.1x Authentication Process

#### 19.3.2 Local User Accounts

By storing user profiles locally on the Switch, your Switch is able to authenticate users without interacting with a network authentication server. However, there is a limit on the number of users you may authenticate in this way.

# **19.4 Global Settings**

Use this screen to enable 802.1x authentication and configure the method of authentication.

To open the screen as shown, click **Security > 802.1x > Global Settings**.

| Global Settings                                                          | Port Settings               |               |                |
|--------------------------------------------------------------------------|-----------------------------|---------------|----------------|
| Global Settings                                                          |                             |               |                |
| State                                                                    | Disable -                   |               |                |
| Authentication Method                                                    | Local                       |               |                |
| Primary Radius Server                                                    | IP :                        | UDP Port :    | Shared Key :   |
| Secondary Radius Server                                                  | IP :                        | UDP Port :    | Shared Key :   |
|                                                                          |                             | Apply Refresh |                |
|                                                                          |                             |               |                |
| Global Status                                                            |                             |               |                |
| Global Status<br>State                                                   | Disabled                    |               |                |
| Global Status<br>State<br>Authentication Method                          | Disabled<br>Local           |               |                |
| Global Status<br>State<br>Authentication Method<br>Primary Radius Server | Disabled<br>Local<br>IP : - | UDP Port : -  | Shared Key : - |

#### Figure 62 Global Settings

The following table describes the labels in this screen.

| LABEL                    | DESCRIPTION                                                                                                    |
|--------------------------|----------------------------------------------------------------------------------------------------|
| State                    | Select <b>Enable</b> to permit 802.1x authentication on the Switch.                                                                                                    |
|                          | Note: You must first enable 802.1x authentication on the Switch before configuring it on each port.                                                                                                    |
| Authentication           | Select whether to use <b>Local</b> or <b>RADIUS</b> as the authentication method.                                                                                                    |
| Method                   | The <b>Local</b> method of authentication uses the "guest" and "user" user groups of the user account database on the Switch itself to authenticate. However, only a certain number of accounts can exist at one time.                                                                                    |
|                          | <b>RADIUS</b> is a security protocol used to authenticate users by means of<br>an external server instead of an internal device user database that is<br>limited to the memory capacity of the device. In essence, RADIUS allows<br>you to validate an unlimited number of users from a central location. |
| Primary Radius<br>Server | When <b>RADIUS</b> is selected as the 802.1x authentication method, the <b>Primary Radius Server</b> will be used for all authentication attempts.                                                                                                    |
| IP Address               | Enter the IP address of an external RADIUS server in dotted decimal notation.                                                                                                    |
| UDP Port                 | The default port of a RADIUS server for authentication is <b>1812</b> .                                                                                                    |
| Shared Key               | Specify a password (up to 32 alphanumeric characters) as the key to be<br>shared between the external RADIUS server and the Switch. This key is<br>not sent over the network. This key must be the same on the external<br>RADIUS server and the Switch.                                                  |
| Second Radius<br>Server  | This is the backup server used only when the <b>Primary Radius Server</b> is down.                                                                                                    |
| Apply                    | Click this to save any changes.                                                                                                    |
| Refresh                  | Click this to reload the screen and reset any changes that were just made.                                                                                                    |

#### Table 36Global Settings

| LABEL                    | DESCRIPTION                                                                                                    |
|--------------------------|----------------------------------------------------------------------------------------------------|
| Global Status            |                                                                                                    |
| State                    | This field displays if 802.1x authentication is <b>Enabled</b> or <b>Disabled</b> .                                                            |
| Authentication<br>Method | This field displays if the authentication method is <b>Local</b> or <b>RADIUS</b> .                                                            |
| Primary Radius<br>Server | This field displays the IP address, UDP port and shared key for the <b>Primary Radius Server</b> . This will be blank if nothing has been set. |
| Second Radius<br>Server  | This is the backup server used only when the <b>Primary Radius Server</b> is down.                                                             |

 Table 36
 Global Settings (continued)

# **19.5 Port Settings**

Use this screen to activate IEEE 802.1x security on specific ports according to customized settings. Click **Security > 802.1x > Port Settings** to display the configuration screen as shown.

| Figure 63 Port Settings |
|-------------------------|
|-------------------------|

| Glo      | bal Setting        | js                            | Port Settings         |                         |                |                     |                   |                  |                  |                    |
|----------|--------------------|-------------------------------|-----------------------|-------------------------|----------------|---------------------|-------------------|------------------|------------------|--------------------|
| Port :   | Settings           |                               |                       |                         |                |                     |                   |                  |                  |                    |
| P0<br>80 | ort<br>)2.1x State |                               | 1 V<br>Disable V      |                         |                |                     |                   |                  |                  |                    |
| Adı      | min Contro         | I Direction                   | Reauthentication      | n F                     | ort Cont       | rol Mode            | e G               | uest VLAN        | Max              | req Time           |
|          | Both               | ~                             | Disable 💌             | Au                      | to             |                     | ~                 | None 💌           | 2<br>(Rai        | nge:1-10)          |
|          | Reauth-p           | oeriod                        | Quiet-period          |                         | Supp-ti        | meout               | Se                | rver-timeou      | It Reset         | to Defaul          |
|          | 3600<br>(Range:0-  | 65535)                        | 60<br>(Range:0-65535) |                         | 30<br>(Range:0 | )-65535)            | (Ra               | 30<br>nge:0-6553 | 5)               |                    |
| Port !   | Status             |                               |                       | Apply                   | Refresh        | ]                   |                   |                  |                  |                    |
| Port     | 802.1x<br>State    | Admin<br>Control<br>Direction | Reauthentication      | Port<br>Control<br>Mode | Guest<br>VLAN  | Max-<br>req<br>Time | Reauth-<br>period | Quiet-<br>period | Supp-<br>timeout | Server-<br>timeout |
| 1        | Disabled           | Both                          | Disabled              | Auto                    | 0              | 2                   | 3600              | 60               | 30               | 30                 |
| 2        | Disabled           | Both                          | Disabled              | Auto                    | 0              | 2                   | 3600              | 60               | 30               | 30                 |
| 3        | Disabled           | Both                          | Disabled              | Auto                    | 0              | 2                   | 3600              | 60               | 30               | 30                 |
| 4        | Disabled           | Both                          | Disabled              | Auto                    | 0              | 2                   | 3600              | 60               | 30               | 30                 |
| 5        | Disabled           | Both                          | Disabled              | Auto                    | 0              | 2                   | 3600              | 60               | 30               | 30                 |
| 100      | D: 11 1            | Path                          | Disabled              | Auto                    | 0              | 2                   | 360               | 60               | > 30             | A30                |

| Table 37 | Port | Settings |
|----------|------|----------|
|----------|------|----------|

| LABEL                      | DESCRIPTION                                                                                                    |
|----------------------------|----------------------------------------------------------------------------------------------------|
| Port                       | Select a port number to configure.                                                                                                    |
| 802.1x State               | Select Enable to permit 802.1x authentication on the port.                                                                                                    |
|                            | You must first enable 802.1x authentication on the Switch before configuring it on each port.                                                                                                    |
| Admin Control<br>Direction | Select <b>Both</b> to drop incoming and outgoing packets on the port when a user has not passed 802.1x port authentication.                                                                                                    |
|                            | Select <b>In</b> to drop only incoming packets on the port when a user has not passed 802.1x port authentication.                                                                                                    |
| Reauthenticati<br>on       | Specify if a subscriber has to periodically re-enter his or her username and password to stay connected to the port.                                                                                                    |
| Port Control               | Select Auto to require authentication on the port.                                                                                                    |
| Mode                       | Select Force Authorized to always force this port to be authorized.                                                                                                    |
|                            | Select <b>Force Unauthorized</b> to always force this port to be unauthorized. No packets can pass through this port.                                                                                                    |
| Guest VLAN                 | Select None to disable Guest VLAN.                                                                                                    |
|                            | Select <b>1</b> to use VLAN 1 for traffic from hosts that have not passed authentication. Use this to limit the permissions of hosts which have not passed authentication.                                                                                               |
| Max-req Time               | Specify the amount of times the Switch will try to connect to the authentication server before determining the server is down. The acceptable range for this field is 1 to 10 times.                                                                                     |
| Reauth period              | Specify how often a client has to re-enter his or her username and password to stay connected to the port. The acceptable range for this field is 0 to 65535 seconds.                                                                                                    |
| Quiet period               | Specify a period of the time the client has to wait before the next reauthentication attempt. This will prevent the Switch from becoming overloaded with continous reauthentication attempts from the client. The acceptable range for this field is 0 to 65535 seconds. |
| Supp timeout               | Specify how long the Switch will wait before communicating with the client. The acceptable range for this field is 0 to 65535 seconds.                                                                                                    |
| Server timeout             | Specify how long the Switch will wait before communicating with the server. The acceptable range for this field is 0 to 65535 seconds.                                                                                                    |
| Reset to<br>Default        | Select this and click <b>Apply</b> to reset the custom 802.1x port authentication settings back to default.                                                                                                    |
| Apply                      | Click this to save any changes.                                                                                                    |
| Refresh                    | Click this to reload the screen and reset any changes that were just made.                                                                                                    |
| Port Status                |                                                                                                    |
| Port                       | This field displays the port number.                                                                                                    |
| 802.1x State               | This field displays if 802.1x authentication is <b>Enabled</b> or <b>Disabled</b> on the port.                                                                                                    |

| LABEL                | DESCRIPTION                                                                                                    |
|----------------------|----------------------------------------------------------------------------------------------------|
| Admin Control        | This field displays the Admin Control Direction.                                                                                           |
| 2                    | <b>Both</b> will drop incoming and outgoing packets on the port when a user has not passed 802.1x port authentication.                     |
|                      | In will drop only incoming packets on the port when a user has not passed 802.1x port authentication.                                      |
| Reauthenticati<br>on | This field displays if the subscriber must periodically re-enter his or her username and password to stay connected to the port.           |
| Port Control         | This field displays the port control mode.                                                                                                 |
| wode                 | Auto requires authentication on the port.                                                                                                  |
|                      | Force Authorized forces the port to be authorized.                                                                                         |
|                      | <b>Force Unauthorized</b> forces the port to be unauthorized. No packets can pass through the port.                                        |
| Guest VLAN           | This field displays the Guest VLAN setting for hosts that have not passed authentication. <b>None</b> or <b>1</b> .                        |
| Max-req Time         | This field displays the amount of times the Switch will try to connect to the authentication server before determining the server is down. |
| Reauth period        | This field displays how often a client has to re-enter his or her username and password to stay connected to the port.                     |
| Quiet period         | This field displays the period of the time the client has to wait before the next reauthentication attempt.                                |
| Supp timeout         | This field displays how long the Switch will wait before communicating with the client.                                                    |
| Server timeout       | This field displays how long the Switch will wait before communicating with the server.                                                    |

 Table 37
 Port Settings (continued)

20

# **Web Authentication**

#### 20.1 Overview

This feature is used to authenticate users before they can access a website on the Internet.

The Switch can authenticate users who try to log in based on user accounts configured on the Switch itself (see Section 23.2 on page 143). The Switch can also use an external authentication server to authenticate a larger number of users. This external method of authentication uses the RADIUS (Remote Authentication Dial In User Service, RFC 2138, 2139) protocol to validate users.

When a user on an enabled port accesses the Internet, a customized web login page will display. User accounts with "User" or "Guest" privileges can login past this screen and access the Internet.

#### 20.2 What You Can Do

- Use the **Configuration** screen (Section 20.4 on page 125) to configure the authentication method and port settings.
- Use the **Customization** screen (Section 20.5 on page 126) to configure the appearance of the web login screen that users will see.

#### 20.3 What You Need to Know

Web authentication allows the network administrator to set a username and password for Internet access on a particular port.

This feature could be used on a guest terminal, for example in a company meeting room, where guests are allowed to connect to the Internet but not the local network (which is thereby kept secure).

When a device using that port attempts to connect to the Internet, the web browser will request a username and password before allowing access. If a port is not successfully authenticated, all IP packets from that device will be filtered.

Note: The URL entered by the user should be a domain such as http:// news.zyxel.com, it cannot be in one of the formats listed below:

- A specific IP address (example: http://172.20.1.111)
- A domain with a full address (example: http://news.zyxel.com/article/ 100826.html)

#### 20.3.1 User Authentication Experience

When the user attempts to access the Internet through a port which is secured with Web Authentication, the following screen will display and request them to enter a username and password.

Note: The appearance of this login page can be modified in the **Customization** screen (Section 20.5 on page 126).

| LOGO   |                                  |
|--------|----------------------------------|
| GS1510 |                                  |
|        | Welcome                          |
|        | User Name:<br>Password:<br>Login |
| Nessaç | e                                |

Figure 64 Web Authentication - Login

After successfully logging in the following message will display. At this point, users should close the browser and relaunch it to access the Internet.

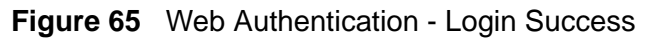

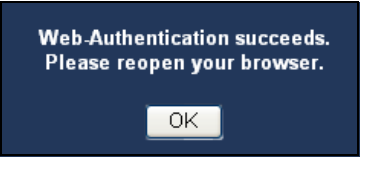

## 20.4 Configuration

Use the Configuration screen to enable or disable the **Web Authentication** feature. You can also use this screen to configure the authentication method.

Note: Another version of this screen can be accessed in Smart Mode. See Section 4.3.1.3 on page 38 for more details.

Click **Security > Web Authentication > Configuration** to open the following screen.

| Configuration       | Customizati       | on             |                            |                |        |
|---------------------|-------------------|----------------|----------------------------|----------------|--------|
| eb Authentication S | ettings           |                |                            |                |        |
| State               | Disable 🗸         |                | Method                     | Local 💌        |        |
| Radius Server       | IP : UDP Port : 0 |                | User Name<br>User Password | guest<br>guest |        |
|                     | Shared Key :      |                |                            |                |        |
|                     |                   | All Port State | : Disable 🛩                |                |        |
| Port                | State             | Status         | Port                       | State          | Status |
| 1                   | Disable 🛩         | Allow          | 2                          | Disable 🛩      | Allow  |
| 3                   | Disable 🛩         | Allow          | 4                          | Disable 🛩      | Allow  |
| 5                   | Disable 💌         | Allow          | 6                          | Disable 🗸      | Allow  |
| 7                   | Disable 💌         | Allow          | 8                          | Disable 🗸      | Allow  |
| 9                   | Disable 🛩         | Allow          | 10                         | Disable 🗸      | Allow  |
| 11                  | Disable 💌         | Allow          | 12                         | Disable 🗸      | Allow  |
| 13                  | Disable 🛩         | Allow          | 14                         | Disable 🗸      | Allow  |
| 15                  | Disable 🛩         | Allow          | 16                         | Disable 🗸      | Allow  |
| 17                  | Disable 🛩         | Allow          | 18                         | Disable 🛩      | Allow  |
| 19                  | Disable 🛩         | Allow          | 20                         | Disable 🛩      | Allow  |
| 21                  | Disable 💌         | Allow          | 22                         | Disable 🗸      | Allow  |
| 23                  | Disable 🛩         | Allow          | 24                         | Disable 🗸      | Allow  |
|                     | Di Li Li          | A.II           | 26                         | Dicable ¥      | Allow  |

#### Figure 66 Configuration

The following table describes the labels in this screen.

| LABEL          | DESCRIPTION                                                                                                    |
|----------------|----------------------------------------------------------------------------------------------------|
| State          | Select Enable to use the web authentication feature.                                                                                                    |
| Method         | Select whether to use <b>Local</b> or <b>RADIUS</b> as the authentication method.                                                                                                    |
|                | The <b>Local</b> method of authentication uses the user and guest user groups of the user account database on the Switch to authenticate. However, only a certain number of accounts can exist at one time.                                                                                               |
|                | <b>RADIUS</b> is a security protocol used to authenticate users by means of<br>an external server instead of an internal device user database that is<br>limited to the memory capacity of the device. In essence, RADIUS allows<br>you to validate an unlimited number of users from a central location. |
| Radius Server  | When <b>RADIUS</b> is selected as the authentication method, this <b>Radius</b><br><b>Server</b> will be used for all web authentication attempts.                                                                                                    |
| IP             | Enter the IP address of an external RADIUS server in dotted decimal notation.                                                                                                    |
| UDP Port       | Enter the UDP port of the RADIUS server. The default port of a RADIUS server for authentication is <b>1812</b> .                                                                                                    |
| Shared Key     | Specify a password (up to 32 alphanumeric characters) as the key to be<br>shared between the external RADIUS server and the Switch. This key is<br>not sent over the network. This key must be the same on the external<br>RADIUS server and the Switch.                                                  |
| User Name      | Specify a username for the main guest account. This will only be used when the <b>Local</b> method of authentication has been selected.                                                                                                    |
| User Password  | Specify a password for the main guest account. This will only be used when the <b>Local</b> method of authentication has been selected.                                                                                                    |
| All Port State | Use this to <b>Enable</b> or <b>Disable</b> web authentication globally across all ports.                                                                                                    |
| Port           | This field displays the port number.                                                                                                    |
| State          | Use this to <b>Enable</b> or <b>Disable</b> web authentication on a specific port.                                                                                                    |
| Status         | This field displays the current web authentication status of a specific port.                                                                                                    |
| Apply          | Click this to save any changes.                                                                                                    |
| Refresh        | Click this to reload the screen and reset any changes that were just made.                                                                                                    |

 Table 38
 Configuration

# 20.5 Customization

Use this screen to customize the appearance of the web login page that users will see before accessing the Internet.

Click **Security > Web Authentication > Customization** to open the following screen.

| Configuration      | Customization            |                                                                             |     |
|--------------------|--------------------------|-----------------------------------------------------------------------------|-----|
| Authentication Lo  | gin Page Settings        |                                                                             |     |
| Customized Logo    |                          | Broviow                                                                     |     |
| - Customized Logo  |                          | Freview                                                                     |     |
| Upload logo ima    | ge(*.gif/png/jpg/bmp):   |                                                                             |     |
| Max size : 220 x 7 | Browse Oproad            |                                                                             |     |
|                    | (pixele)                 | 651510                                                                      |     |
| - Customized Page  |                          |                                                                             |     |
| Title              | GS1510                   |                                                                             |     |
| Title Color        | #FFFFFF 🚼                | Welcome                                                                     |     |
| Title Size         | Size 3 🕶                 | User Hane Passad                                                            | -   |
| Message            | Message                  | Message                                                                     | 10  |
| Message Color      | #FFFFF *                 |                                                                             |     |
| Message Size       | Size 3 🛰                 |                                                                             |     |
| Background :       |                          |                                                                             |     |
| O Picture          |                          |                                                                             |     |
|                    | Upgrade background image |                                                                             |     |
|                    | (*.git/png/jpg/omp):     | e                                                                           |     |
|                    | Upgrade                  |                                                                             |     |
| ⊙ Color            | #31466C                  |                                                                             |     |
|                    |                          | (Preview is unequal to the real page, it only shows<br>a relative make up ) |     |
|                    |                          |                                                                             |     |
| Арр                | ly Reset Preview         |                                                                             |     |
|                    |                          |                                                                             |     |
|                    |                          |                                                                             |     |
|                    |                          | Go to : Authentication Login P                                              | age |

#### Figure 67 Customization

| Table 39 Customization |
|------------------------|
|------------------------|

| LABEL               | DESCRIPTION                                                                                                    |
|---------------------|----------------------------------------------------------------------------------------------------|
| Upload Logo<br>File | Enter or browse to the location of a suitable image file (GIF/PNG/JPG/<br>BMP) of no greater size than 220 x 74 pixels and click <b>Upload</b> . This will<br>appear as the logo. |
| Title               | Enter a text title to display on the login page.                                                                                                    |
| Title Color         | Enter the HTML code for the color of the <b>Title</b> or pick one from the swatch palette icon.                                                                                   |
| Title Size          | Select the size of the title from the drop-down box.                                                                                                    |
| Message             | Enter a message to display on the login page.                                                                                                    |
| Message Color       | Enter the HTML code for the color of the <b>Message</b> or pick one from the swatch palette icon.                                                                                 |
| Message Size        | Select the size of the message from the drop-down box.                                                                                                    |
| Picture             | Enter or browse to the location of a suitable image file (GIF/PNG/JPG/<br>BMP) and click <b>Upload</b> . This will appear as the background.                                      |

| LABEL   | DESCRIPTION                                                                                          |
|---------|----------------------------------------------------------------------------------------------------|
| Color   | Enter the HTML code for the color of the <b>Background</b> or pick one from the swatch palette icon. |
| Apply   | Click this to save any changes.                                                                      |
| Reset   | Click this to reset any changes that were made.                                                      |
| Preview | Click this to update the demonstration of the login page.                                            |

Table 39 Customization (continued)

21

# Maintenance

#### 21.1 Overview

This chapter explains how to configure the maintenance screens that let you maintain the firmware and configuration files.

#### 21.2 What You Can Do

- Use the **Configuration** screen (Section 21.3 on page 130) to manage the configuration settings.
- Use the **Firmware screen** (Section 21.4 on page 132) to upgrade the firmware of the Switch.
- Use the **Reboot screen** (Section 21.5 on page 132) to reboot the Switch without resetting any settings.
- Use the **System Log** screen (Section 21.6 on page 133) to look at the log entries generated by the Switch.

#### 21.3 Configuration

Use this screen to manage configuration files. Click **Management** > **Maintenance** > **Configuration** to open the following screen.

Figure 68 Configuration

| Configuration           | Firmware                       | Reboot  | System Log |  |
|-------------------------|--------------------------------|---------|------------|--|
| Backup Configuration    |                                |         |            |  |
| Press "Backup" to s     | ave configuration file to your | PC.     |            |  |
| Backup                  |                                |         |            |  |
| Upgrade Configuration   |                                |         |            |  |
| Upgrade configuration   | on file to your system.        |         |            |  |
| File nath               | Browse                         | Upgrade |            |  |
|                         |                                |         |            |  |
| Restore Default Factory | Configuration                  |         |            |  |
| Restore the default f   | actory settings to your syste  | ·m.     |            |  |
| Reset                   |                                |         |            |  |
|                         |                                |         |            |  |

#### 21.3.1 Backup Settings

Backing up your Switch configurations allows you to create various "snap shots" of your device from which you may restore at a later date.

Follow the steps below to back up the current Switch configuration.

1 Click Backup.

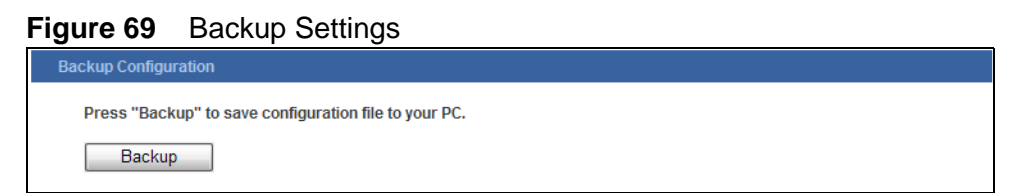

- 2 Click Save to display the Save As screen.
- 3 Choose a location to save the file on your computer from the **Save in** drop-down list box and type a descriptive name for it in the **File name** list box. Click **Save** to save the configuration file to your computer.

#### 21.3.2 Upgrade Configuration

Restore a previously saved configuration from your computer to the Switch.

# Figure 70 Upgrade Configuration

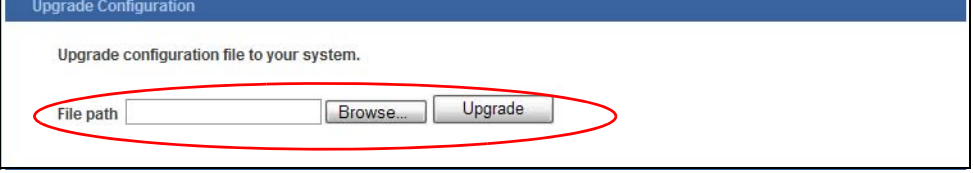

Type the path and file name of the configuration file you wish to restore in the **File path** text box or click **Browse** to display the **Choose file** screen from which you can locate it. After you have specified the file, click **Upgrade**.

Make sure you are using the proper configuration when you are restoring your configuration. The file name extension should be ".rom" or ".cfg". The following table describes the labels in this screen.

#### 21.3.3 Restore Factory Default Settings

Follow the steps below to reset the Switch back to the factory defaults.

1 In the **Configuration** screen, click the **Reset** button to clear all Switch configuration information you configured and return to the factory defaults.

Figure 71 Restore Factory Default Settings

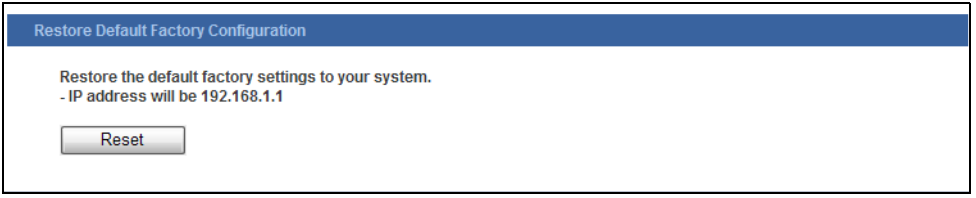

2 Click **OK** to reset all Switch configurations to the factory defaults.

#### Figure 72 Load Factory Default

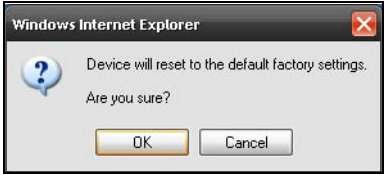

3 In the web configurator, click the **Save** button to make the changes take effect. If you want to access the Switch web configurator again, you may need to change the IP address of your computer to be in the same subnet as that of the default Switch IP address (192.168.1.1).

# 21.4 Firmware

Make sure you have downloaded (and unzipped) the correct model firmware and version to your computer before uploading to the device.

Be sure to upload the correct model firmware as uploading the wrong model firmware may damage your device.

Click **Management > Maintenance > Firmware** to display the screen as shown next.

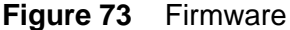

| Conliguration    | Firmware | Reboot | System Log |  |
|------------------|----------|--------|------------|--|
| Upgrade Firmware |          |        |            |  |
| Filo nath        | Browse   |        |            |  |

Type the path and file name of the firmware file you wish to upload to the Switch in the **File path** text box or click **Browse** to locate it. Click **Upgrade** to load the new firmware.

After the firmware upgrade process is complete, see the **System Status** > **System Information** screen to verify your current firmware version number.

#### 21.5 Reboot

**Reboot** allows you to restart the Switch without physically turning the power off. Follow the steps below to reboot the Switch.

Click Management > Maintenance > Reboot screen as shown next.

| Configuration         | Firmware          | Reboot | System Log |
|-----------------------|-------------------|--------|------------|
| boot                  |                   |        |            |
| Press "Reboot" to res | start the system. |        |            |
| Deheet                |                   |        |            |

1 In the **Reboot** screen, click the **Reboot** button. The following screen displays.

| Figu   | re 75                     | Reb                 | oot  | Systen | ſ |
|--------|---------------------------|---------------------|------|--------|---|
| Window | s internet i              | Explorer            | ×    |        |   |
| ?      | lt will rebo<br>Are you s | oot the dev<br>ure? | ice. |        |   |
|        | IK                        | Cancel              |      |        |   |

2 Click **OK** again and then wait for the Switch to restart. This takes up to two minutes. This does not affect the Switch's configuration.

#### 21.6 System Log

Use this screen to view the system logs and to configure an external syslog server.

#### 21.6.1 Syslog

The syslog protocol allows devices to send event notification messages across an IP network to syslog servers that collect the event messages. A syslog-enabled device can generate a syslog message and send it to a syslog server.

Syslog is defined in RFC 3164. The RFC defines the packet format, content and system log related information of syslog messages. Each syslog message has a facility and severity level. The syslog facility identifies a file in the syslog server. Refer to the documentation of your syslog program for details. The following table describes the syslog severity levels.

| CODE | SEVERITY                                                           |
|------|--------------------------------------------------------------------|
| 1    | Alert: Action must be taken immediately.                           |
| 2    | Critical: The system condition is critical.                        |
| 3    | Error: There is an error condition on the system.                  |
| 4    | Warning: There is a warning condition on the system.               |
| 5    | Notice: There is a normal but significant condition on the system. |
| 6    | Informational: The syslog contains an informational message.       |

 Table 40
 Syslog Severity Levels

Click **Management > Maintenance > System Log** to display the screen as shown next. Click **Refresh** to update the log and see any available new entires.

| Figure 76 | System | Log |
|-----------|--------|-----|
|-----------|--------|-----|

| Configuration                                                                                | Firmware                                                                                                    | Reboot                                                   | System Log |   |
|----------------------------------------------------------------------------------------------|----------------------------------------------------------------------------------------------------|----------------------------------------------------------|------------|---|
| Syslog Server Setting                                                                        |                                                                                                    |                                                          |            |   |
| Server IP 0.0.0.0                                                                            | Disable 💌                                                                                                    | Apply                                                    |            |   |
| System Log                                                                                   |                                                                                                    |                                                          |            |   |
| Log Level Al<br><6> 2000 Jan<br><6> 2000 Jan<br><6> 2000 Jan<br><6> 2000 Jan<br><6> 2000 Jan | Show 1 00:00:11 System Warr 1 00:00:24 Port 9 Lini 1 00:27:44 Port 9 Lini 1 00:42:22 Port 11 Lini 1 00:42:39 (admin) usg | n Start<br>k Up<br>k Down<br>hk Up<br>er login succeeded |            | × |
|                                                                                              |                                                                                                    |                                                          |            |   |
|                                                                                              |                                                                                                    | Refresh                                                  |            | × |

The following table describes the labels in this screen.

| LABEL     | DESCRIPTION                                                                                                    |
|-----------|----------------------------------------------------------------------------------------------------|
| Server IP | Enter the IP address of an external syslog server in dotted decimal notation. Select <b>Enable</b> to use the external syslog server or <b>Disable</b> to not use it.        |
| Apply     | Click this to save any changes.                                                                                                    |
| Log Level | Select the severity level of the logs to be displayed. For more information, refer to the <b>Syslog Severity Level</b> table above. Select <b>All</b> to display all levels. |
| Show      | Click this to update the system log with log events of the selected severity level.                                                                                          |
| Refresh   | Click this to update the log and see any available new entires.                                                                                                    |

#### Table 41 System Log

# 22

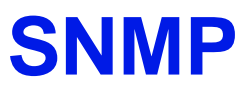

## 22.1 Overview

This chapter describes how to configure the SNMP options of the Switch.

Simple Network Management Protocol (SNMP) is an application layer protocol used to manage and monitor TCP/IP-based devices.

#### 22.2 What You Can Do

- Use the **SNMP Settings** screen (Section 22.4 on page 137) to configure the basic SNMP settings for the Switch.
- Use the **Community Name** screen (Section 22.5 on page 138) to create SNMP communities.
- Use the **Trap Receiver** screen (Section 22.6 on page 140) to configure the sending of SNMP traps to remote SNMP management stations.

# 22.3 What You Need to Know

#### 22.3.1 About SNMP

Simple Network Management Protocol (SNMP) is an application layer protocol used to manage and monitor TCP/IP-based devices. SNMP is used to exchange management information between the network management system (NMS) and a network element (NE). A manager station can manage and monitor the Switch through the network via SNMP version one (SNMPv1) or SNMP version 2c. The

next figure illustrates an SNMP management operation. SNMP is only available if TCP/IP is configured.

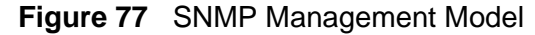

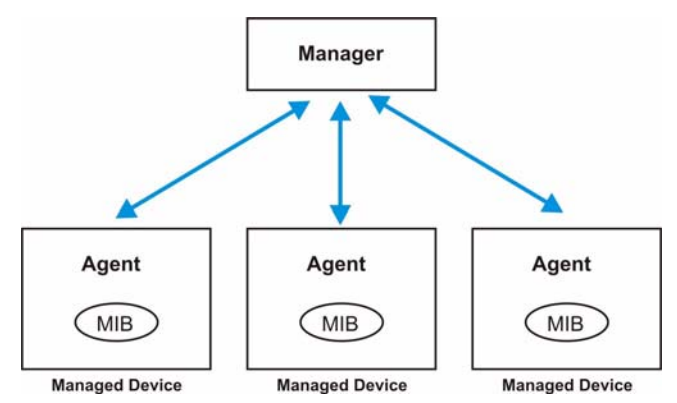

An SNMP managed network consists of two main components: agents and a manager.

An agent is a management software module that resides in a managed network device (the Switch). An agent translates the local management information from the managed device into a form compatible with SNMP. The manager is the console through which network administrators perform network management functions. It executes applications that control and monitor managed devices.

The managed devices contain object variables/managed objects that define each piece of information to be collected about the device. Examples of variables include number of packets received, node port status and so on. A Management Information Base (MIB) is a collection of managed objects. SNMP allows a manager and agents to communicate for the purpose of accessing these objects.

SNMP itself is a simple request/response protocol based on the manager/agent model. The manager issues a request and the agent returns responses using the following protocol operations:

| COMMAND | DESCRIPTION                                                                                                    |
|---------|----------------------------------------------------------------------------------------------------|
| Get     | Allows the manager to retrieve an object variable from the agent.                                                                                                    |
| GetNext | Allows the manager to retrieve the next object variable from a table or list within an agent. In SNMPv1, when a manager wants to retrieve all elements of a table from an agent, it initiates a Get operation, followed by a series of GetNext operations. |
| Set     | Allows the manager to set values for object variables within an agent.                                                                                                    |
| Тгар    | Used by the agent to inform the manager of some events.                                                                                                    |

Table 42SNMP Commands

#### 22.3.2 Supported MIBs

MIBs let administrators collect statistics and monitor status and performance.

The Switch supports the following MIBs:

- RFC 1157 SNMP
- RFC 1213 SNMP MIB II
  - MIB II System
  - MIB II Interface
- RFC 1643 Ethernet MIB
- RFC 1493 Bridge MIB
- RFC 1757 RMON
  - Group 1 (Statistics)
  - Group 2 (History)
  - Group 3 (Alarm)
  - Group 9 (Event)

#### 22.3.3 SNMP Traps

The Switch sends traps to an SNMP manager when an event occurs. SNMP traps supported are outlined in the following table.

| Table 43 | SNMP | Traps |
|----------|------|-------|
|----------|------|-------|

| OBJECT LABEL                  | OBJECT ID            | DESCRIPTION                                                                |
|-------------------------------|----------------------|----------------------------------------------------------------------------|
| SNMPv1/SNMPv2 Trap/Info       | orm Requests:        |                                                                            |
| authenticationFailure         | 1.3.6.1.6.3.1.1.5.5  | This trap is sent when an SNMP request comes from non-authenticated hosts. |
| RFC2819 Traps<br>(alarmEntry) | 1.3.6.1.2.1.16.3.1.1 | A RMON event has been triggered.                                           |

# 22.4 SNMP Settings

Use this screen to configure the basic SNMP settings.

Click Management > SNMP > SNMP Settings to open the screen as shown.

Figure 78 SNMP Settings

| SNMP Settings   | Community Name | Trap Receiver |  |
|-----------------|----------------|---------------|--|
| SNMP Settings   |                |               |  |
| SNMP State      | Disable 💌      |               |  |
| System Name     |                |               |  |
| System Location |                |               |  |
| System Contact  |                |               |  |
|                 |                | Apply Refresh |  |

The following table describes the labels in this screen.

Table 44SNMP Settings

| LABEL              | DESCRIPTION                                               |
|--------------------|-----------------------------------------------------------|
| SNMP State         | Select <b>Enable</b> to activate SNMP on the Switch.      |
|                    | Select <b>Disable</b> to not use SNMP on the Switch.      |
| System Name        | Type a System Name for the Switch.                        |
| System<br>Location | Type a System Location for the Switch.                    |
| System<br>Contact  | Type a System Contact for the Switch.                     |
| Apply              | Click this to save any changes to the Switch.             |
| Refresh            | Click this to reset the fields to the last saved setting. |

# 22.5 Community Name

Use the **Community Name** screen to create SNMP communities and associate rights to them. Click **Management > SNMP > Community Name** to view the screen as shown.

SNMP communities act like passwords and are used to define the security parameters of SNMP clients in an SNMP v1 and SNMP v2c environments. The default SNMP community is "public" for both SNMP v1 and SNMP v2c.

| SNMP 3         | ettings Communi                          | ty Name Ti          | rap Receiver                              |                       |        |
|----------------|------------------------------------------|---------------------|-------------------------------------------|-----------------------|--------|
| communi        | ty Name Settings                         |                     |                                           |                       |        |
| Co             | nmunity String                           | Rights              | Network ID of Trusted Host                | Mask                  |        |
|                |                                          | Read-Only 🖌         |                                           |                       |        |
|                |                                          | Apply               | Refresh                                   |                       |        |
|                |                                          |                     |                                           |                       |        |
| Communi        | ty Name List                             |                     |                                           |                       |        |
| Communi<br>No. | ty Name List<br>Community String         | Rights              | Network ID of Trusted<br>Host             | Mask                  | Action |
| Communi<br>No. | ty Name List<br>Community String<br>test | Rights<br>Read-Only | Network ID of Trusted<br>Host<br>10.1.1.0 | Mask<br>255.255.255.0 | Action |

| Table 45 Co | mmunity Name |
|-------------|--------------|
|-------------|--------------|

| LABEL                         | DESCRIPTION                                                                                                    |  |
|-------------------------------|----------------------------------------------------------------------------------------------------|--|
| Community Na                  | me Settings                                                                                                    |  |
| Community<br>String           | Enter a Community string, this will act as a password for requests from the management station.                                                                                                    |  |
|                               | An SNMP community string is a text string that acts as a password. It is<br>used to authenticate messages that are sent between the management<br>station (the SNMP manager) and the device (the SNMP agent). The<br>community string is included in every packet that is transmitted between<br>the SNMP manager and the SNMP agent. |  |
| Rights                        | Select Read-Only to allow the SNMP manager using this string to collect information from the Switch.                                                                                                    |  |
|                               | Select Read-Write to allow the SNMP manager using this string to create or edit MIBs (configure settings on the Switch).                                                                                                    |  |
| Network ID of<br>Trusted Host | Type the IP address of the remote SNMP management station in dotted decimal notation, for example 192.168.1.1.                                                                                                    |  |
| Mask                          | Type the subnet mask for the IP address of the remote SNMP management station in dotted decimal notation, for example 255.255.255.0.                                                                                                    |  |
| Apply                         | Click this to save any changes to the Switch.                                                                                                    |  |
| Refresh                       | Click this to reset the contents of the text boxes.                                                                                                    |  |
| Community Name List           |                                                                                                    |  |
| No.                           | This field indicates the community number. It is used for identification only. Click on the individual community number to edit the community settings.                                                                                                    |  |
| Community<br>String           | This field displays the SNMP community string. An SNMP community string is a text string that acts as a password.                                                                                                    |  |

| LABEL                         | DESCRIPTION                                                                                                    |
|-------------------------------|----------------------------------------------------------------------------------------------------|
| Rights                        | This field displays the community string's rights. This will be <b>Read Only</b> or <b>Read Write</b> .                 |
| Network ID of<br>Trusted Host | This field displays the IP address of the remote SNMP management station after it has been modified by the subnet mask. |
| Subnet Mask                   | This field displays the subnet mask for the IP address of the remote SNMP management station.                           |
| Action                        | Click <b>Delete</b> to remove a specific Community String.                                                              |

| Table 45 Community Name (continued | Table 45 | Community | Name | (continued |
|------------------------------------|----------|-----------|------|------------|
|------------------------------------|----------|-----------|------|------------|

# 22.6 Trap Receiver

Use the **Trap Receiver** screen to enable the sending of SNMP traps to a remote SNMP management station(s). Click **Management** > **SNMP** > **Trap Receiver** to view the screen as shown.

SNMP traps are used to send out SNMP notifications of urgent or normal events in the system to external management stations.

#### Figure 80 Trap Receiver

| SNMP Settings         | Community Name | Trap Receiver |                  |
|-----------------------|----------------|---------------|------------------|
| rap Receiver Settings |                |               |                  |
| IP Addre              | ess            | Version       | Community String |
|                       |                | v1 💌          |                  |
|                       |                | Apply Refresh |                  |
| rap Receiver List     |                |               |                  |
| No. IP Address        | Version        | Community St  | tring Action     |

The following table describes the labels in this screen.

| LABEL                 | DESCRIPTION                                                                                    |
|-----------------------|------------------------------------------------------------------------------------------------|
| IP Address            | Enter the IP address of the remote trap station in dotted decimal notation.                    |
| Version               | Select the version of the Simple Network Management Protocol to use. <b>v1</b> or <b>v2c</b> . |
| Community<br>String   | Specify the community string used with this remote trap station.                               |
| Apply                 | Click this to save any changes to the Switch.                                                  |
| Refresh               | Click this to reset the contents of the text boxes.                                            |
| Trap Receiver<br>List |                                                                                                |

#### Table 46 Trap Receiver

| LABEL               | DESCRIPTION                                                                                             |
|---------------------|----------------------------------------------------------------------------------------------------|
| No.                 | This field displays the index number of the trap receiver entry. Click the number to modify the entry.  |
| IP Address          | This field displays the IP address of the remote trap station.                                          |
| Version             | This field displays the version of Simple Network Management Protocol in use. <b>v1</b> or <b>v2c</b> . |
| Community<br>String | This field displays the community string used with this remote trap station.                            |
| Action              | Click <b>Delete</b> to remove a configured trap receiver station.                                       |

23

# **User Account**

#### 23.1 Overview

This chapter describes the User Account screen.

There are three types of user accounts on the Switch. Admin, User and Guest.

- The **Admin** account is used for administrating the Switch using the web configurator.
- The **User** and **Guest** accounts are used for IEEE 802.1x Authentication (Chapter 19 on page 117) and Web Authentication (Chapter 20 on page 123).

#### 23.2 User Account Screen

Use this screen to configure the admin, user and guest accounts on the Switch. To access the screen, click **Management > User Account**.

To create a new account, type a username, password and set a user authority for the account and then click **Apply**. To modify an existing account, click the index number for that account and click **Apply** after modifying any details.

Note: You cannot delete the default **Admin** and **Guest** accounts. However, you can modify the **Guest** username and password.

| Hoor Nam                      |                                       |                                                 |                                         |       |
|-------------------------------|---------------------------------------|-------------------------------------------------|-----------------------------------------|-------|
| User Nam                      |                                       |                                                 |                                         |       |
| User Pass                     | word                                  |                                                 |                                         |       |
| User Auth                     | ority Guest 🛩                         |                                                 |                                         |       |
|                               |                                       |                                                 |                                         |       |
|                               |                                       | Apply   Refresh                                 |                                         |       |
|                               |                                       | Apply Refresh                                   |                                         |       |
| User Accoun                   | tList                                 | Apply Refresh                                   |                                         |       |
| User Accoun<br>No.            | t List<br>User Name                   | Apply Refresh<br>User Password                  | User Authority                          | Actio |
| User Accoun<br>No.            | t List<br>User Name<br>admin          | Apply Refresh<br>User Password<br>1234          | User Authority<br>Admin                 | Actio |
| User Account<br>No.<br>1<br>2 | t List<br>User Name<br>admin<br>guest | Apply Refresh<br>User Password<br>1234<br>guest | <b>User Authority</b><br>Admin<br>Guest | Actio |

Figure 81 User Account

| LABEL             | DESCRIPTION                                                                                                    |
|-------------------|----------------------------------------------------------------------------------------------------|
| User Name         | Type a new username or modify an existing one.                                                                  |
| User<br>Password  | Type a new password or modify an existing one. Enter up to 15 alpha-<br>numeric characters; spaces are allowed. |
| User<br>Authority | Select with which group the user associates.                                                                    |
| Apply             | Click <b>Apply</b> to save the changes back to the Switch.                                                      |
| Refresh           | Click <b>Refresh</b> to begin configuring this screen afresh.                                                   |
| No.               | This field displays the index number of an entry.                                                               |
| User Name         | This field displays the name of a user account.                                                                 |
| User<br>Password  | This field displays the password.                                                                               |
| User<br>Authority | This field displays the associated group.                                                                       |
| Action            | Click the <b>Delete</b> button to remove the user account.                                                      |
|                   | Note: You cannot delete the default admin and guest accounts.                                                   |
# PART V Troubleshooting & Product Specifications

Troubleshooting (147)

Product Specifications (151)

# 

24

# **Troubleshooting**

This chapter offers some suggestions to solve problems you might encounter. The potential problems are divided into the following categories.

- Power, Hardware Connections, and LEDs
- Switch Access and Login

# 24.1 Power, Hardware Connections, and LEDs

The Switch does not turn on. None of the LEDs turn on.

- 1 Make sure you are using the power adaptor or cord included with the Switch.
- **2** Make sure the power adaptor or cord is connected to the Switch and plugged in to an appropriate power source. Make sure the power source is turned on.
- 3 Disconnect and re-connect the power adaptor or cord to the Switch.
- 4 If the problem continues, contact the vendor.

One of the LEDs does not behave as expected.

- 1 Make sure you understand the normal behavior of the LED. See Section 3.2 on page 30.
- **2** Check the hardware connections. See the Quick Start Guide.
- **3** Inspect your cables for damage. Contact the vendor to replace any damaged cables.
- 4 Disconnect and re-connect the power cord to the Switch.

5 If the problem continues, contact the vendor.

# 24.2 Switch Access and Login

#### I forgot the IP address for the Switch.

- 1 The default IP address is **192.168.1.1**.
- 2 If this does not work, you have to reset the device to its factory defaults. See Section 3.3 on page 31.

I forgot the username and/or password.

- 1 The default username is **admin** and the default password is **1234**.
- 2 If this does not work, you have to reset the device to its factory defaults. See Section 3.3 on page 31.

I cannot see or access the **Login** screen in the Web Configurator.

- 1 Make sure you are using the correct IP address.
  - The default IP address is 192.168.1.1.
  - If you changed the IP address, use the new IP address.
  - If you changed the IP address and have forgotten it, see the troubleshooting suggestions for I forgot the IP address for the Switch.
- 2 Check the hardware connections, and make sure the LEDs are behaving as expected. See your Quick Start Guide and Section 3.2 on page 30.
- **3** Make sure your Internet browser does not block pop-up windows and has JavaScripts and Java enabled.
- 4 Make sure your computer is in the same subnet as the Switch. (If you know that there are routers between your computer and the Switch, skip this step.)

- **5** Reset the device to its factory defaults, and try to access the Switch with the default IP address. See Section 3.3 on page 31.
- **6** If the problem continues, contact the vendor, or try one of the advanced suggestions.

I can see the Login screen, but I cannot log in to the Switch.

- 1 Make sure you have entered the user name and password correctly. The default user name is **admin**, and the default password is **1234**. These fields are case-sensitive, so make sure [Caps Lock] is not on.
- **2** You may have exceeded the maximum number of concurrent Telnet sessions. Close other Telnet session(s) or try connecting again later.

Check that you have enabled logins for HTTP or telnet. If you have configured a secured client IP address, your computer's IP address must match it. Refer to the chapter on access control for details.

- **3** Disconnect and re-connect the cord to the Switch.
- 4 If this does not work, you have to reset the device to its factory defaults. See Section 3.3 on page 31.

#### Pop-up Windows, JavaScripts and Java Permissions

In order to use the Web Configurator you need to allow:

- Web browser pop-up windows from your device.
- JavaScripts (enabled by default).
- Java permissions (enabled by default).

25

# **Product Specifications**

This chapter gives details about your Switch's hardware and firmware features.

# **25.1 General Switch Specifications**

The following tables list the product specifications.

| Table 48 | Physical and Environmental Specification | າຣ |
|----------|------------------------------------------|----|
|----------|------------------------------------------|----|

| 10.010 10 11.9 |                                                                            |  |
|----------------|----------------------------------------------------------------------------|--|
| LEDs           | Per Switch: PWR, SYS                                                       |  |
|                | Per Gigabit port: LNK/ACT, FDX                                             |  |
|                | Per mini-GBIC port: LNK/ACT                                                |  |
| Dimensions     | Standard 19" rack mountable                                                |  |
|                | GS1510-16/GS1510-24: 440 (W) x 170 (D) x 44 mm (H)                         |  |
| Device Weight  | GS1510-16: 2.3 Kg                                                          |  |
|                | GS1510-24: 2.4 Kg                                                          |  |
| Temperature    | Operating: 0° C ~ 50° C (32° F ~ 122° F)                                   |  |
|                | Storage: -40° C ~ 70° C (-40° F ~ 158° F)                                  |  |
| Humidity       | 10 ~ 95% (non-condensing)                                                  |  |
| Power Supply   | GS1510-16: AC: 100 - 240V 50/60Hz 0.3A max internal universal power supply |  |
|                | GS1510-24: AC: 100 - 240V 50/60Hz 0.4A max internal universal power supply |  |
| Power          | GS1510-16: 18W (maximum)                                                   |  |
| Consumption    | GS1510-24: 21W (maximum)                                                   |  |
| Safety         | UL 60950-1                                                                 |  |
|                | EN 60950-1                                                                 |  |
|                | IEC 60950-1                                                                |  |
| EMC            | FCC Part 15 (Class A)                                                      |  |
|                | CE EMC (Class A)                                                           |  |

| Interface |                                                                                                   | GS1510-16: 16 1000BASE-T RJ-45 Gigabit Ethernet ports                |  |  |
|-----------|---------------------------------------------------------------------------------------------------|----------------------------------------------------------------------|--|--|
|           |                                                                                                   | GS1510-24: 24 1000BASE-T RJ-45 Gigabit Ethernet ports                |  |  |
|           |                                                                                                   | For GS1510-24, 2 Mini-GBIC (Small Form-Factor Pluggable (SFP)) slot. |  |  |
|           |                                                                                                   | Auto-negotiation                                                     |  |  |
|           |                                                                                                   | Auto-MDIX                                                            |  |  |
|           |                                                                                                   | Compliant with IEEE 802.3ad/u/x                                      |  |  |
|           |                                                                                                   | Back pressure flow control for half duplex                           |  |  |
|           |                                                                                                   | Flow control for full duplex (IEEE 802.3x)                           |  |  |
| Layer 2   | Bridging                                                                                          | 16K MAC addresses                                                    |  |  |
| Features  |                                                                                                   | Static MAC address forwarding by destination                         |  |  |
|           |                                                                                                   | Broadcast storm control                                              |  |  |
|           |                                                                                                   | Static MAC address forwarding                                        |  |  |
|           | Switching                                                                                         | Switching fabric:                                                    |  |  |
|           | GS1510-16: 32Gbps, non-blocking<br>GS1510-24: 52Gbps, non-blocking<br>Max. Frame size: 1522 bytes | GS1510-16: 32Gbps, non-blocking<br>GS1510-24: 52Gbps, non-blocking   |  |  |
|           |                                                                                                   | Max. Frame size: 1522 bytes                                          |  |  |
|           | QoS                                                                                               | IEEE 802.1p                                                          |  |  |
|           |                                                                                                   | 8 priority queues per port                                           |  |  |
|           |                                                                                                   | Port-based egress traffic shaping                                    |  |  |
|           |                                                                                                   | DSCP to IEEE 802.1p mapping                                          |  |  |
| Layer 2   | VLAN                                                                                              | Port-based VLAN setting                                              |  |  |
| Features  |                                                                                                   | Tag-based (IEEE 802.1Q) VLAN                                         |  |  |
|           |                                                                                                   | Number of VLAN: 4K, 256 static maximum                               |  |  |
|           | Guest VLAN                                                                                        |                                                                      |  |  |
|           | Port                                                                                              | Supports static port trunking                                        |  |  |
|           | Aggregation                                                                                       | Eight groups (up to 8 ports each)                                    |  |  |
|           | Port<br>mirroring                                                                                 | All ports support port mirroring                                     |  |  |
| Security  |                                                                                                   | 802.1x port authentication (MD5, PEAP)                               |  |  |
|           |                                                                                                   | IP Source Guard                                                      |  |  |
|           |                                                                                                   | Web authentication (MD5, PEAP)                                       |  |  |
|           |                                                                                                   | MAC filtering (dynamic)                                              |  |  |

 Table 49
 General Product Specifications

| System Control      | LED indication for power status                                         |
|---------------------|-------------------------------------------------------------------------|
|                     | Performance monitoring                                                  |
|                     | Line speed                                                              |
|                     | Four RMON groups (history, statistics, alarms, and events)              |
|                     | Port mirroring and aggregation                                          |
|                     | Firmware upgrade and download through HTTP                              |
|                     | Reset to default button                                                 |
| Network             | Web-based management                                                    |
| Management          | SNMP v1, v2c                                                            |
|                     | RMON groups (history, statistics, alarms and events)                    |
|                     | 1 Logging server supported                                              |
| MIB RFC 1157 - SNMP |                                                                         |
|                     | RFC 1213 MIB II                                                         |
|                     | RFC 1643 Ethernet MIB                                                   |
|                     | RFC 1493 - Bridge MIB                                                   |
|                     | RFC 1757 RMON Group 1, 2, 3, 9 (history, statistics, alarms and events) |

#### **Table 50**Management Specifications

This section describes the general software features of the Switch.

| FEATURE                    | DESCRIPTION                                                                                                    |  |
|----------------------------|----------------------------------------------------------------------------------------------------|--|
| Default IP Address         | 192.168.1.1                                                                                                    |  |
| Default Subnet Mask        | 255.255.255.0 (24 bits)                                                                                                    |  |
| Administrator User<br>Name | admin                                                                                                    |  |
| Default Password           | 1234                                                                                                    |  |
| VLAN                       | A VLAN (Virtual Local Area Network) allows a physical network<br>to be partitioned into multiple logical networks. Devices on a<br>logical network belong to one group. A device can belong to<br>more than one group. With VLAN, a device cannot directly talk<br>to or hear from devices that are not in the same group(s); the<br>traffic must first go through a router. |  |
| MAC Management             | Forward traffic based on the destination MAC address and VLAN group (ID).                                                                                                    |  |
| QoS                        | Queuing is used to help solve performance degradation when<br>there is network congestion. Two scheduling services are<br>supported: Strict Priority (SP) and Weighted Round Robin<br>(WRR). This allows the Switch to maintain separate queues for<br>packets from each individual source or flow and prevent a<br>source from monopolizing the bandwidth.                  |  |

#### Table 51 Firmware Features

| FEATURE                         | DESCRIPTION                                                                                                    |
|---------------------------------|----------------------------------------------------------------------------------------------------|
| Port Mirroring                  | Port mirroring allows you to copy traffic going from one or all ports to another or all ports in order that you can examine the traffic from the mirror port (the port you copy the traffic to) without interference.                                                               |
| Link Aggregation                | Link aggregation (trunking) is the grouping of physical ports<br>into one logical higher-capacity link. You may want to trunk<br>ports if for example, it is cheaper to use multiple lower-speed<br>links than to under-utilize a high-speed, but more costly,<br>single-port link. |
| STP (Spanning Tree<br>Protocol) | STP detects and breaks network loops and provides backup<br>links between switches, bridges or routers. It allows a Switch to<br>interact with other STP-compliant switches in your network to<br>ensure that only one path exists between any two stations on<br>the network.      |
| Loop Guard                      | Use the loop guard feature to protect against network loops on the edge of your network.                                                                                                    |
| IP Source Guard                 | Use IP source guard to filter unauthorized DHCP and ARP packets in your network.                                                                                                    |
| Authentication                  | The Switch supports authentication services via RADIUS servers.                                                                                                    |
| Device Management               | Use the Web Configurator to easily configure the rich range of features on the Switch.                                                                                                    |
| Firmware Upgrade                | Download new firmware (when available) from the ZyXEL web<br>site and use the Web Configurator to put it on the Switch.<br>Note: Only upload firmware for your specific model!                                                                                                    |
| Configuration Dockup            | Make a convict the Switch's configuration and put it heals on                                                                                                    |
| Restoration                     | the Switch later if you decide you want to revert back to an earlier configuration.                                                                                                    |
| Logging                         | The Switch allows you to specify what information should be logged and where it should be stored. It supports internal logging as well as external logging via a syslog server.                                                                                                    |

 Table 51
 Firmware Features

The following lists, which are not exhaustive, illustrate the standards supported in the Switch.

| STANDARD     | DESCRIPTION                          |  |
|--------------|--------------------------------------|--|
| IEEE 802.3   | Packet Format                        |  |
| IEEE 802.3u  | 100Base-TX Ethernet                  |  |
| IEEE 802.3ab | Link Layer Discovery Protocol (LLDP) |  |
| IEEE 802.3z  | 1000Base-SX/LX/LHX                   |  |
| IEEE 802.3   | Packet Format                        |  |
| IEEE 802.3x  | Flow Control                         |  |
| IEEE 802.1D  | MAC Bridges                          |  |
| IEEE 802.1w  | Rapid Spanning Tree protocol         |  |

 Table 52
 Standards Supported (IEEE)

| STANDARD     | DESCRIPTION                          |  |
|--------------|--------------------------------------|--|
| IEEE 802.1p  | Class of Service, Priority protocols |  |
| IEEE 802.1Q  | Tagged VLAN                          |  |
| IEEE 802.1X  | Port Authentication                  |  |
| IEEE 802.3ad | LACP Aggregation                     |  |

#### **Table 52** Standards Supported (continued)(IEEE)

#### Table 53 Standards Supported (RFC)

| STANDARD           | DESCRIPTION                                           |  |
|--------------------|-------------------------------------------------------|--|
| RFC 826            | Address Resolution Protocol (ARP)                     |  |
| RFC 1112           | IGMP v1                                               |  |
| RFC 1157           | SNMPv1: Simple Network Management Protocol version 1  |  |
| RFC 1213           | SNMP MIB II                                           |  |
| RFC 1441           | SNMPv2 Simple Network Management Protocol version 2   |  |
| RFC 1493           | Bridge MIBs                                           |  |
| RFC 1643           | Ethernet MIBs                                         |  |
| RFC 1757           | RMON                                                  |  |
| RFC 1901           | SNMPv2c Simple Network Management Protocol version 2c |  |
| RFC 2131, RFC 2132 | Dynamic Host Configuration Protocol (DHCP)            |  |
| RFC 2138           | RADIUS (Remote Authentication Dial In User Service)   |  |
| RFC 2236           | Internet Group Management Protocol, Version 2.        |  |
| RFC 2865           | RADIUS - Vendor Specific Attribute                    |  |
| RFC 3164           | Syslog                                                |  |
| RFC 3376           | Internet Group Management Protocol, Version 3         |  |
| RFC 3580           | RADIUS - Tunnel Protocol Attribute                    |  |

# PART VI Appendices and Index

Device Auto Discovery (159)

IP Addresses and Subnetting (165)

Legal Information (175)

Index (179)

# 

A

# **Device Auto Discovery**

This appendix introduces the ZyXEL device discovery utility.

This utility helps the network administrator find the IP address of a device on the network by performing a scan. This function is useful if the default IP address has been changed and the device can not be located on the network, this utility is even more useful if the Switch does not have a console port.

The program ZyXEL\_device\_discovery.exe can be found on the CD that accompanies the Switch. The software is compatible with Windows XP, Vista and 7.

# Installing the Software

- 1 Double-click the file **zyxel\_device\_discovery\_setup.exe** located on the CD that came with the Switch.
- 2 The following screen will display, click **Next**.

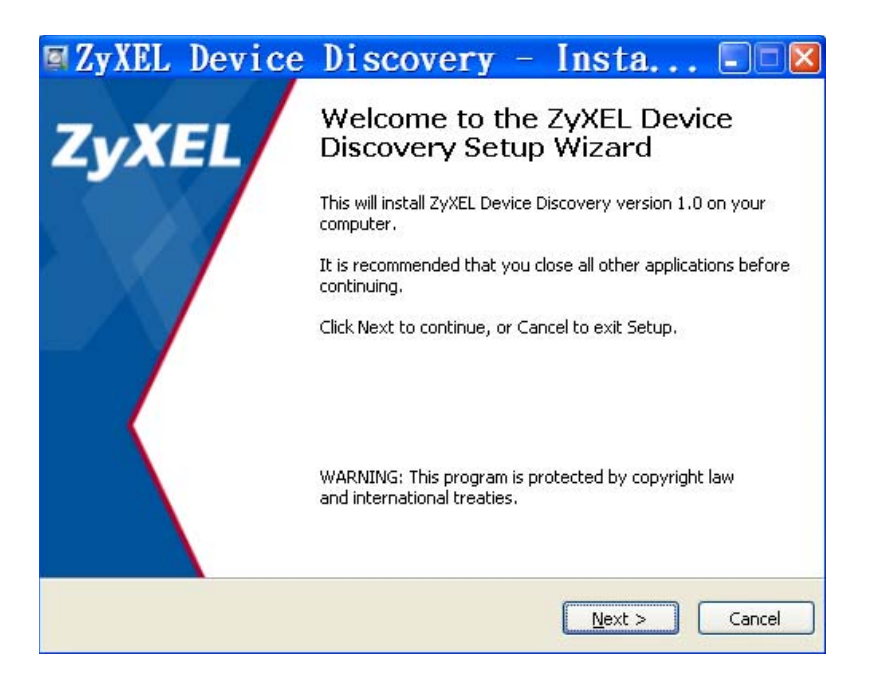

3 After reading the license agreement, select I accept the agreement and click Next.

| 🛛 ZyXEL Device Discovery - Insta 🗖 🗖 🛛                                                                                                    |
|----------------------------------------------------------------------------------------------------|
| License Agreement<br>Please read the following important information<br>before continuing.                                                                                                    |
| Please read the following License Agreement. You must accept the terms of this<br>agreement before continuing with the installation.                                                                                                    |
| WARNING: ZYXEL Communications Corp. IS WILLING TO LICENSE THE<br>ENCLOSED SOFTWARE TO YOU ONLY UPON THE CONDITION THAT YOU ACCEPT<br>ALL OF THE TERMS CONTAINED IN THIS LICENSE AGREEMENT. DEASE READ<br>THE TERMS CAREFULLY BEFORE COMPLETING THE INSTALLATION PROCESS AS<br>INSTALLING THE SOFTWARE WILL INDICATE YOUR ASSENT TO THEM. IF YOU<br>DO NOT AGREE TO THESE TERMS, THEN ZYXEL, INC. IS UNWILLING TO LICENSE<br>THE SOFTWARE TO YOU, IN WHICH EVENT YOU SHOULD RETURN THE<br>UNINSTALLED SOFTWARE AND PACKAGING TO THE PLACE FROM WHICH IT<br>WAS ACQUIRED. |
| 1.Grant of License for Personal Use                                                                                                    |
| O I accept the agreement                                                                                                    |
| ⊙ I do not accept the agreement                                                                                                    |
| < <u>B</u> ack Mext > Cancel                                                                                                    |

4 Choose the location in which to install the program files to. The default location is C:\Program Files\ZyXEL Device Discovery. Click **Next** to continue the installation.

| 🛛 ZyXEL Device Discovery - Insta 🗖 🗖 🛛                                                                                                    |
|----------------------------------------------------------------------------------------------------|
| Select Destination Location<br>Where should ZyXEL Device Discovery be installed?                                                                |
| Setup will install ZyXEL Device Discovery into the following folder.                                                                            |
| To continue, click Next. If you would like to select a different folder, click Browse.  C:\Program Files\ZyXEL Device Discovery  Browse  Browse |
|                                                                                                    |
|                                                                                                    |
| At least 2.7 MB of free disk space is required.                                                                                                 |
| < <u>Back</u> Cancel                                                                                                    |

5 Select the components to install, ZyXEL Device Discovery 1.0 is mandatory.WinPCap 4.1.1 is optional. Click Next to continue the installation.

| elect the components yo<br>nstall. Click Next when yo | u want to install; cli<br>u are ready to coni | ear the components you do not want to<br>tinue. |
|-------------------------------------------------------|-----------------------------------------------|-------------------------------------------------|
| ZyXEL Device Discove<br>WinPcap 4.1.1                 | ry 1.0<br>904 KB                              | Move you mouse to see the description           |
|                                                       |                                               | or eact program.                                |
|                                                       |                                               |                                                 |
|                                                       |                                               |                                                 |
|                                                       |                                               |                                                 |

6 Select if you want to create an icon for the program on your desktop and click **Next** to continue the installation.

| 🖾 ZyXEL                 | Device                                      | Discove                        | ery –          | Insta                | 🗆 🛛         |
|-------------------------|---------------------------------------------|--------------------------------|----------------|----------------------|-------------|
| Select Add<br>Which ad  | <b>itional Tasks</b><br>ditional tasks shou | uld be performed?              |                | Z                    | <b>YXEL</b> |
| Select the<br>Device Di | e additional tasks<br>scovery, then clic    | you would like Setu<br>k Next. | ıp to perform  | while installing Zy> | (EL         |
| Additiona               | il icons:                                   |                                |                |                      |             |
| Crea                    | te a <u>d</u> esktop icon                   |                                |                |                      |             |
|                         |                                             |                                |                |                      |             |
|                         |                                             | (                              | < <u>B</u> ack | <u>N</u> ext >       | Cancel      |

7 Confirm the installation settings you have just configured and click **Install** to start the installation. To change an installation setting, click **Back**.

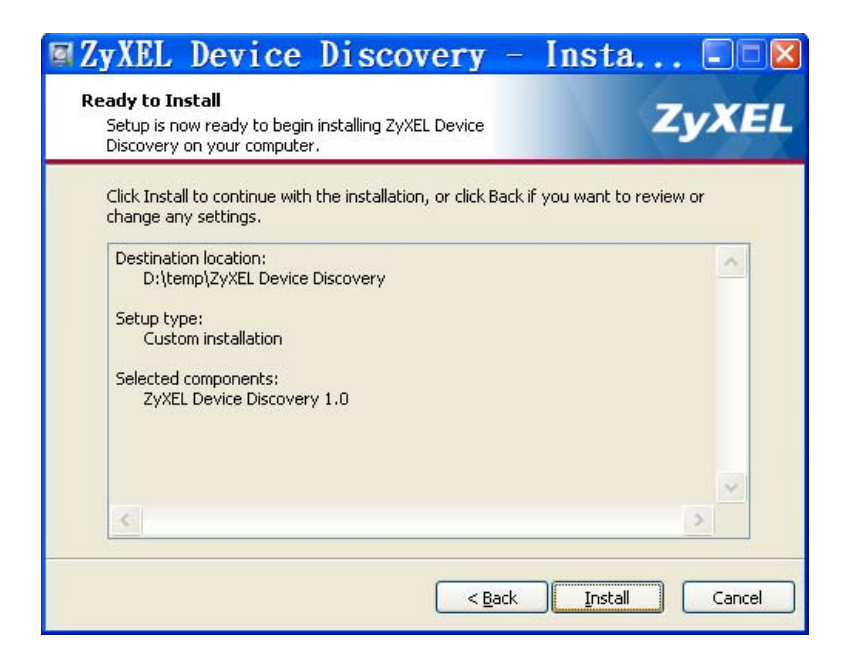

8 A progress bar will display as the software is being installed.

| ZyXEL                                       | Device                                 | Discovery                | - Insta  | 🛛           |
|---------------------------------------------|----------------------------------------|--------------------------|----------|-------------|
| <b>Installing</b><br>Please wa<br>Discovery | it while Setup inst<br>on your compute | alls ZyXEL Device<br>r.  | Z        | <b>yXEL</b> |
| Extracting<br>D:\temp\2                     | ı files<br>YYXEL Device Disco          | overy\zyxel_device_disco | wery.exe |             |
|                                             |                                        |                          |          |             |
|                                             |                                        |                          |          | Cancel      |

**9** After the installation has finished, select whether to launch the utility now or later and click **Finish** to complete the setup process.

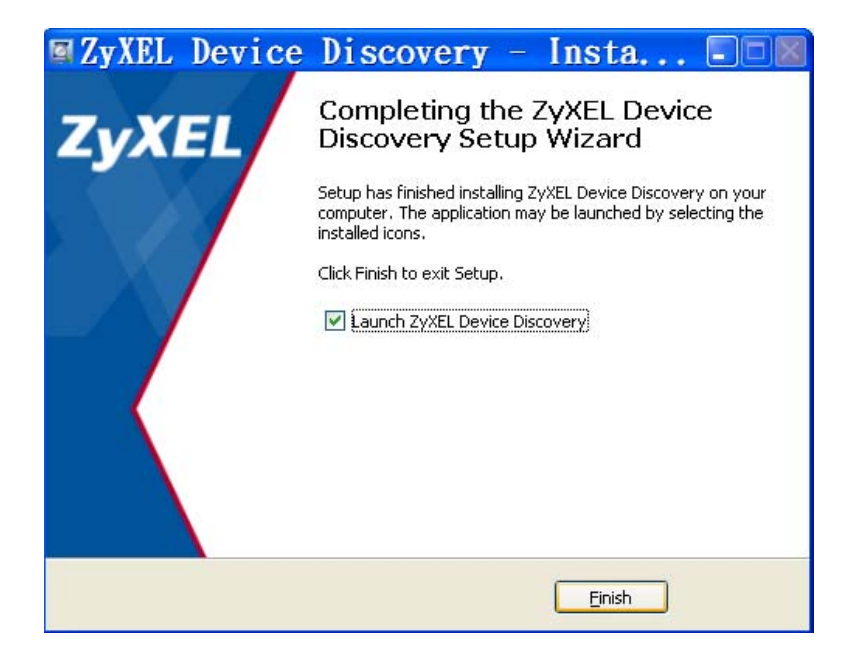

# **Using the Software**

After launching the utility, the following screen will display. To begin scanning for devices on the network you are currently connected to, click the **Search** button. You can also configure a more specific search by selecting to search only for devices with a specific model name. To do this, use the **Model Name** drop-down box. If no model name is entered, all devices will be scanned.

| ZyXEL Device Discovery                                                                                                    |  |
|----------------------------------------------------------------------------------------------------|--|
| ZyXEL                                                                                                    |  |
| ZyXEL Device Discovery   Model Name: Search Device Information Please click IP Address to connect to HTTP Server. Filter: To the server. |  |
| IP Address MAC Address Model Name System Name System Location                                                                            |  |

Figure 82 ZyXEL Device Discovery Utility

After performing a search on the network, some results will display in the table. When you have located the device you are looking for, double-click anywhere within the row to launch the device's web configurator in your browser.

If there are too many devices on the network, you can use the **Filter** drop-down box to narrow down the results. With this function you can filter the results by Model Name, MAC Address and IP Address.

| vic | o Inform       |                            |              |             |                 |
|-----|----------------|----------------------------|--------------|-------------|-----------------|
| se  | click IP Addre | ALION<br>ess to connect to | HTTP Server. | Filter      | r. 💌            |
|     | IP Address     | MAC Address                | Model Name   | System Name | System Location |
| 1   | 172.20.1.102   | 00:01:05:01:00:22          | GS1510-24    | GS1510-24   |                 |
| 2   | 172.20.1.19    | 00:0b:04:29:26:06          | GS1510-24    | GS1510-24   |                 |
| 3   | 172.20.1.162   | 00:06:04:29:26:71          | GS1510-24    | GS1510-24   |                 |
|     |                |                            |              |             |                 |

#### Figure 83 ZyXEL Device Discovery Utility - Results

B

# **IP Addresses and Subnetting**

This appendix introduces IP addresses and subnet masks.

IP addresses identify individual devices on a network. Every networking device (including computers, servers, routers, printers, etc.) needs an IP address to communicate across the network. These networking devices are also known as hosts.

Subnet masks determine the maximum number of possible hosts on a network. You can also use subnet masks to divide one network into multiple sub-networks.

# Introduction to IP Addresses

One part of the IP address is the network number, and the other part is the host ID. In the same way that houses on a street share a common street name, the hosts on a network share a common network number. Similarly, as each house has its own house number, each host on the network has its own unique identifying number - the host ID. Routers use the network number to send packets to the correct network, while the host ID determines to which host on the network the packets are delivered.

# Structure

An IP address is made up of four parts, written in dotted decimal notation (for example, 192.168.1.1). Each of these four parts is known as an octet. An octet is an eight-digit binary number (for example 11000000, which is 192 in decimal notation).

Therefore, each octet has a possible range of 00000000 to 11111111 in binary, or 0 to 255 in decimal.

The following figure shows an example IP address in which the first three octets (192.168.1) are the network number, and the fourth octet (16) is the host ID.

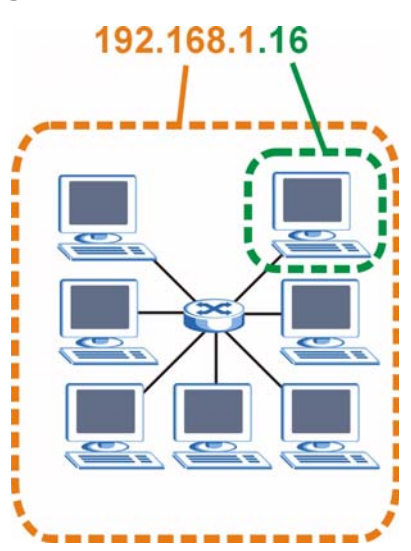

Figure 84 Network Number and Host ID

How much of the IP address is the network number and how much is the host ID varies according to the subnet mask.

# **Subnet Masks**

A subnet mask is used to determine which bits are part of the network number, and which bits are part of the host ID (using a logical AND operation). The term "subnet" is short for "sub-network".

A subnet mask has 32 bits. If a bit in the subnet mask is a "1" then the corresponding bit in the IP address is part of the network number. If a bit in the subnet mask is "0" then the corresponding bit in the IP address is part of the host ID.

The following example shows a subnet mask identifying the network number (in bold text) and host ID of an IP address (192.168.1.2 in decimal).

|                      | 1ST<br>OCTET: | 2ND<br>OCTET: | 3RD<br>OCTET: | 4TH<br>OCTET |
|----------------------|---------------|---------------|---------------|--------------|
|                      | (192)         | (168)         | (1)           | (2)          |
| IP Address (Binary)  | 11000000      | 10101000      | 00000001      | 00000010     |
| Subnet Mask (Binary) | 11111111      | 11111111      | 11111111      | 00000000     |

| Table | 54             | Subnet  | Mask   | Exami  | ole |
|-------|----------------|---------|--------|--------|-----|
| Table | J <del>4</del> | Subliet | iviasr | LAAIII | סוק |

|                | 1ST<br>OCTET: | 2ND<br>OCTET: | 3RD<br>OCTET: | 4TH<br>OCTET |
|----------------|---------------|---------------|---------------|--------------|
|                | (192)         | (168)         | (1)           | (2)          |
| Network Number | 11000000      | 10101000      | 0000001       |              |
| Host ID        |               |               |               | 00000010     |

| Table 54 | Subnet Mask | Example |
|----------|-------------|---------|
|----------|-------------|---------|

By convention, subnet masks always consist of a continuous sequence of ones beginning from the leftmost bit of the mask, followed by a continuous sequence of zeros, for a total number of 32 bits.

Subnet masks can be referred to by the size of the network number part (the bits with a "1" value). For example, an "8-bit mask" means that the first 8 bits of the mask are ones and the remaining 24 bits are zeroes.

Subnet masks are expressed in dotted decimal notation just like IP addresses. The following examples show the binary and decimal notation for 8-bit, 16-bit, 24-bit and 29-bit subnet masks.

|             | BINARY       |              |              |              |                 |
|-------------|--------------|--------------|--------------|--------------|-----------------|
|             | 1ST<br>OCTET | 2ND<br>OCTET | 3RD<br>OCTET | 4TH<br>OCTET | DECIMAL         |
| 8-bit mask  | 11111111     | 00000000     | 00000000     | 00000000     | 255.0.0.0       |
| 16-bit mask | 11111111     | 11111111     | 00000000     | 00000000     | 255.255.0.0     |
| 24-bit mask | 11111111     | 11111111     | 11111111     | 00000000     | 255.255.255.0   |
| 29-bit mask | 11111111     | 11111111     | 11111111     | 11111000     | 255.255.255.248 |

Table 55 Subnet Masks

#### **Network Size**

The size of the network number determines the maximum number of possible hosts you can have on your network. The larger the number of network number bits, the smaller the number of remaining host ID bits.

An IP address with host IDs of all zeros is the IP address of the network (192.168.1.0 with a 24-bit subnet mask, for example). An IP address with host IDs of all ones is the broadcast address for that network (192.168.1.255 with a 24-bit subnet mask, for example).

As these two IP addresses cannot be used for individual hosts, calculate the maximum number of possible hosts in a network as follows:

| SUBNET  | MASK            | HOST ID SIZE |                     | MAXIMUM NUMBER OF<br>HOSTS |
|---------|-----------------|--------------|---------------------|----------------------------|
| 8 bits  | 255.0.0.0       | 24 bits      | 2 <sup>24</sup> – 2 | 16777214                   |
| 16 bits | 255.255.0.0     | 16 bits      | 2 <sup>16</sup> – 2 | 65534                      |
| 24 bits | 255.255.255.0   | 8 bits       | 2 <sup>8</sup> – 2  | 254                        |
| 29 bits | 255.255.255.248 | 3 bits       | 2 <sup>3</sup> – 2  | 6                          |

 Table 56
 Maximum Host Numbers

# Notation

Since the mask is always a continuous number of ones beginning from the left, followed by a continuous number of zeros for the remainder of the 32 bit mask, you can simply specify the number of ones instead of writing the value of each octet. This is usually specified by writing a "/" followed by the number of bits in the mask after the address.

For example, 192.1.1.0 /25 is equivalent to saying 192.1.1.0 with subnet mask 255.255.128.

The following table shows some possible subnet masks using both notations.

| SUBNET MASK     | ALTERNATIVE<br>NOTATION | LAST OCTET<br>(BINARY) | LAST OCTET<br>(DECIMAL) |
|-----------------|-------------------------|------------------------|-------------------------|
| 255.255.255.0   | /24                     | 0000 0000              | 0                       |
| 255.255.255.128 | /25                     | 1000 0000              | 128                     |
| 255.255.255.192 | /26                     | 1100 0000              | 192                     |
| 255.255.255.224 | /27                     | 1110 0000              | 224                     |
| 255.255.255.240 | /28                     | 1111 0000              | 240                     |
| 255.255.255.248 | /29                     | 1111 1000              | 248                     |
| 255.255.255.252 | /30                     | 1111 1100              | 252                     |

 Table 57
 Alternative Subnet Mask Notation

# Subnetting

You can use subnetting to divide one network into multiple sub-networks. In the following example a network administrator creates two sub-networks to isolate a group of servers from the rest of the company network for security reasons.

In this example, the company network address is 192.168.1.0. The first three octets of the address (192.168.1) are the network number, and the remaining octet is the host ID, allowing a maximum of  $2^8 - 2$  or 254 possible hosts.

The following figure shows the company network before subnetting.

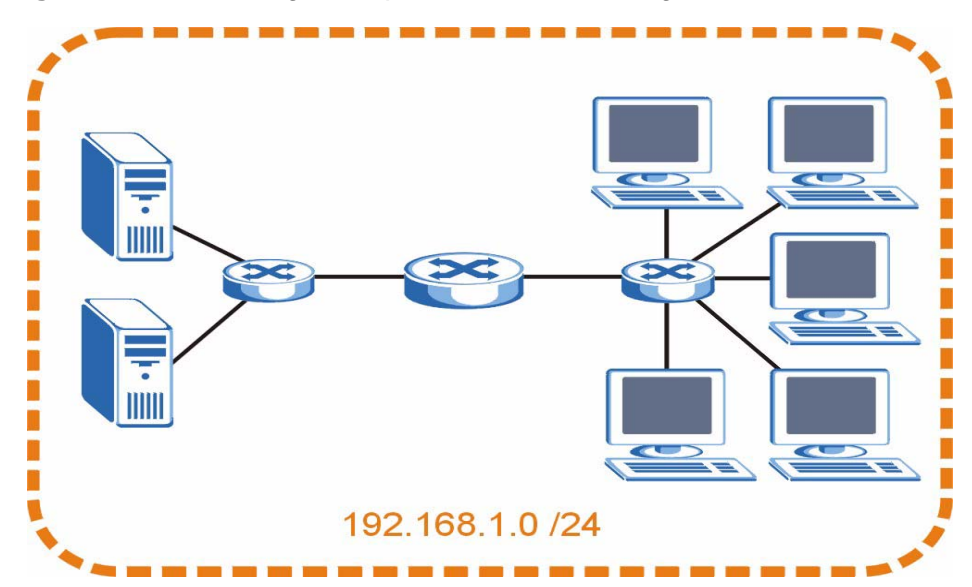

Figure 85 Subnetting Example: Before Subnetting

You can "borrow" one of the host ID bits to divide the network 192.168.1.0 into two separate sub-networks. The subnet mask is now 25 bits (255.255.255.128 or /25).

The "borrowed" host ID bit can have a value of either 0 or 1, allowing two subnets; 192.168.1.0 /25 and 192.168.1.128 /25.

The following figure shows the company network after subnetting. There are now two sub-networks,  $\bf{A}$  and  $\bf{B}$ .

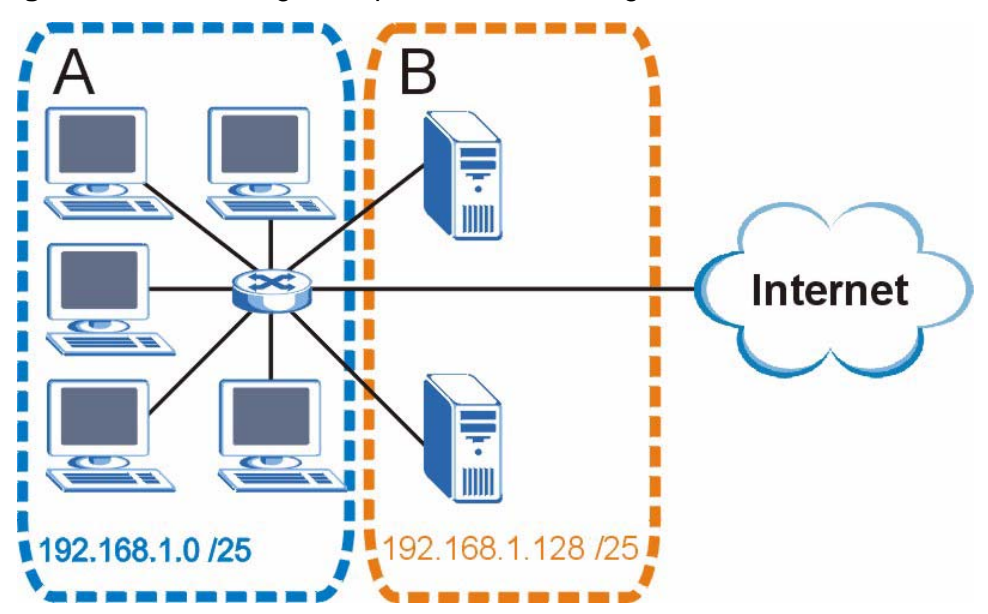

#### Figure 86 Subnetting Example: After Subnetting

In a 25-bit subnet the host ID has 7 bits, so each sub-network has a maximum of  $2^7 - 2$  or 126 possible hosts (a host ID of all zeroes is the subnet's address itself, all ones is the subnet's broadcast address).

192.168.1.0 with mask 255.255.255.128 is subnet **A** itself, and 192.168.1.127 with mask 255.255.255.128 is its broadcast address. Therefore, the lowest IP address that can be assigned to an actual host for subnet **A** is 192.168.1.1 and the highest is 192.168.1.126.

Similarly, the host ID range for subnet **B** is 192.168.1.129 to 192.168.1.254.

## **Example: Four Subnets**

The previous example illustrated using a 25-bit subnet mask to divide a 24-bit address into two subnets. Similarly, to divide a 24-bit address into four subnets, you need to "borrow" two host ID bits to give four possible combinations (00, 01, 10 and 11). The subnet mask is 26 bits

Each subnet contains 6 host ID bits, giving  $2^6$  - 2 or 62 hosts for each subnet (a host ID of all zeroes is the subnet itself, all ones is the subnet's broadcast address).

#### Table 58 Subnet 1

| IP/SUBNET MASK                  | NETWORK NUMBER                | LAST OCTET BIT<br>VALUE |
|---------------------------------|-------------------------------|-------------------------|
| IP Address (Decimal)            | 192.168.1.                    | 0                       |
| IP Address (Binary)             | 11000000.10101000.00000001.   | <b>00</b> 00000         |
| Subnet Mask (Binary)            | 11111111.11111111.11111111.   | 11000000                |
| Subnet Address:<br>192.168.1.0  | Lowest Host ID: 192.168.1.1   |                         |
| Broadcast Address: 192.168.1.63 | Highest Host ID: 192.168.1.62 |                         |

#### Table 59 Subnet 2

| IP/SUBNET MASK                      | NETWORK NUMBER                 | LAST OCTET BIT<br>VALUE |
|-------------------------------------|--------------------------------|-------------------------|
| IP Address                          | 192.168.1.                     | 64                      |
| IP Address (Binary)                 | 11000000.10101000.00000001.    | <b>01</b> 000000        |
| Subnet Mask (Binary)                | 11111111.11111111.11111111.    | 11000000                |
| Subnet Address:<br>192.168.1.64     | Lowest Host ID: 192.168.1.65   |                         |
| Broadcast Address:<br>192.168.1.127 | Highest Host ID: 192.168.1.126 |                         |

#### Table 60 Subnet 3

| IP/SUBNET MASK                      | NETWORK NUMBER                 | LAST OCTET BIT<br>VALUE |
|-------------------------------------|--------------------------------|-------------------------|
| IP Address                          | 192.168.1.                     | 128                     |
| IP Address (Binary)                 | 11000000.10101000.00000001.    | <b>10</b> 00000         |
| Subnet Mask (Binary)                | 11111111.11111111.11111111.    | 11000000                |
| Subnet Address:<br>192.168.1.128    | Lowest Host ID: 192.168.1.129  |                         |
| Broadcast Address:<br>192.168.1.191 | Highest Host ID: 192.168.1.190 |                         |

#### Table 61Subnet 4

| IP/SUBNET MASK                   | NETWORK NUMBER                 | LAST OCTET BIT<br>VALUE |
|----------------------------------|--------------------------------|-------------------------|
| IP Address                       | 192.168.1.                     | 192                     |
| IP Address (Binary)              | 11000000.10101000.00000001.    | 11000000                |
| Subnet Mask (Binary)             | 11111111.11111111.11111111.    | 11000000                |
| Subnet Address:<br>192.168.1.192 | Lowest Host ID: 192.168.1.193  |                         |
| Broadcast Address: 192.168.1.255 | Highest Host ID: 192.168.1.254 |                         |

# **Example: Eight Subnets**

Similarly, use a 27-bit mask to create eight subnets (000, 001, 010, 011, 100, 101, 110 and 111).

The following table shows IP address last octet values for each subnet.

| SUBNET | SUBNET<br>ADDRESS | FIRST ADDRESS | LAST<br>ADDRESS | BROADCAST<br>ADDRESS |
|--------|-------------------|---------------|-----------------|----------------------|
| 1      | 0                 | 1             | 30              | 31                   |
| 2      | 32                | 33            | 62              | 63                   |
| 3      | 64                | 65            | 94              | 95                   |
| 4      | 96                | 97            | 126             | 127                  |
| 5      | 128               | 129           | 158             | 159                  |
| 6      | 160               | 161           | 190             | 191                  |
| 7      | 192               | 193           | 222             | 223                  |
| 8      | 224               | 225           | 254             | 255                  |

 Table 62
 Eight Subnets

# **Subnet Planning**

The following table is a summary for subnet planning on a network with a 24-bit network number.

| NO. "BORROWED"<br>HOST BITS | SUBNET MASK           | NO. SUBNETS | NO. HOSTS PER<br>SUBNET |
|-----------------------------|-----------------------|-------------|-------------------------|
| 1                           | 255.255.255.128 (/25) | 2           | 126                     |
| 2                           | 255.255.255.192 (/26) | 4           | 62                      |
| 3                           | 255.255.255.224 (/27) | 8           | 30                      |
| 4                           | 255.255.255.240 (/28) | 16          | 14                      |
| 5                           | 255.255.255.248 (/29) | 32          | 6                       |
| 6                           | 255.255.255.252 (/30) | 64          | 2                       |
| 7                           | 255.255.255.254 (/31) | 128         | 1                       |

 Table 63
 24-bit Network Number Subnet Planning

The following table is a summary for subnet planning on a network with a 16-bit network number.

| Table 64 | 16-bit Network | Number | Subnet | Planning |
|----------|----------------|--------|--------|----------|
|----------|----------------|--------|--------|----------|

| NO. "BORROWED"<br>HOST BITS | SUBNET MASK         | NO. SUBNETS | NO. HOSTS PER<br>SUBNET |
|-----------------------------|---------------------|-------------|-------------------------|
| 1                           | 255.255.128.0 (/17) | 2           | 32766                   |
| 2                           | 255.255.192.0 (/18) | 4           | 16382                   |

| NO. "BORROWED"<br>HOST BITS | SUBNET MASK           | NO. SUBNETS | NO. HOSTS PER<br>SUBNET |
|-----------------------------|-----------------------|-------------|-------------------------|
| 3                           | 255.255.224.0 (/19)   | 8           | 8190                    |
| 4                           | 255.255.240.0 (/20)   | 16          | 4094                    |
| 5                           | 255.255.248.0 (/21)   | 32          | 2046                    |
| 6                           | 255.255.252.0 (/22)   | 64          | 1022                    |
| 7                           | 255.255.254.0 (/23)   | 128         | 510                     |
| 8                           | 255.255.255.0 (/24)   | 256         | 254                     |
| 9                           | 255.255.255.128 (/25) | 512         | 126                     |
| 10                          | 255.255.255.192 (/26) | 1024        | 62                      |
| 11                          | 255.255.255.224 (/27) | 2048        | 30                      |
| 12                          | 255.255.255.240 (/28) | 4096        | 14                      |
| 13                          | 255.255.255.248 (/29) | 8192        | 6                       |
| 14                          | 255.255.255.252 (/30) | 16384       | 2                       |
| 15                          | 255.255.255.254 (/31) | 32768       | 1                       |

 Table 64
 16-bit Network Number Subnet Planning (continued)

# **Configuring IP Addresses**

Where you obtain your network number depends on your particular situation. If the ISP or your network administrator assigns you a block of registered IP addresses, follow their instructions in selecting the IP addresses and the subnet mask.

If the ISP did not explicitly give you an IP network number, then most likely you have a single user account and the ISP will assign you a dynamic IP address when the connection is established. If this is the case, it is recommended that you select a network number from 192.168.0.0 to 192.168.255.0. The Internet Assigned Number Authority (IANA) reserved this block of addresses specifically for private use; please do not use any other number unless you are told otherwise. You must also enable Network Address Translation (NAT) on the Switch.

Once you have decided on the network number, pick an IP address for your Switch that is easy to remember (for instance, 192.168.1.1) but make sure that no other device on your network is using that IP address.

The subnet mask specifies the network number portion of an IP address. Your Switch will compute the subnet mask automatically based on the IP address that you entered. You don't need to change the subnet mask computed by the Switch unless you are instructed to do otherwise.

#### **Private IP Addresses**

Every machine on the Internet must have a unique address. If your networks are isolated from the Internet (running only between two branch offices, for example) you can assign any IP addresses to the hosts without problems. However, the Internet Assigned Numbers Authority (IANA) has reserved the following three blocks of IP addresses specifically for private networks:

- 10.0.0.0 10.255.255.255
- 172.16.0.0 172.31.255.255
- 192.168.0.0 192.168.255.255

You can obtain your IP address from the IANA, from an ISP, or it can be assigned from a private network. If you belong to a small organization and your Internet access is through an ISP, the ISP can provide you with the Internet addresses for your local networks. On the other hand, if you are part of a much larger organization, you should consult your network administrator for the appropriate IP addresses.

Regardless of your particular situation, do not create an arbitrary IP address; always follow the guidelines above. For more information on address assignment, please refer to RFC 1597, *Address Allocation for Private Internets* and RFC 1466, *Guidelines for Management of IP Address Space.* 

C

# **Legal Information**

# Copyright

Copyright © 2010 by ZyXEL Communications Corporation.

The contents of this publication may not be reproduced in any part or as a whole, transcribed, stored in a retrieval system, translated into any language, or transmitted in any form or by any means, electronic, mechanical, magnetic, optical, chemical, photocopying, manual, or otherwise, without the prior written permission of ZyXEL Communications Corporation.

Published by ZyXEL Communications Corporation. All rights reserved.

#### Disclaimer

ZyXEL does not assume any liability arising out of the application or use of any products, or software described herein. Neither does it convey any license under its patent rights nor the patent rights of others. ZyXEL further reserves the right to make changes in any products described herein without notice. This publication is subject to change without notice.

#### Trademarks

ZyNOS (ZyXEL Network Operating System) is a registered trademark of ZyXEL Communications, Inc. Other trademarks mentioned in this publication are used for identification purposes only and may be properties of their respective owners.

# Certifications

#### Federal Communications Commission (FCC) Interference Statement

This device complies with Part 15 of FCC rules. Operation is subject to the following two conditions:

• This device may not cause harmful interference.

• This device must accept any interference received, including interference that may cause undesired operations.

#### FCC Warning

This device has been tested and found to comply with the limits for a Class A digital switch, pursuant to Part 15 of the FCC Rules. These limits are designed to provide reasonable protection against harmful interference in a commercial environment. This device generates, uses, and can radiate radio frequency energy and, if not installed and used in accordance with the instruction manual, may cause harmful interference to radio communications. Operation of this device in a residential area is likely to cause harmful interference in which case the user will be required to correct the interference at his own expense.

#### **CE Mark Warning:**

This is a class A product. In a domestic environment this product may cause radio interference in which case the user may be required to take adequate measures.

# Taiwanese BSMI (Bureau of Standards, Metrology and Inspection) A Warning:

警告使用者 這是甲類的資訊產品,在居住的環境使用時, 可能造成射頻干擾,在這種情況下, 使用者會被要求採取某些適當的對策.

#### Notices

Changes or modifications not expressly approved by the party responsible for compliance could void the user's authority to operate the equipment.

This Class A digital apparatus complies with Canadian ICES-003.

Cet appareil numérique de la classe A est conforme à la norme NMB-003 du Canada.

CLASS 1 LASER PRODUCT

APPAREIL A LASER DE CLASS 1

PRODUCT COMPLIES WITH 21 CFR 1040.10 AND 1040.11.

PRODUIT CONFORME SELON 21 CFR 1040.10 ET 1040.11.

### **Viewing Certifications**

- 1 Go to <u>http://www.zyxel.com</u>.
- 2 Select your product on the ZyXEL home page to go to that product's page.
- **3** Select the certification you wish to view from this page.

# **ZyXEL Limited Warranty**

ZyXEL warrants to the original end user (purchaser) that this product is free from any defects in materials or workmanship for a period of up to two years from the date of purchase. During the warranty period, and upon proof of purchase, should the product have indications of failure due to faulty workmanship and/or materials, ZyXEL will, at its discretion, repair or replace the defective products or components without charge for either parts or labor, and to whatever extent it shall deem necessary to restore the product or components to proper operating condition. Any replacement will consist of a new or re-manufactured functionally equivalent product of equal or higher value, and will be solely at the discretion of ZyXEL. This warranty shall not apply if the product has been modified, misused, tampered with, damaged by an act of God, or subjected to abnormal working conditions.

#### Note

Repair or replacement, as provided under this warranty, is the exclusive remedy of the purchaser. This warranty is in lieu of all other warranties, express or implied, including any implied warranty of merchantability or fitness for a particular use or purpose. ZyXEL shall in no event be held liable for indirect or consequential damages of any kind to the purchaser.

To obtain the services of this warranty, contact ZyXEL's Service Center for your Return Material Authorization number (RMA). Products must be returned Postage Prepaid. It is recommended that the unit be insured when shipped. Any returned products without proof of purchase or those with an out-dated warranty will be repaired or replaced (at the discretion of ZyXEL) and the customer will be billed for parts and labor. All repaired or replaced products will be shipped by ZyXEL to the corresponding return address, Postage Paid. This warranty gives you specific legal rights, and you may also have other rights that vary from country to country.

#### Registration

Register your product online to receive e-mail notices of firmware upgrades and information at www.zyxel.com for global products, or at www.us.zyxel.com for North American products.

# Index

# Α

alternative subnet mask notation 168 applications backbone 19 bridging 20 IEEE 802.1Q VLAN 21 switched workgroup 21 ARP inspection 104, 105 and MAC filter 105 configuring 106 syslog messages 106 trusted ports 106 auto-crossover ports 28 auto-negotiating ports 28

## В

back up, configuration file 130 bandwidth control 152 binding 103 binding table 103 building 103 BPDUs (Bridge Protocol Data Units) 96 Bridge Protocol Data Units (BPDUs) 96 bridging 152

# С

cable diagnostics 71 types of faults 71 certifications 175 notices 176 viewing 177 CFI (Canonical Format Indicator) 64 changing the password 42 Class of Service (CoS) 88 configuration change running config 132 configuration file backup 130 restore 131 configuration, saving 43 copyright 175 current date 49 current time 49

## D

daylight saving time 50 DHCP snooping 104 configuring 105 trusted ports 104 untrusted ports 104 DHCP snooping database 104 DiffServ DS field 88 DSCP 88 dimensions 153 disclaimer 175 DS (Differentiated Services) 88 DSCP (DiffServ Code Point) 88 duplex modes 28 dynamic link aggregation 77

# Ε

Ethernet ports 28 default settings 28

## F

FCC interference statement 175 filtering database, MAC table 51

firmware **46** upgrade **132** firmware version **45** front panel **27** 

## G

general features **152** general setup **48**, **49** GMT (Greenwich Mean Time) **50** 

### Η

hardware installation 23 mounting 24 hardware overview 27

## I

IANA 174 IEEE 802.1x activate 120 IEEE 802.1x, port authentication 117 **IGMP** filtering profiles 74 installation freestanding 23 precautions 24 rack-mounting 24 Internet Assigned Numbers Authority See IANA 174 introduction 19 IP address 45 IP address setup 47 IP source guard 103, 104 ARP inspection 104, 105 DHCP snooping 104 static bindings 104

#### L

L2 management 52 LACP 78 system priority 80 layer 2 features 152 LEDs 30 link aggregation 77 dynamic 77, 78 Link Aggregation Control Protocol (LACP) 78 Link Aggregation Control Protocol, see LACP 78 lockout 43 login 35 password 42 loop guard 81 how it works 82 probe packet 82 loop guard, vs STP 81

#### Μ

MAC address learning 52 MAC address table 53 MAC filter and ARP inspection 105 MAC table 51 how it works 51 maintanence configuration backup 130 firmware 132 restoring configuration 131 maintenance 129 current configuration 131 main screen 131 Management Information Base (MIB) 136 management port 66 managing the device good habits 22 man-in-the-middle attacks 105 MIB and SNMP 136 supported MIBs 137 MIB (Management Information Base) 136 MIBs 153
mini-GBIC slots 28 connection speed 29 connector type 29 transceiver installation 29 transceiver removal 29 mirroring ports 55 monitor port 55 mounting brackets 24 MSA (MultiSource Agreement) 28 multicast 802.1 priority 74 setup 74

### Ν

NAT 173 network management 153 network management system (NMS) 135

### Ρ

password 42 port authentication 117 IEEE802.1x 120 port isolation 66 port mirroring 55, 152 port redundancy 78 port security setup 83 port settings 57 port-based VLAN port isolation 66 ports mirroring 55 standby 78 power connector 31 power supply specifications 151 product registration 177 product specification 152 PVID 64 PVID (Priority Frame) 64

## Q

QoS 152 QoS (Quality of Service) 85 Quality of Service, see QoS 85 queue weight 86 queuing 85 SP 86 WRR 86 queuing method 85

## R

Rapid Spanning Tree Protocol, See RSTP. 95 reboot load configuration 132 reboot system 132 registration product 177 related documentation 3 reset button 27, 43 resetting 43, 131 to factory default settings 131 restoring configuration 43, 131 RFC 3164 133 Round Robin Scheduling 86 RSTP 95 rubber feet 23

# S

safety certifications 151 safety warnings 7 save configuration 43 Simple Network Management Protocol (SNMP) 135 Simple Network Management Protocol, see SNMP SNMP 135 agent 136 and MIB 136 management model 136 manager 136

MIB 137 network components 136 object variables 136 protocol operations 136 setup 137 traps 137 versions supported 135 SNMP (Simple Network Management Protocol) 135 SNMP traps 137 SP (Strict Priority) queuing 86 Spanning Tree Protocol, See STP. 95 standby ports 78 static bindings 104 static MAC address 52 static MAC forwarding 52, 53 status 36, 37, 39 LED 30 STP 95 designated bridge 96 Hello BPDU 96 how it works 96 path cost 96 root port 96 terminology 96 vs loop guard 81 subnet 165 subnet mask 166 subnetting 168 switch lockout 43 switch reset 43 switching 152 syntax conventions 5 syslog 106 protocol 133 severity levels 133 system control 153 system reboot 132 system status 45

## Т

tagged VLAN 63 time current 49 time zone 50 time service protocol 50 trademarks 175 transceiver installation 29 removal 29 traps, SNMP 137 trunk group 77 trunking 21, 77, 152 configuration 66, 67, 68, 69, 79, 80 trusted ports ARP inspection 106 DHCP snooping 104 Type of Service (ToS) 88

## U

untrusted ports ARP inspection 106 DHCP snooping 104 user profiles 118

### V

ventilation holes 24 VID 63 number of possible VIDs 64 priority frame 64 VID (VLAN Identifier) 64 viewing MAC entries 53 VLAN 63, 152 ID 63 port-based, isolation 66 tagged 63

### W

warranty 177 note 177 web configurator 35 home 36, 45 login 35 logout 44 navigation 36, 37, 39, 40 weight of the switch 153 weight, queuing 86 Weighted Round Robin scheduling (WRR) 86 WRR (Weighted Round Robin) scheduling 86